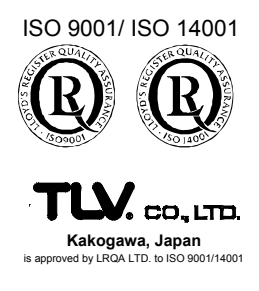

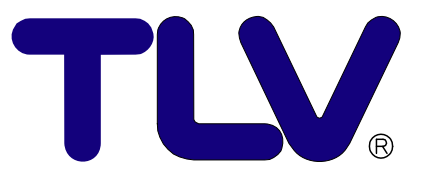

# Instruction Manual

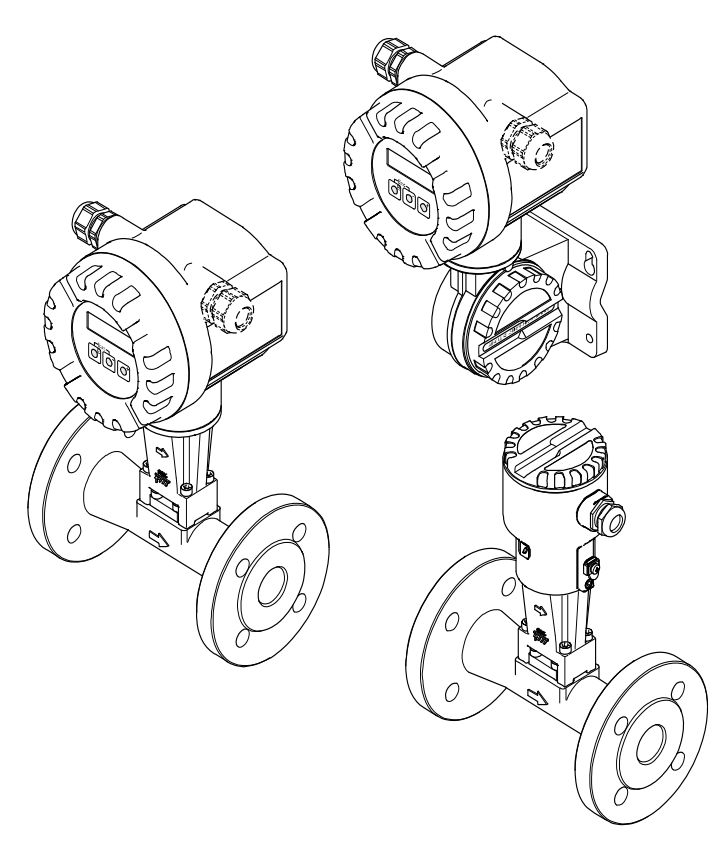

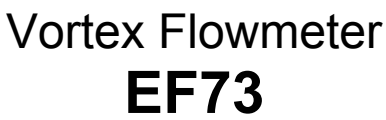

Copyright © 2009 by TLV CO., LTD. All rights reserved Rev 2-2009

# Contents

| Co | ontents                                               | . 2       |
|----|-------------------------------------------------------|-----------|
| 1  | Safety Instructions                                   | . 4       |
|    | 1.1 Correct Usage                                     | 4         |
|    | 1.2 Dangers and Notes                                 | 4         |
|    | 1 3 Operational Safety                                |           |
|    | 1.4 Installation Commissioning and Operation          |           |
|    | 1.5 Poppire, Dangerous Chemicale                      | 5<br>5    |
|    | 1.5 Repairs, Daligerous Chemicals                     |           |
|    |                                                       | <b>5</b>  |
| 2  | System Description                                    | 6         |
| ~  | 2.1 EE72 Monguring System                             |           |
|    |                                                       | 0         |
| 2  | Mounting and Installation                             | 7         |
| 5  | 2.1 Transport                                         | 7         |
|    | 2.2 Degree of Protection                              | 1         |
|    | 3.2 Degree of Protection                              | 1         |
|    | 3.3 Installation Conditions                           | 8         |
|    | 3.3.1 Inlet and Outlet Sections                       | 8         |
|    | 3.3.2 Installation Orientation                        | 10        |
|    | 3.3.3 Pipeline Heat Insulation                        | 11        |
|    | 3.3.4 Minimum Maintenance Space                       | 11        |
|    | 3.3.5 Other Considerations                            | 12        |
|    | 3.4 Mounting the Flowmeter                            | .13       |
|    | 3.5 Mounting the Transmitter (Remote Version)         | .14       |
|    | 3.6 Electronics Housing / Display (Mounting/Rotating) | .15       |
|    |                                                       |           |
| 4  | Electrical Connection                                 | 16        |
|    | 4.1 Connecting the Transmitter                        | .16       |
|    | 4.2 Wiring Diagrams                                   | .17       |
|    | 4 3 Connecting the Remote Version                     | 18        |
|    |                                                       |           |
| 5  | Operation                                             | 19        |
| Ŭ  | 5 1 Display and Operating Elements                    | 10        |
|    | 5.1 Display and Operating Elements                    | 20        |
|    | 5.2 Select Functions and Change Farameters            | .20       |
| 6  | Technical Data                                        | 24        |
| 0  | 6 4 Technical Data at a Clance                        | 21        |
|    | 0. I Technical Data at a Giance                       | .21       |
|    |                                                       | 21        |
|    | 6.1.2 Function and System Design                      | 21        |
|    | 6.1.3 Input                                           | 21        |
|    | 6.1.4 Output                                          | 22        |
|    | 6.1.5 Power Supply                                    | 23        |
|    | 6.1.6 Performance Characteristics                     | 23        |
|    | 6.1.7 Mechanical Construction                         | 26        |
|    | 6.1.8 Human Interface                                 | 26        |
|    | 6.2 Remote Transmitter Dimensions                     | .26       |
|    | 6.3 EF73 Dimensions – Flangeless Connection           | .27       |
|    | 6.4 EF73 Dimensions – Flanged Connection              | .28       |
|    | 6.5 Dimensions of Flow Conditioner (optional)         | 30        |
|    |                                                       |           |
| 7  | Commissioning                                         | 32        |
| •  | 7 1 Function Check                                    | 30        |
|    | 7.2 Commissioning                                     | 20.<br>20 |
|    | 7.2 Commissioning on the Measuring Device             | .ປ∠<br>22 |
|    |                                                       | 52        |

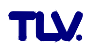

| 7.2.2 "Commissioning" Quick Setup                                  | 32  |
|--------------------------------------------------------------------|-----|
| 8 Device Functions                                                 | 35  |
| 8 1 Function Matrix                                                | 35  |
| 8 2 Descriptions of Functions                                      | 36  |
| 8 2 1 Group MEASURED VALUES                                        | 00  |
| 8 2 2 Group SYSTEM UNITS                                           | 39  |
| 8.2.3 Group QUICK SETUP                                            |     |
| 8.2.4 Group OPERATION                                              |     |
| 8.2.5 Group USER INTERFACE                                         | 44  |
| 8.2.6 Group TOTALIZERS 1 and 2                                     | 48  |
| 8.2.7 Group HANDLING TOTALIZERS                                    | 50  |
| 8.2.8 Group CURRENT OUTPUT                                         | 50  |
| 8.2.9 Group FREQUENCY (PULSE) OUTPUT                               | 53  |
| 8.2.10 Information on the Response of the Status Output            | 66  |
| 8.2.11 Group HANDLING COMMUNICATION                                | 67  |
| 8.2.12 Group PROCESS PARAMETER                                     | 69  |
| 8.2.13 Group FLOW COMPUTER                                         | 71  |
| 8.2.14 Sample values for the functions: TEMPERATURE VALUE, DENSITY | r   |
| VALUE and EXPANSION COEFFICIENT                                    | 78  |
| 8.2.15 Group SYSTEM PARAMETER                                      | 79  |
| 8.2.16 Group SENSOR DATA                                           | 80  |
| 8.2.17 Group SUPERVISION                                           | 82  |
| 8.2.18 Group SIMULATION                                            | 84  |
| 8.2.19 Group SENSOR VERSION                                        | 85  |
| 8.2.20 Group AMPLIFIER VERSION                                     | 85  |
| 8.2.21 Group ADVANCED DIAGNOSIS (optional)                         | 85  |
| 9 Installing and Removing Electronics Boards                       | 90  |
|                                                                    |     |
| 10 Error Message Display                                           | 92  |
|                                                                    |     |
| 11 Troubleshooting                                                 | 93  |
| 11.1 Troubleshooting Instructions                                  | 93  |
| 11.2 System Error Messages                                         | 94  |
| 11.3 Process Error Messages                                        | 98  |
| 11.4 Process Errors Without Messages                               | 98  |
| 11.5 Response of Outputs to Errors                                 | 100 |
| 12 Factory Settings                                                | 101 |
| 13 Flow Rate Data                                                  | 102 |
| 13.1 Flow Rate for Saturated Steam                                 | 102 |
| 13.2 Flow Rate for Air or Water                                    | 103 |
| 14 Product Warranty                                                | 104 |
| · · · · ·                                                          |     |
| 15 Service                                                         | 105 |

# **1** Safety Instructions

## 1.1 Correct Usage

- EF73 measuring system is used to measure the flow of saturated steam, superheated steam, air and water. Do not use to measure the flow of toxic, flammable or otherwise hazardous fluids. Use this system only as intended.
- The primarily measured variables are volume flow and temperature. From these values, the device can use stored data on density and enthalpy to calculate and output information such as mass flow and heat flow.
- The manufacturer assumes no liability for damage or other accidents caused by incorrect use of the instrument.

# 1.2 Dangers and Notes

All instruments are designed to meet state-of-the-art safety requirements, have been tested, and have left the factory in a condition in which they are safe to operate. The devices comply with the applicable standards and regulations in accordance with EN 61010 "Protection Measures for Electrical Equipment for Measurement, Control, Regulation and Laboratory Procedures". They can, however, be a source of danger if used incorrectly or for anything other than the designated use. Consequently, always pay particular attention to the safety instructions indicated in these Operating Instructions by the following symbols:

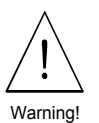

#### Warning!

"Warning" indicates an action or procedure that, if not performed correctly, can result in injury or a safety hazard. Comply strictly with the instructions and proceed with care.

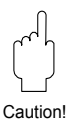

#### Caution!

"Caution" indicates an action or procedure that, if not performed correctly, can result in incorrect operation or destruction of the device. Comply strictly with the instructions.

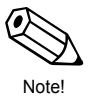

#### Note!

"Note" indicates an action or procedure that, if not performed correctly, can have an indirect effect on operation or trigger an unexpected response on the part of the device.

# 1.3 Operational Safety

- The EF73 measuring system complies with the general safety requirements in accordance with EN 61010 and the EMC requirements of EN 61326/A1 and NAMUR recommendations NE 21 and NE 43.
- Housing ingress protection IP 67 to EN 60529.
- A comprehensive self-monitoring feature of the measuring system ensures high operational safety. In cases of error, the current output assumes a predefined response, the signal of the pulse output is set to the fall-back value of 0 Hz. The appropriate error messages are shown on the LCD.
- On power failure, the configuration data of the measuring system remain in the EEPROM (without batteries). The totalizer remains on the value last shown.

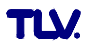

# 1.4 Installation, Commissioning and Operation

- Mounting, electrical installation, commissioning and maintenance of the device must be carried out by trained, qualified specialists authorized to perform such work by the operator of the facility. The specialist must have read and understand this manual before carrying out its instructions.
- The device may only be operated by personnel who are authorized and trained by the operator of the facility. Strict compliance with the instructions in these Operating Instructions is mandatory.
- In the case of special fluids (incl. fluids for cleaning), TLV will be happy to assist in clarifying the material resistance properties of wetted parts. However, the user is responsible for the choice of wetted materials as regards their in-process resistance to corrosion; the manufacturer refuses to accept liability..
- The installer must ensure that the measuring system is correctly wired in accordance with the wiring diagrams.

There is no longer any contact protection once the housing cover is removed.

• Observe all local regulations governing the opening and repair of electrical devices.

## 1.5 Repairs, Dangerous Chemicals

The following procedures must be carried out before an EF73 is sent to TLV for repair:

Note: References to use with hazardous fluids are for customers having special permission and a signed contract with TLV for hazardous use.

- A note must be enclosed with the instrument, containing a description of the fault, the application and the chemical and physical properties of the fluid being measured.
- Remove all fluid residues that may be present. Pay special attention to the gasket grooves and crevices where fluid may be present. This is especially important if the fluid is dangerous to health, e.g. flammable, toxic, caustic, carcinogenic, etc.
- No instrument should be returned to TLV without all dangerous material being removed first.

Incomplete cleaning of the device may result in waste disposal requirements or cause harm to personnel (burns, etc.). Any costs arising from this will be charged to the operator of the device.

## **1.6 Technical Improvements**

The manufacturer reserves the right to modify technical data without prior notice. Your local TLV Distributor or Sales Office will supply you with all current information and any updates to this manual.

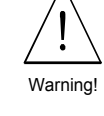

# 2 System Description

The EF73 vortex flowmeter measures the temperature and volumetric flow of steam, gases and liquids with temperatures in the range of -200 - +400 °C (-330 - +750 °F) and at nominal pressures of up to 4.96 MPaG (49.6 barg, 719 psig). If the process pressure is constant, EF73 can be programmed to supply the flow rate in mass, energy or corrected volume units.

| No.        | Description                       |
|------------|-----------------------------------|
| 1          | Meter Body                        |
| 2          | Bluff Body                        |
| 3          | Sensor (wetted parts)             |
| 4          | Sensor (non-wetted parts)         |
| 5          | Pipe Stand                        |
| 6          | Transmitter Housing               |
| $\bigcirc$ | Gasket*                           |
|            | Mounting Kit**                    |
|            | Remote Transmitter Mount***       |
|            | Connection Cable (30 m, 98 ft)*** |

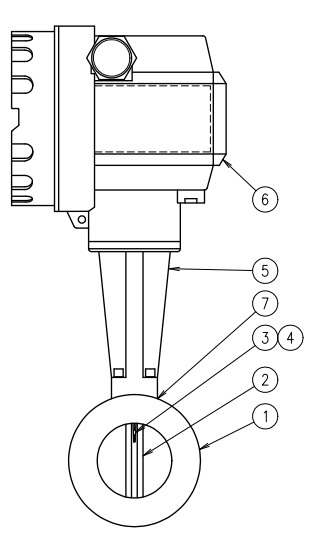

\* Other materials available, see 6.1.6

\*\* Flangeless model only, see 3.4

\*\*\* Remote version only, see 4.3

# 2.1 EF73 Measuring System

A measuring system consists of:

- EF73 remote or compact versions
- EF73 flangeless or flanged connection body

In the *compact version*, the transmitter and sensor form a single mechanical unit; in the *remote version*, they are mounted separate from each other. When the sensor body must be installed in a high or otherwise difficult to reach location, the *remote version* allows more accessible transmitter installation.

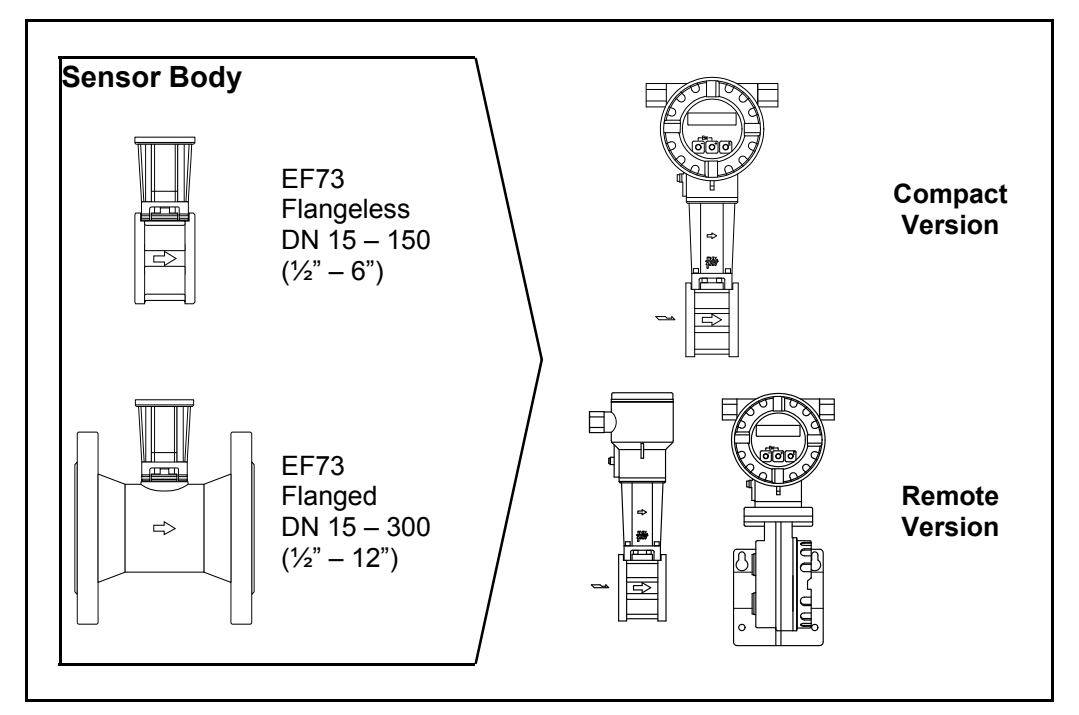

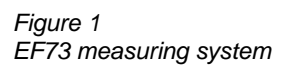

# 3 Mounting and Installation

## 3.1 Transport

- The devices must be transported in the container supplied.
- Devices with nominal diameter 40 300 mm (DN 40 300, 1½" 12") must not be lifted at the transmitter housing (*compact version*) or at the connection housing (*remote version*) when transporting (see Fig. 2). Use carrier slings when transporting and put the slings around both process connections. Avoid chains as these could damage the housing.

#### Warning!

The center of gravity of the entire measuring device might be higher than the points around which the slings are slung. Therefore, when transporting, make sure that the device does not unintentionally turn or slip.

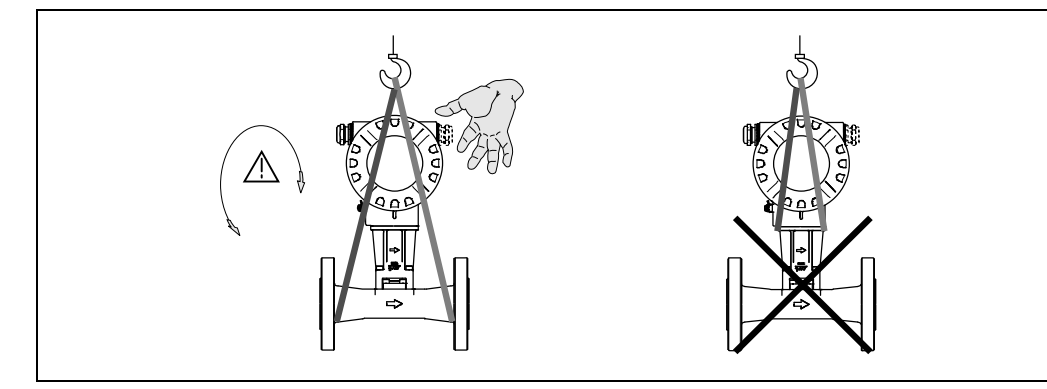

Figure 2 Instructions for transporting

sensors

# **3.2 Degree of Protection**

The devices fulfill all the requirements for IP 67 / NEMA 4X. Compliance with the following points is mandatory following installation in the field or servicing in order to ensure that IP 67 protection is maintained:

- Housing gaskets must be clean and undamaged when inserted in the gasket groove. The gaskets may need to be dried, cleaned or replaced.
- All housing screws and screw caps must be firmly tightened.
- The cables used for connection must be of the specified outside diameters
- Firmly tighten the cable entry (see Fig. 3).
- The cables must loop down before they enter the cable entries ("water trap", Fig. 3). This arrangement prevents moisture penetrating the entry. Always install the measuring device in such a way that the cable entries do not point up.
- Replace all unused cable entries with dummy plugs.
- Do not remove the grommet from the cable entry.

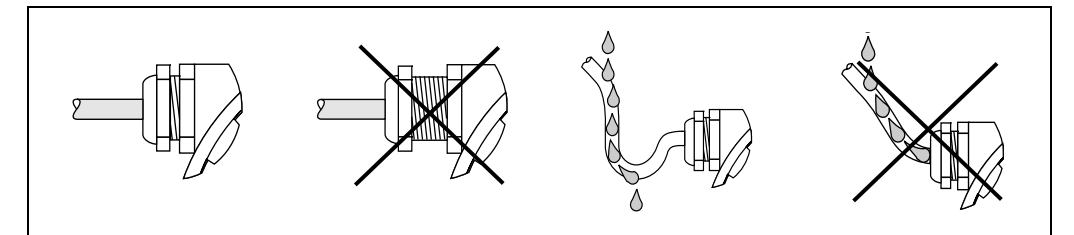

Figure 3 Protection IP 67 / NEMA 4X

#### **Temperature Ranges**

The maximum approved ambient and process temperatures must be observed (see 6.1.6).

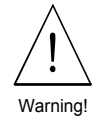

## 3.3 Installation Conditions

A vortex flowmeter requires a fully developed flow profile as a prerequisite for measuring volume accurately. The following points must therefore be noted when mounting the EF73 in the pipeline.

#### Pipe Inner Diameter

When ordering, ensure that the nominal diameter and pipe schedule (DIN/ANSI/JIS) are correct, since calibration of the flowmeter and therefore the achievable accuracy of the measuring point are dependent on these specifications.

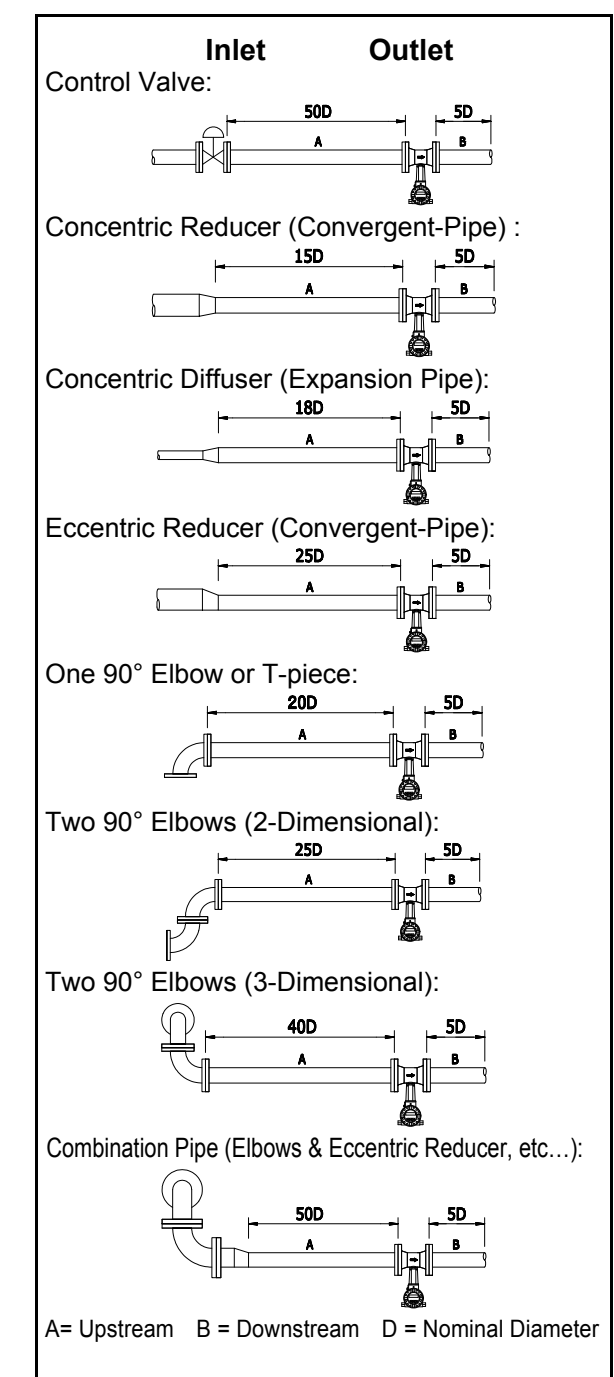

# 3.3.1 Inlet and Outlet Sections

To ensure an undisturbed flow profile, the vortex flowmeter should be mounted upstream of any flow disturbances such as pipe elbows, reducers or valves, otherwise the longest possible section of piping should be between the disturbance and the flowmeter. The figures on the left show the minimum section of straight piping downstream of the disturbance as multiples of the nominal diameter of the pipe (D, see Fig. 4-1). If two or more flow disturbances are located upstream, the minimum section of straight piping downstream is equal to the sum of each individual disturbance's requirements up to a maximum of 50D.

There must also be a straight outlet section of sufficient length downstream from the flowmeter to ensure that the vortices are properly developed.

Figure 4-1 Inlet and outlet piping requirements

#### Flow Conditioner (Rectifier)

With limited space and large pipes, it is not always possible to use the inlet sections shown in Fig. 4-1. In such cases the specially developed perforated plate flow conditioner (see 6.5) can be fitted as shown on the right (see Fig. 4-2). The flow conditioner is held between two piping flanges and centered with the flange bolts. It reduces the length of the inlet section downstream from flow disturbances to 8D while maintaining full measurement accuracy. The total length of straight piping downstream becomes 10D to 13D.

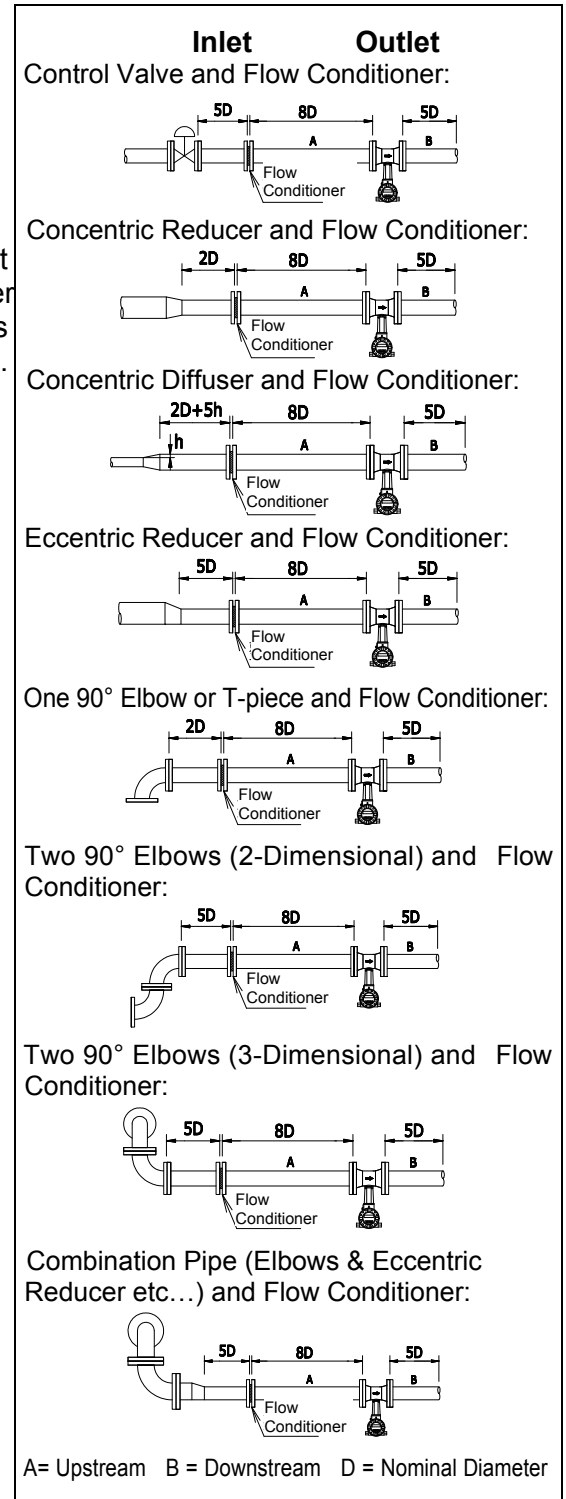

Figure 4-2 Inlet and outlet piping requirements

#### **Pressure Measurement Points**

If a pressure measuring point is installed after the device, ensure that there is a large enough distance between the device and the measuring point so that there are no negative effects on vortex formation in the sensor.

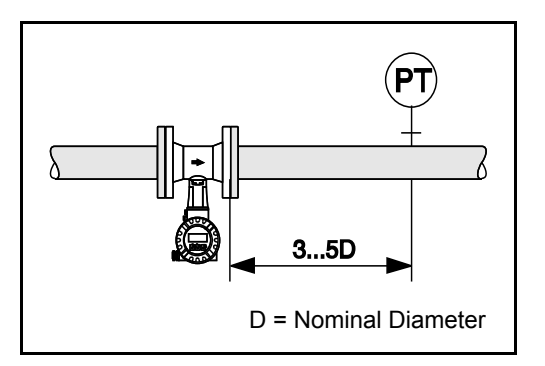

Figure 5 Mounting pressure sensors

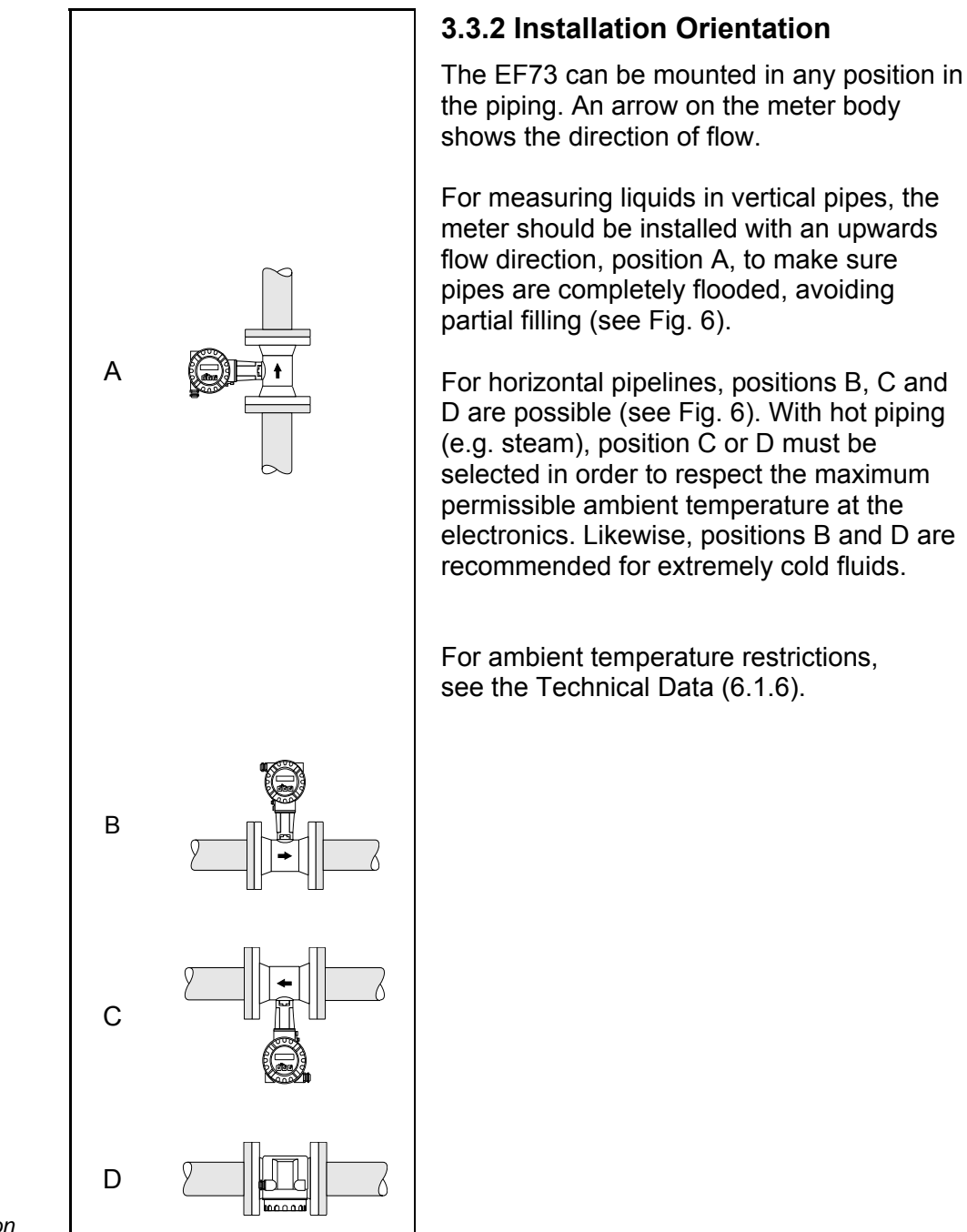

Figure 6 Orientation

#### 3.3.3 Pipeline Heat Insulation

#### Caution!

When insulating, please ensure that a sufficiently large area of the housing support is exposed. The uncovered part serves as a radiator and protects the electronics from overheating (or undercooling).

The maximum insulation height permitted is illustrated in the diagrams. These apply to both the compact version and the sensor in the remote version, as well as all installation orientations.

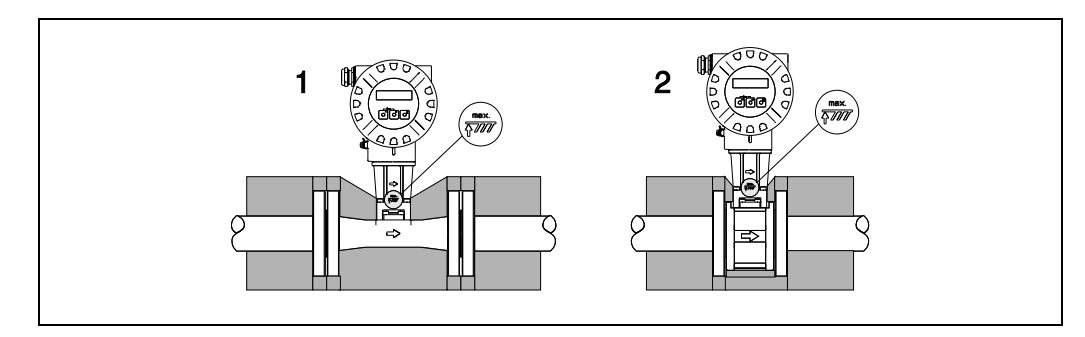

#### 3.3.4 Minimum Maintenance Space

When servicing, it is necessary to remove the transmitter housing from the housing support.

When installing in the piping, be sure to secure the following cable lengths and minimum maintenance space: Minimum maintenance space in all

directions: A = 100 mm (4")Cable length required: L + 150 mm (L + 6")

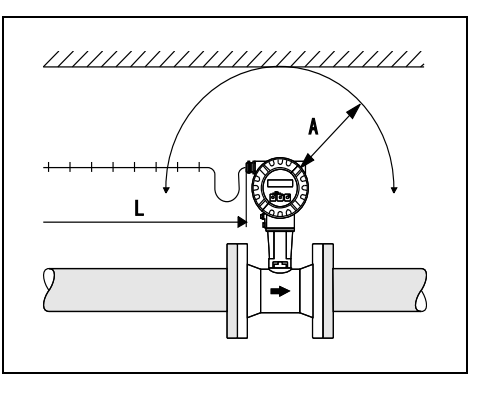

#### Caution!

Removing the transmitter from the pipe stand is to be carried out by qualified TLV appointed service personnel only!

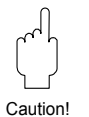

Figure 7 Pipeline insulation flangeless/flanged version

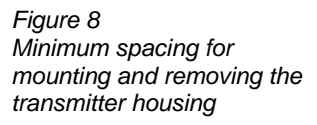

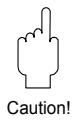

#### 3.3.5 Other Considerations

#### Vibrations

The correct operation of the measuring system is not influenced by plant vibrations up to 1 g, 10 - 500 Hz. Consequently, the sensors require no special measures for attachment. If higher levels of vibration are expected, be sure to secure piping before and after the flow meter.

#### **Preventing Excessive Flow**

To ensure long service life for the flowmeter, excessive instantaneous/ periodical flow rates should be held below the flow meter's maximum flow rate. Failing to do so might result in damage to the sensor. Special care is necessary for steam at startup when the pressure is low, or when a valve is opened rapidly, such as by a solenoid valve, as excessive instantaneous flow rates often occur.

#### **Pulsating Influences**

Performance in air systems may be adversely affected if there are large variations or pulsating pressure from compressors and/or soot blowers. Use the procedures below to minimize pulsating pressures:

- Move the source of the pulsations to the downstream side of the flowmeter. Alternatively, put as much distance as possible between the source and the flowmeter.
- Install a pulsation dampening device, such as a chamber.
- Close the valves before and after the flowmeter when there is no flow. (This is to prevent false non-zero readings under zero-flow conditions.)

#### **Prevent Mixed Phase Flow**

This flowmeter is designed to measure both gases and liquids. However, accurate measurement cannot be guaranteed when gases and liquids are mixed together (i.e. gas-liquid mixed phase flow).

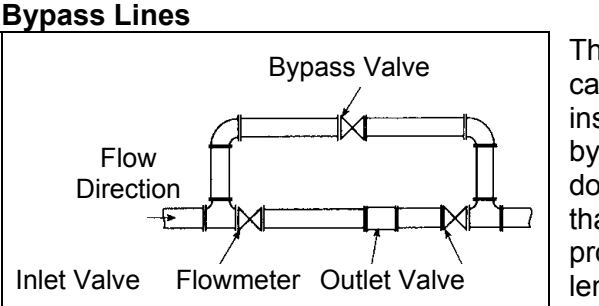

The installation of bypass lines can facilitate maintenance and inspections. When installing a bypass line, use upstream and downstream valves of a type that does not disturb the flow profile, and secure sufficient length of straight pipe.

Figure 9 Installing a bypass line

# 3.4 Mounting the Flowmeter

#### Caution!

Note the following points before installing the flowmeter:

- Remove all packaging used for transport and protective coverings from the flowmeter before installing the flowmeter in the pipeline.
- Ensure that the inner diameters of the gaskets are identical to or larger than those of the meter body and process piping. Gaskets that protrude into the flow affect vortex formation behind the bluff body and lead to inaccurate measurement. Therefore, the gaskets delivered by TLV come with a slightly larger inner diameter than the measuring pipe.
- Ensure that the direction of the arrow on the sensor body matches the flow direction (direction of medium flow in the piping).
- Face-to-face lengths:
  - EF73 flangeless version: 65 mm (2<sup>9</sup>/<sub>16</sub>")
  - EF73 flanged version: see 6.4

#### Mounting EF73 Flangeless Version

Mounting the flangeless body (see Fig. 10) is carried out using a mounting set consisting of:

- Bolts (tie rod)
- Centering rings (supplied with device)
- Nuts
- Washers
- Gaskets

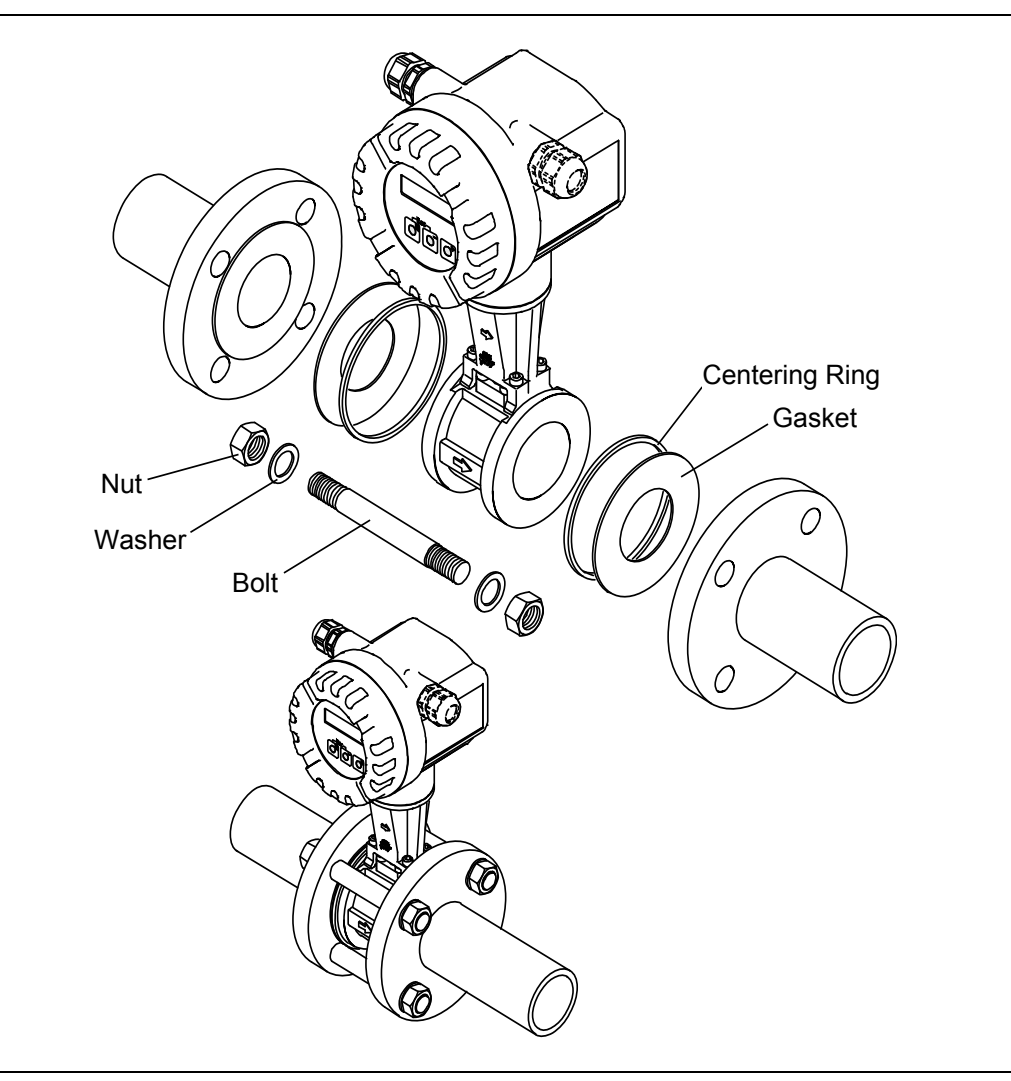

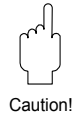

Caution!

## 3.5 Mounting the Transmitter (Remote Version)

The transmitter can be mounted in the following ways:

- Wall mounting (Fig. 11.A)
- Pipe mounting (with optional pipe mounting kit) (Fig. 11.B)

The transmitter and the sensor must be mounted separate in the following circumstances:

- Poor accessibility
- Lack of space
- Extreme ambient temperatures

#### Caution!

If the device is mounted to warm piping, make certain that the housing temperature does not exceed the maximum permissible value of +80  $^{\circ}$ C (176  $^{\circ}$ F)

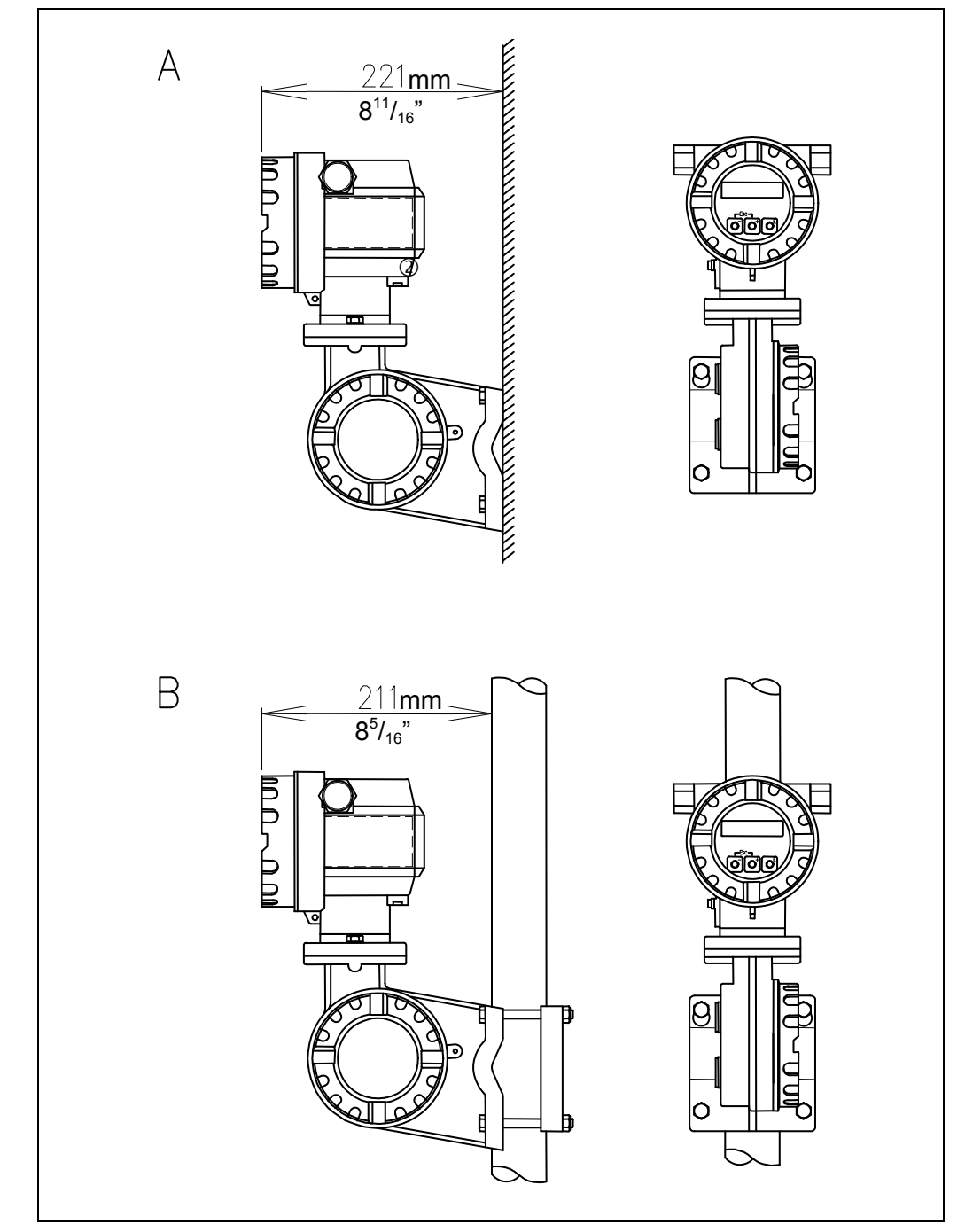

Figure 11 Mounting the transmitter (remote version)

# 3.6 Electronics Housing / Display (Mounting/Rotating)

#### **Rotating the Transmitter Housing**

The electronics housing of EF73 can be rotated on the pipe stand to put the optional local display in the best position to be read. It can rotate up to 180° clockwise or counterclockwise in 90° steps.

This is carried out as follows (see Fig 12):

- ① Loosen the safety screw (minimum one turn).
- ② Turn the transmitter housing to the desired position (90° steps, max. 180°).
- 3 Fasten the securing screw.

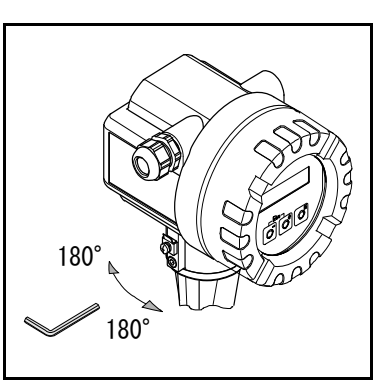

Figure 12 Rotating the electronics housing

#### **Rotating the Display**

- ① Unscrew the cover of the electronics compartment from the transmitter housing.
- ② Remove the display module from the transmitter retaining rails.
- ③ Turn the display to the desired position (max. 4 x 45° in each direction) and reset it.
- ④ Screw the cover of the electronics compartment firmly back onto the transmitter housing.

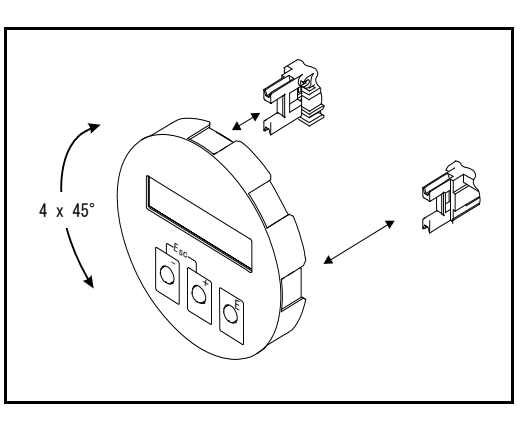

Figure 13 Rotating the local display

#### Protect the Transmitter Against Direct Sunlight

Install the transmitter in a location out of direct sunlight if possible. If the transmitter is subjected to direct sunlight, even when ambient temperature is within operational range (70 °C (158 °F) for compact version, 80 °C (176 °F) for remote version), the temperature of the transmitter may become higher. Additionally, sunlight may promote deterioration of the finish and appearance of the unit.

If installation outdoors in an uncovered location in unavoidable, installing the optional sunshade is recommended. (This is not required when installing compact version with the transmitter oriented downwards.)

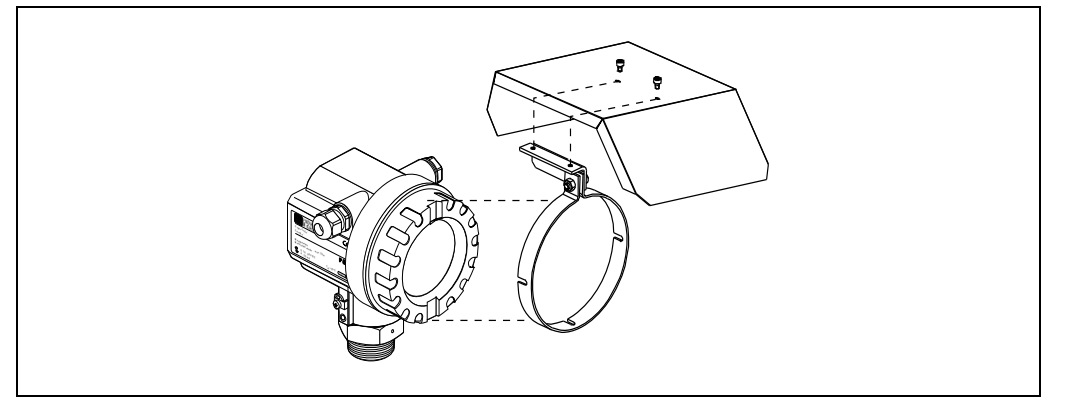

Figure 14 Installing the optional sunshade Caution

# **4** Electrical Connection

# 4.1 Connecting the Transmitter

#### Caution!

- All relevant national installation regulations must be observed.
- The power supply is max. 30 V DC.

#### Procedure

- 1. Unscrew the cover (a) of the electronics compartment from the transmitter housing.
- 2. Remove the display module (b) from the retaining rails (c) and refit onto right retaining rail with the left side (this secures the display module).
- 3. Loosen screw (d) of the cover of the connection compartment and fold down the cover.
- Push the cable for the power supply/current output through the cable gland (e). Optional: push the cable for the frequency output through the cable gland (f).
- 5. Tighten the cable glands (e / f) (see 3.2).
- 6. Pull the terminal connector (g) out of the transmitter housing and connect the cable for the power supply/current output. *Optional: Pull terminal connector (h) out of the transmitter housing and connect the cable for the frequency output.*
- 7. Plug the terminal connectors (g / h) into the transmitter housing.
- 8. Secure the ground cable to the ground terminal (only necessary for the *remote version*).
- Fold up the cover of the connection compartment and tighten the screws (d).
- 10. Remove the display module (b) and return to original position on the on the retaining rails (c).
- 11. Screw the cover of the electronics compartment (a) onto the transmitter housing.

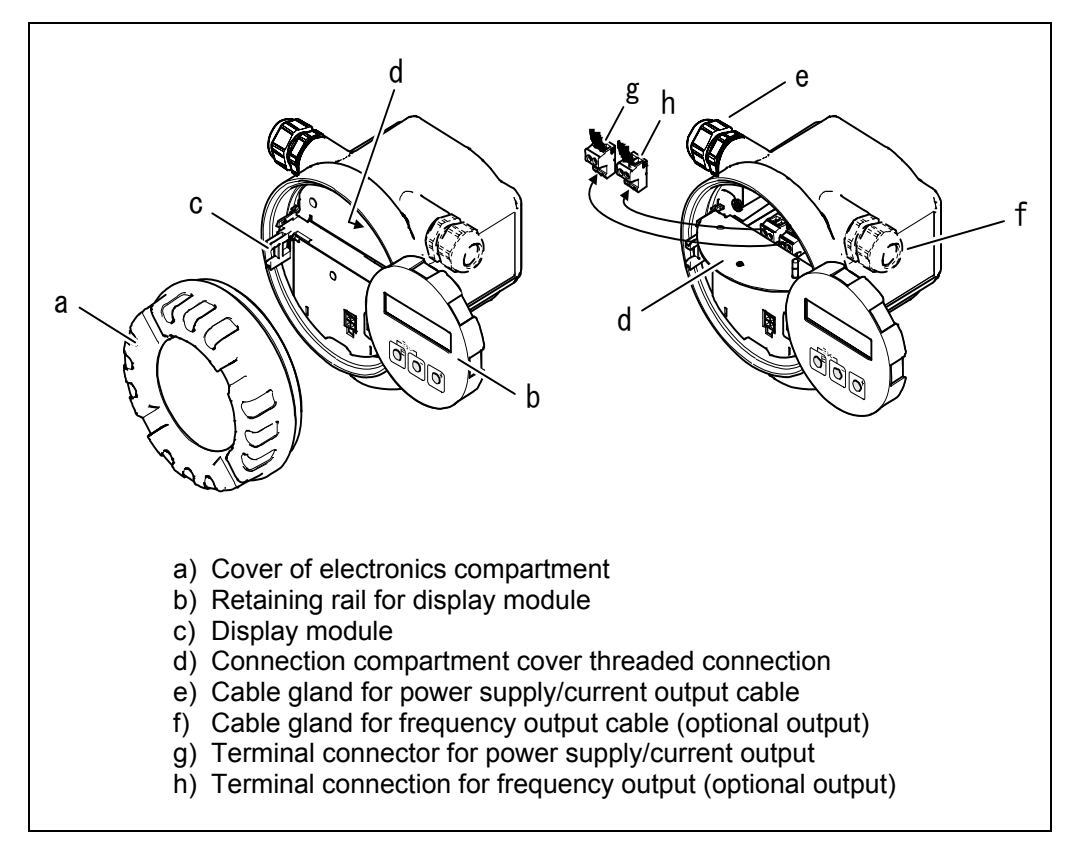

Figure 15 Procedure for connecting the transmitter

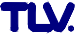

# 4.2 Wiring Diagrams

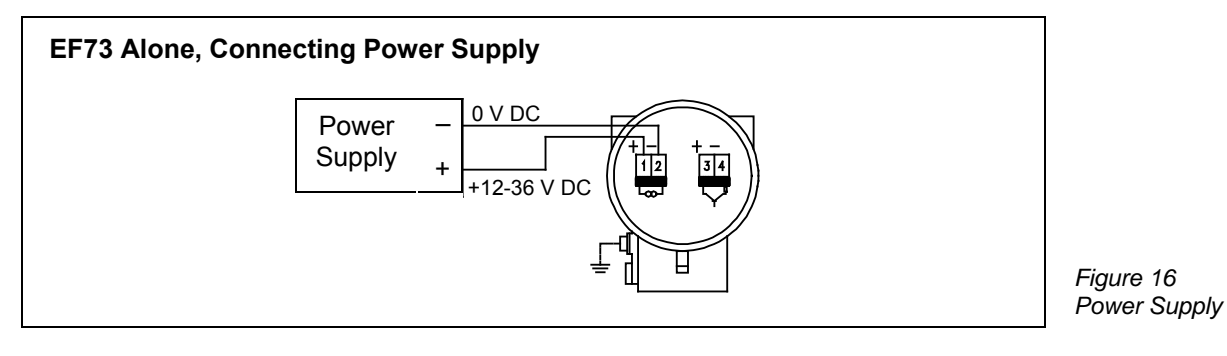

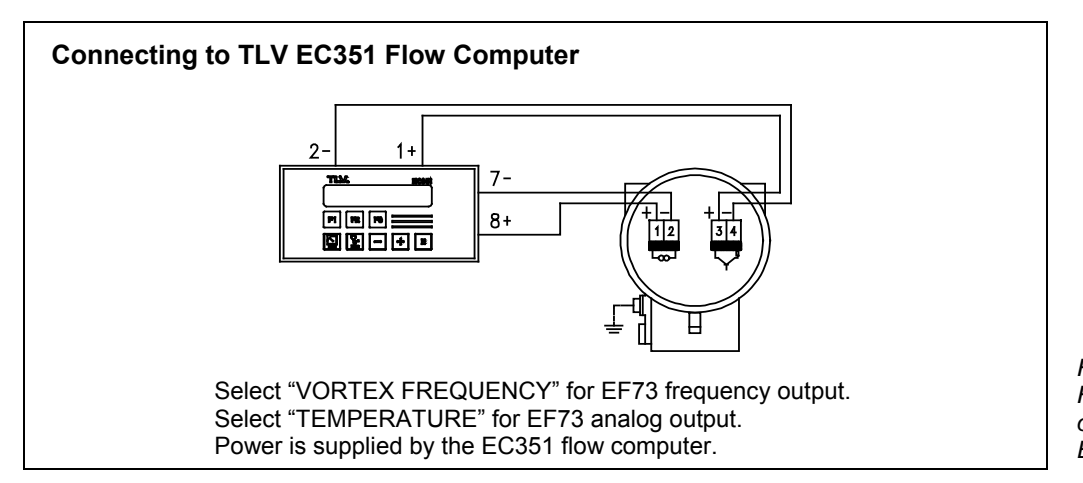

Figure 17 Frequency and temperature output to TLV flow computer EC351

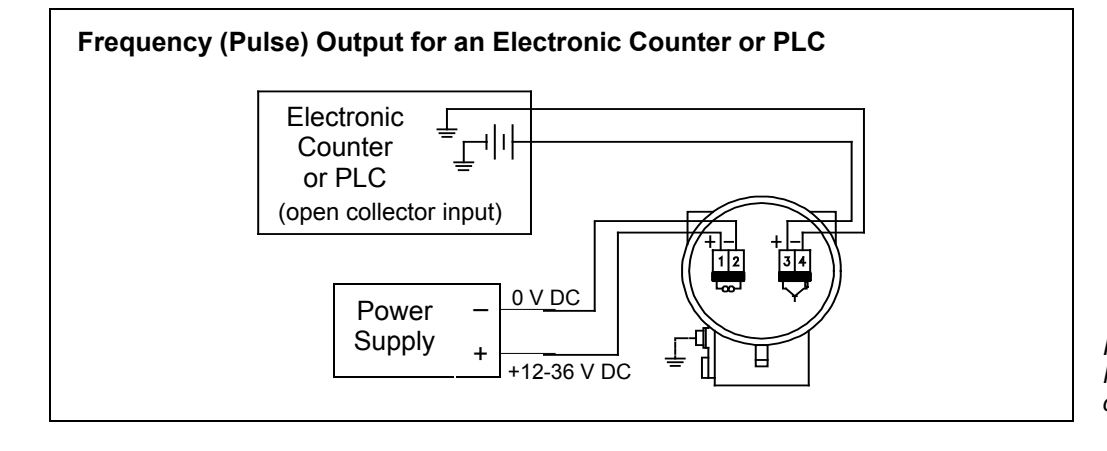

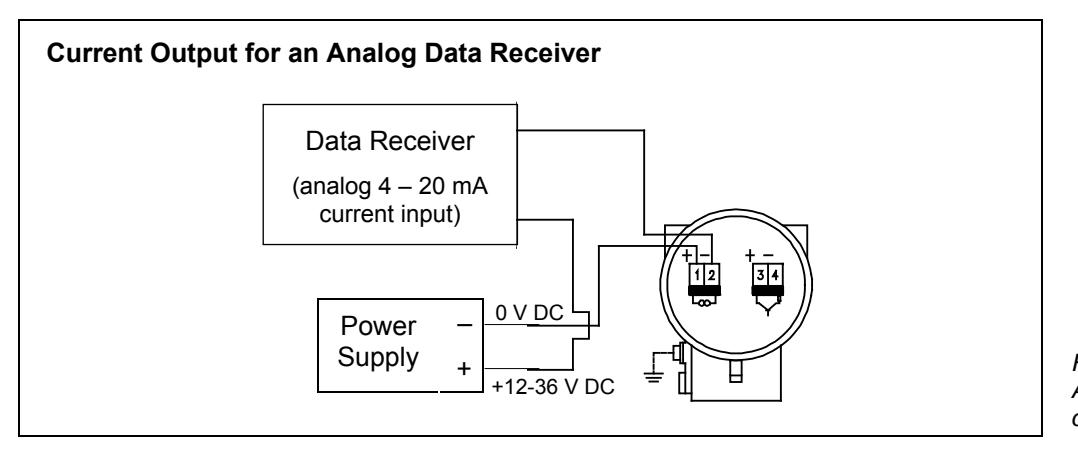

Figure 18 Pulse output to electronic counter or PLC

Figure 19 Analog current output connection

#### 4.3 Connecting the Remote Version

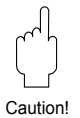

Caution

- The remote version must be grounded. In doing so, the sensor and transmitter must be connected to the same potential matching.
- When using the remote version, always make sure that you connect the sensor only to the transmitter with the same serial number. If this is not observed when connecting the devices, compatibility issues (e.g. the wrong K-factor is used) can arise.

#### Procedure

Caution!

- 1. Remove the cover of the connection compartment of the transmitter (a).
- 2. Remove the cover of the connection compartment of the sensor (b).
- 3. Feed the connection cable (c) through the appropriate cable entries.
- 4. Wire the connection cable between the sensor and transmitter in accordance with the electrical connection diagram (see Fig. 20)
- 5. Tighten the glands of the cable entries on the sensor housing and transmitter housing.
- 6. Screw the cover of the connection compartment (a/b) back onto the sensor housing or transmitter housing.

#### Caution!

When cutting the connection cable delivered with the product, be sure to enter the new length in the CABLE LENGTH function (see 8.2.16).

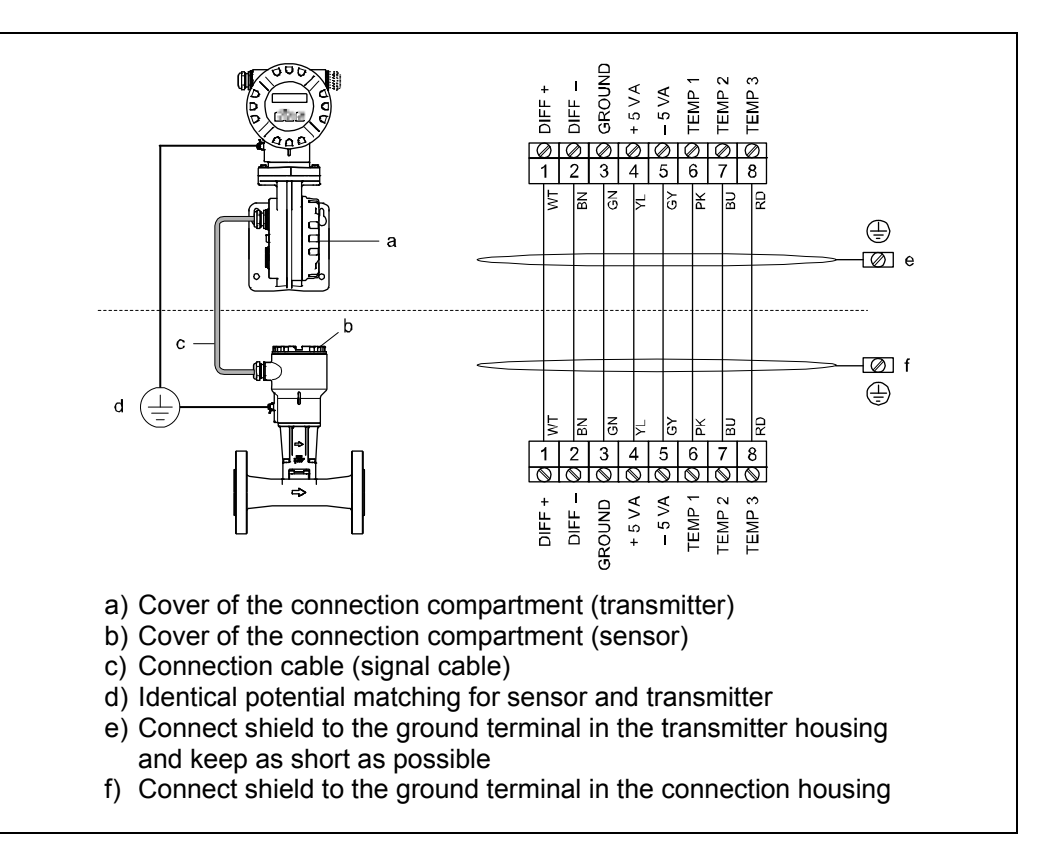

#### **Connection Cable Specifications**

The specifications of the cable connecting the transmitter and the sensor of the remote version are as follows:

- 4 x 2 x 0.5 mm<sup>2</sup> PVC cable with common shield (4 pairs, pair-stranded).
- Cable length: max. 30 m (98 ft.)
- Conductor resistance to DIN VDE 0295 Class 5 or IEC 60228 Class 5

Figure 20 Connecting the remote version

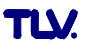

# 5 Operation

The EF73 has a number of functions that the user can individually set according to process conditions. The display consists of two lines; this is where measured values and/or status variables are displayed. You can change the assignment of the display lines to different variables to suit your needs and preferences (see USER INTERFACE function group, 8.2.5).

#### Note!

Due to current use restrictions, the EF73 LCD does not employ a backlight.

## 5.1 Display and Operating Elements

The transmitter is operated locally by using three pushbuttons (keys) and the local display (see Fig. 21). This enables individual functions to be selected and parameters or values to be entered.

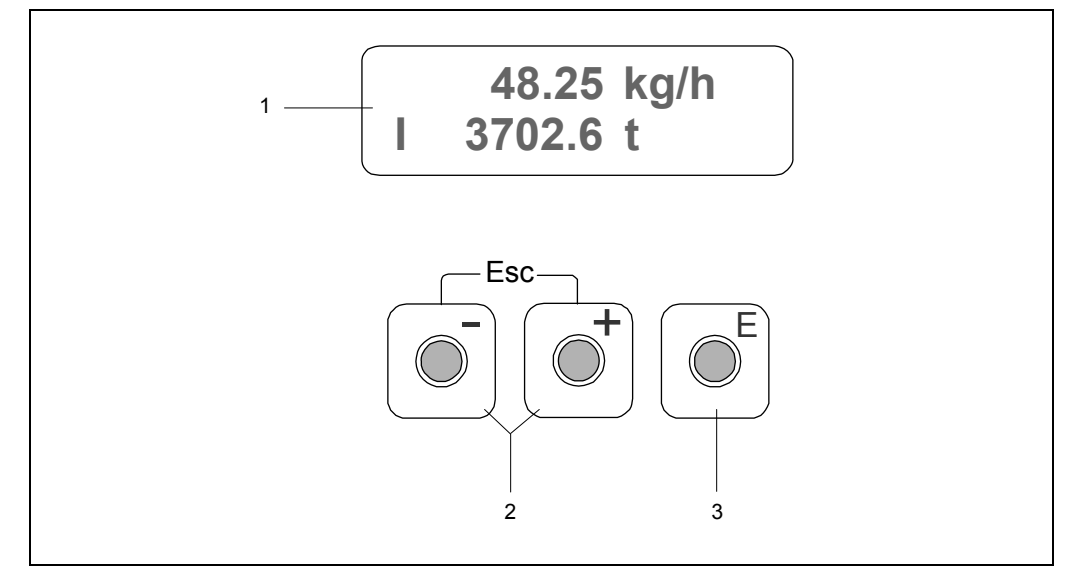

Figure 21 Display and operating elements of the EF73

#### Liquid Crystal Display (1)

The two-line liquid-crystal display shows measured values, dialog texts, fault messages and notice messages. The display as it appears during standard measuring mode is known as the HOME position (operating mode).

- Top line: shows main measured values, e.g. mass flow in [kg/h] or in [%].
- Bottom line: shows additional measured variables and status variables, e.g. totalizer reading in [t], bar graph, tag name.

#### Plus/Minus Keys (2)

- Enter numerical values, select parameters
- Select different function groups within the function matrix

Press the +/- keys simultaneously to trigger the following functions:

- Exit the function matrix step by step  $\rightarrow$  HOME position
- Press and hold down +/– keys for longer than 3 seconds  $\rightarrow\,$  return directly to the HOME position
- Cancel data entry

#### Enter Key (3)

- HOME position  $\rightarrow$  enter the function matrix
- Save the numerical values you input or settings you changed

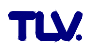

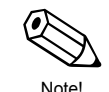

#### 5.2 Select Functions and Change Parameters

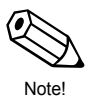

When changing settings for the first time, you will be required to enter the ACCESS CODE. The initial factory setting is "73". (See "Enabling the Programming Mode" below).

The function matrix is a two-level construct: the function groups form one level and the groups' functions the other. The groups are the highest-level grouping of the control options for the measuring device. A number of functions is assigned to each group. You select a group in order to access the individual functions for operating and configuring the measuring device.

- 1. From the HOME position, press  $\mathbb{E}$  to enter the function matrix.
- 2. Cycle through the function groups by pressing  $\pm$  or  $\Box$ , then press  $\mathbb{E}$  to select.
- 3. Cycle through the functions by pressing  $\mathbb{E}$ .
- 4. Press  $\pm$  /  $\Box$  to modify setting for the present function. Press E to save the new setting and proceed to the next function.
- 5. To change function settings in a different function group, press the Esc key (⊕ + ⊡), then repeat from step 2.
- To exit the function matrix (return to HOME position):
   Press and hold down the Esc key (⊕ + ⊡) for longer than 3 seconds to return directly
  - Repeatedly press Esc key  $(\pm + \Box)$  to return step by step

#### Note!

Note!

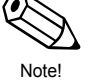

- Certain functions prompt you to confirm your data entries. Press ⊕ / ⊟ to select "SURE [ YES ]" and press E to confirm. This saves your setting or starts a function, as applicable.
- Return to the HOME position is automatic if no key is pressed for 5 minutes.
- Programming mode is automatically disabled if you do not press a key within 60 seconds following return to the HOME position.

#### **Enabling the Programming Mode**

The function matrix can be disabled. Disabling the function matrix rules out the possibility of inadvertent changes to device functions, numerical values or factory settings. A numerical code (factory setting = 73) must be entered before settings can be changed. If you use a code number of your choice, you exclude the possibility of unauthorized persons accessing data (see ACCESS CODE function, 8.2.4).

# 6 Technical Data

## 6.1 Technical Data at a Glance

#### 6.1.1 Application

The measuring system is used to measure the flow of saturated steam, superheated steam, gases and liquids. The measured variables volume flow and temperature are measured primarily. From these values, the device can used stored data on the density and enthalpy to calculate and output the mass flow and heat flow for example.

#### 6.1.2 Function and System Design

| Vortex flow measurement on the principle of the Karman vortex street.                                                                                                    | Measuring Principle |  |  |
|----------------------------------------------------------------------------------------------------|---------------------|--|--|
| <ul> <li>The measuring system consists of a transmitter and a sensor.</li> <li>Two versions are available:</li> <li>Compact version: Transmitter and sensor form a single mechanical unit.</li> <li>Remote version: Sensor is mounted separate from the transmitter.</li> </ul>                                                           | Measuring System    |  |  |
| 6.1.3 Input                                                                                                    |                     |  |  |
| <ul> <li>Volumetric flow (volume flow) → is proportional to the frequency of vortex shedding after the bluff body.</li> <li>Temperature → can be output directly and is used to calculate the mass flow for example.</li> </ul>                                                                                                    | Measured Variable   |  |  |
| The measured process variables volume flow, temperature or the calculated process variables mass flow, heat flow or corrected volume flow can be output as output variables.                                                                                                    |                     |  |  |
| The measuring range depends on the fluid and the pipe diameter.                                                                                                    | Measuring Range     |  |  |
| <b>Start of Measuring Range:</b><br>Depends on the density and the Reynolds number ( $Re_{min} = 4\ 000$ , $Re_{linear} = 20\ 000$ ). The Reynolds number is dimensionless and indicates the ratio of a fluid's inertial forces to its viscous forces. It is used to characterize the flow. The Reynolds number is calculated as follows: |                     |  |  |
| $Re = \frac{d \cdot V}{v}$                                                                                                    |                     |  |  |
| Re = Reynolds number<br>d = pipe diameter<br>V = velocity<br>v = viscosity                                                                                                    |                     |  |  |

#### Full Scale Value:

- Gas, steam: v<sub>max</sub> = 75 m/s (246 ft/s) (DN 15: v<sub>max</sub> = 46 m/s (151 ft/s))
- Liquids:  $v_{max} = 9 \text{ m/s} (30 \text{ ft/s})$

**K-factor Range** The table is used for orientation purposes. The range in which the K-factor can be is indicated for individual nominal diameters and designs.

| Si   | ze    | K-factor Range [pulse/dm <sup>3</sup> ] |                 |  |  |  |
|------|-------|-----------------------------------------|-----------------|--|--|--|
| (mm) | (in)  | EF73 – Flangeless                       | EF73 – Flanged  |  |  |  |
| 15   | 1⁄2"  | 245 – 280                               | 390 – 450       |  |  |  |
| 25   | 1"    | 48 – 55                                 | 70 – 85         |  |  |  |
| 40   | 11⁄2" | 14 – 17                                 | 18 – 22         |  |  |  |
| 50   | 2"    | 6 – 8                                   | 8 – 11          |  |  |  |
| 80   | 3"    | 1.9 – 2.4                               | 2.5 – 3.2       |  |  |  |
| 100  | 4"    | 0.9 – 1.1                               | 1.1 – 1.4       |  |  |  |
| 150  | 6"    | 0.27 – 0.32                             | 0.3 – 0.4       |  |  |  |
| 200  | 8"    | —                                       | 0.1266 - 0.1400 |  |  |  |
| 250  | 10"   |                                         | 0.0677 – 0.0748 |  |  |  |
| 300  | 12"   |                                         | 0.0364 - 0.0402 |  |  |  |

#### 6.1.4 Output

| Outputs, General The following measured variables can generally be output via the outputs:                                                                                            |                                                                                                    |                                                  |                     |              |                                    |  |  |  |
|----------------------------------------------------------------------------------------------------|----------------------------------------------------------------------------------------------------|--------------------------------------------------|---------------------|--------------|------------------------------------|--|--|--|
|                                                                                                    |                                                                                                    | Current<br>Output                                | Frequency<br>Output | Pulse Output | Status Output                      |  |  |  |
|                                                                                                    | Volume Flow<br>(oper. vol.)                                                                                                    | х                                                | х                   | х            | Limit value<br>(flow or totalizer) |  |  |  |
|                                                                                                    | Temperature                                                                                                    | perature X                                       |                     | _            | Limit value                        |  |  |  |
|                                                                                                    | Mass Flow                                                                                                    | If present                                       | If present          | If present   | If present<br>(flow or totalizer)  |  |  |  |
|                                                                                                    | Corrected<br>Volume Flow                                                                                                    | If present                                       | If present          | If present   | If present<br>(flow or totalizer)  |  |  |  |
|                                                                                                    | Heat Flow<br>(power)                                                                                                    | If present                                       | If present          | If present   | If present<br>(flow or totalizer)  |  |  |  |
| Saturationsteam pressure (for saturated steam), Z-Factor and flow velocity be displayed ifavailable via the local display.         Output Signal       Current Output:<br>• 4 - 20 mA |                                                                                                    |                                                  |                     |              |                                    |  |  |  |
|                                                                                                    | <ul> <li>Start value, full scale value and time constant (0 – 100 s) can be set</li> <li>Temperature coefficient: typically 0.005% of reading / °C (~0.01% o.r. / °F)</li> <li>Frequency Output:<br/>Open collector, passive, galvanically isolated</li> </ul> |                                                  |                     |              |                                    |  |  |  |
|                                                                                                    | Hz (f <sub>max</sub> = 1250<br>re selected,<br>requency max.<br>w and tempera<br>2850 Hz (impo                                                                                                    | Hz)<br>100 Hz<br>ture limit values<br>ossible to |                     |              |                                    |  |  |  |

#### Signal on Alarm

Load

- Current output: failsafe mode can be selected (e.g. in accordance with NAMUR Recommendation NE 43)
- Frequency output: failsafe mode can be selected
- Status output: "not conductive" during fault

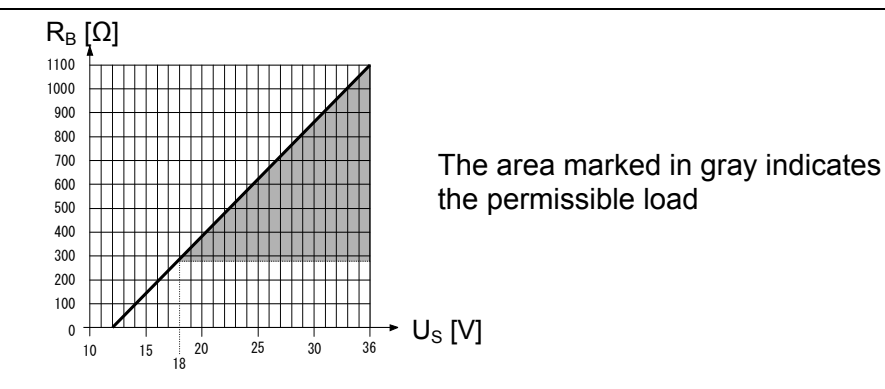

The load is calculated as follows:

$$R_{B} = \frac{U_{S} - U_{KI}}{I_{max} - 10^{-3}} = \frac{U_{S} - U_{KI}}{0.022}$$

$$R_{B} = Load, load resistance$$

$$U_{S} = Supply voltage: 12 - 36 V DC$$

$$U_{KI} = Terminal voltage: 12 V DC$$

$$I_{max} = Output current (22.6 mA)$$

 Switch points for low flow cut off can be selected as required
 Low Flow Cutoff

 All electrical connections are galvanically isolated themselves.
 Galvanic Isolation

#### 6.1.5 Power Supply

| See 4.2.                                                                                                    | Electrical Connection   |
|----------------------------------------------------------------------------------------------------|-------------------------|
| 12 – 36 V DC                                                                                                    | Supply Voltage          |
| <ul> <li>Power supply cable / signal cable (outputs):</li> <li>Thread for cable entry: <sup>1</sup>/<sub>2</sub>" NPT, G(PT)<sup>1</sup>/<sub>2</sub> (not for remote version)</li> </ul>                       | Cable Entry             |
| <ul> <li>Permissible temperature range: -40 °C to ambient temperature +10 °C (-40 °F to ambient temperature +18 °F)</li> <li>Remote version: see 4.3</li> </ul>                                                 | Cable Specification     |
| <ul> <li>Totalizer stops at the last value determined (can be configured).</li> <li>All settings are kept in the EEPROM.</li> <li>Error messages (incl. value of operated hours counter) are stored.</li> </ul> | Power Supply<br>Failure |

#### 6.1.6 Performance Characteristics

Error limits following ISO/DIN 11631:

• 20 – 30 °C (36 – 54 °F)

- 0.2 0.4 MPa (2 4 bar, 29 58 psi)
- Calibration rig traced to national standards.
- Calibration with the process connection corresponding to the particular standard.

Reference Operating Conditions

| Maximum Measured<br>Error              | • Volume flow (liquid):<br>±0.75% o.r. for Re > 20 000<br>± 0.75% o.f.s. for Re between 4000 – 20 000                                                                                                    |
|----------------------------------------|----------------------------------------------------------------------------------------------------|
|                                        | • Volume flow (gas/steam):<br>±1% o.r. for Re > 20 000<br>±1% o.f.s. for Re between 4000 – 20 000                                                                                                    |
|                                        | <ul> <li>Temperature:<br/>±1 °C (T &gt; 100 °C, saturated steam); ±2 °F (T &gt; 212 °F, saturated steam);<br/>Risetime 50% (agitated under water, following IEC 60751): 8 s</li> </ul>                                                                                                    |
|                                        | <ul> <li>Mass flow (saturated steam):</li> <li>For flow velocities v 20 – 50 m/s, T &gt; 150 °C (423 K, 302 °F)<br/>±1.7% (2% for remote version) o.r. for Re &gt; 20 000<br/>±1.7% (2% for remote version) o.f.s. for Re between 4000 – 20 000</li> <li>For flow velocities v 10 – 70 m/s, T &gt; 140 °C (413 K, 284 °F)<br/>±2% (2.3% for remote version) o.r. for Re &gt; 20 000<br/>±2% (2.3% for remote version) o.f.s. for Re between 4000 – 20 000</li> </ul> |
|                                        | <ul> <li>Mass flow (other fluids):<br/>Depends on the pressure value, specified in the OPERATING PRESSURE<br/>function (see 8.2.13). An individual error observation must be carried out.</li> </ul>                                                                                                    |
|                                        | o.r. = of measured value, o.f.s = of full scale value, Re = Reynolds number                                                                                                    |
| Repeatability                          | ±0.25% o.r. (of measured value)                                                                                                    |
|                                        | Environment                                                                                                    |
| Ambient Temperature<br>Range           | • Compact Version: -40 – +70 °C (-40 – +158 °F)<br>Display can be read between -20 °C – +70 °C (-4 – +158 °F)                                                                                                    |
|                                        | <ul> <li>Remote Version – Sensor: -40 – +85 °C (-40 – +185 °F)</li> <li>Remote Version – Transmitter: -40 – +80 °C (-40 – +176 °F)</li> <li>Display can be read between -20 °C – +70 °C (-4 – +158 °F)</li> </ul>                                                                                                    |
| Caution!                               | Caution!<br>When mounting outside, we recommend you protect from direct sunlight with a<br>sunshade (optional part), especially in warmer climates with high ambient<br>temperatures.                                                                                                    |
| Storage Temperature                    | -40 – +80 °C (-40 – +176 °F)                                                                                                    |
| Degree of Protection                   | P 67 (NEMA 4X) in accordance with EN 60529                                                                                                    |
| Vibration Resistance                   | Acceleration up to 1 g, 10 – 500 Hz, following IEC 60068-2-6                                                                                                    |
| Electromagnetic<br>Compatibility (EMC) | To EN 61326/A1 and NAMUR Recommendation NE 21                                                                                                    |

#### **Process**

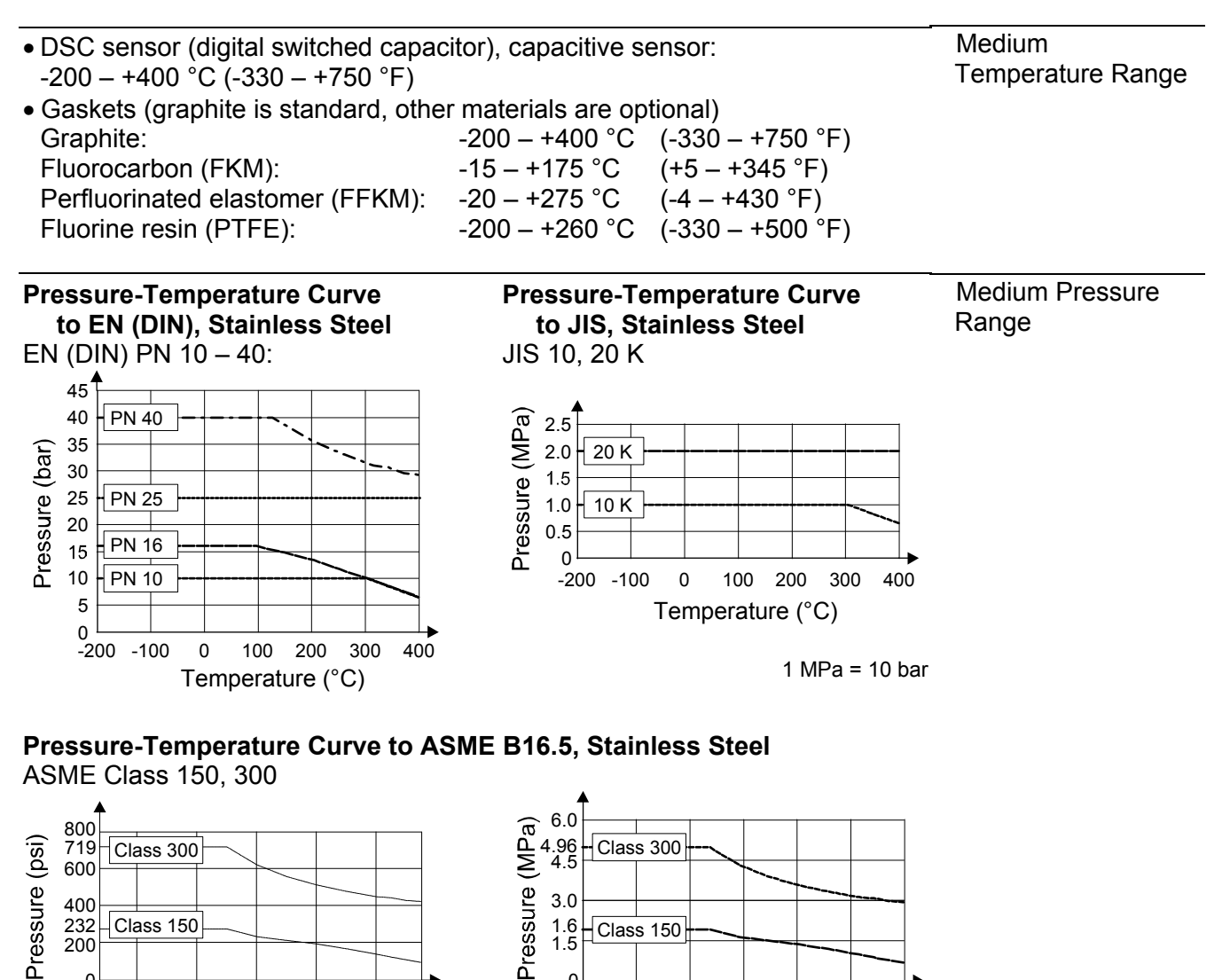

0

-200 -100

0

200

300

400

100

Temperature (°C)

0 400 600 720 -328 -200 0 200 Temperature (°F)

See flow rate data in section 13.

TLV will calculate and provide pressure loss data on request

Limiting Flow

Pressure Loss

| Design, Dimensions,<br>Weight | See 6.2, 6.3 and 6.4.                                                                                                    |  |  |  |  |  |
|-------------------------------|----------------------------------------------------------------------------------------------------|--|--|--|--|--|
| Material                      | <ul> <li>Transmitter housing: Powder-coated die-cast aluminum</li> <li>Sensor: Stainless steel, A351-CF3M (1.4404)</li> <li>Flanges: Stainless steel, A351-CF3M (1.4404)<br/>ASME/JIS, DN 15 – 150, ½" – 6": Stainless steel, weld-on flanges, 316/316L</li> <li>DSC sensor (differential switched capacitor; capacitive sensor):<br/>Wetted parts: Stainless steel 1.4435 (316L)<br/>Non-wetted parts: Stainless steel 1.4301 (CF3)</li> <li>Pipe stand: Stainless steel, 1.4308 (CF8)</li> <li>Gasket: Graphite (standard; see above)</li> </ul> |  |  |  |  |  |
|                               | 6.1.8 Human Interface                                                                                                    |  |  |  |  |  |
| Display Elements              | <ul> <li>Liquid crystal display, two-line, plain text display, 16 characters per line</li> <li>Display can be configured individually, e.g. for measured variables and status variables, totalizers</li> </ul>                                                                                                    |  |  |  |  |  |
| Operating Elements            | <ul> <li>Local operation with three keys (⊕, ⊡, Ē)</li> <li>Quick Setup for quick commissioning</li> </ul>                                                                                                    |  |  |  |  |  |

6.1.7 Mechanical Construction

# 6.2 Remote Transmitter Dimensions

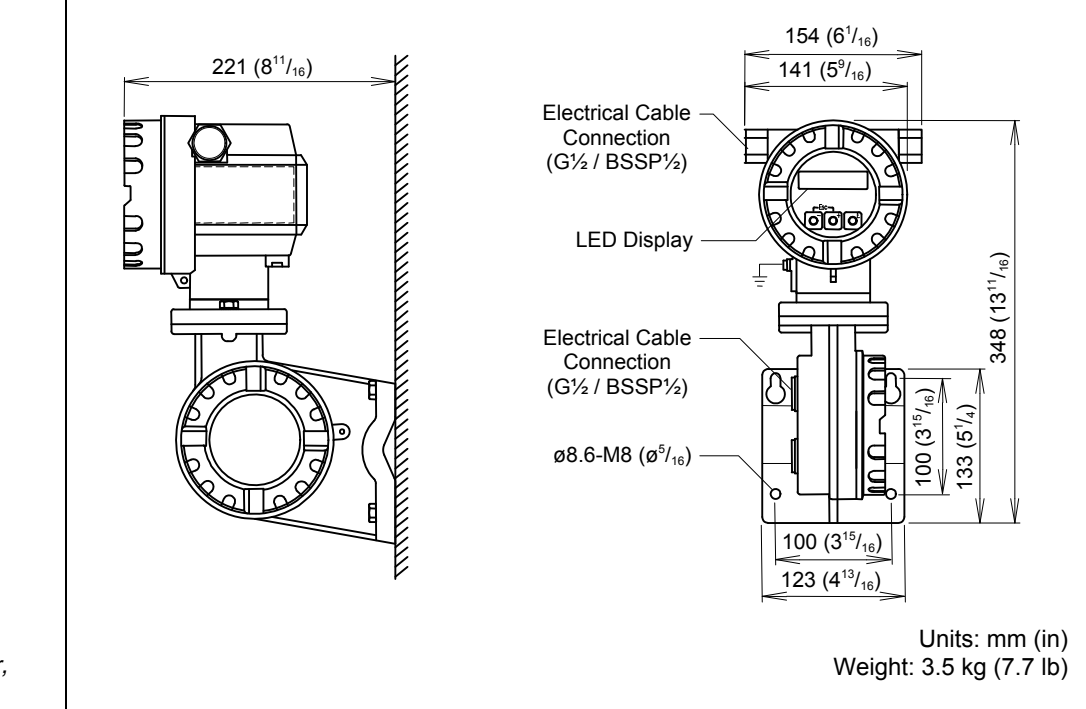

Figure 22 Dimensions of transmitter, remote version

## 6.3 EF73 Dimensions – Flangeless Connection

The EF73 flangeless model is compatible with the following flange standards:

- ASME B16.5, class 150, 300
- EN 1092-1 (DIN 2501) PN10, 16, 25, 40
- JIS B2236, 10K/20K

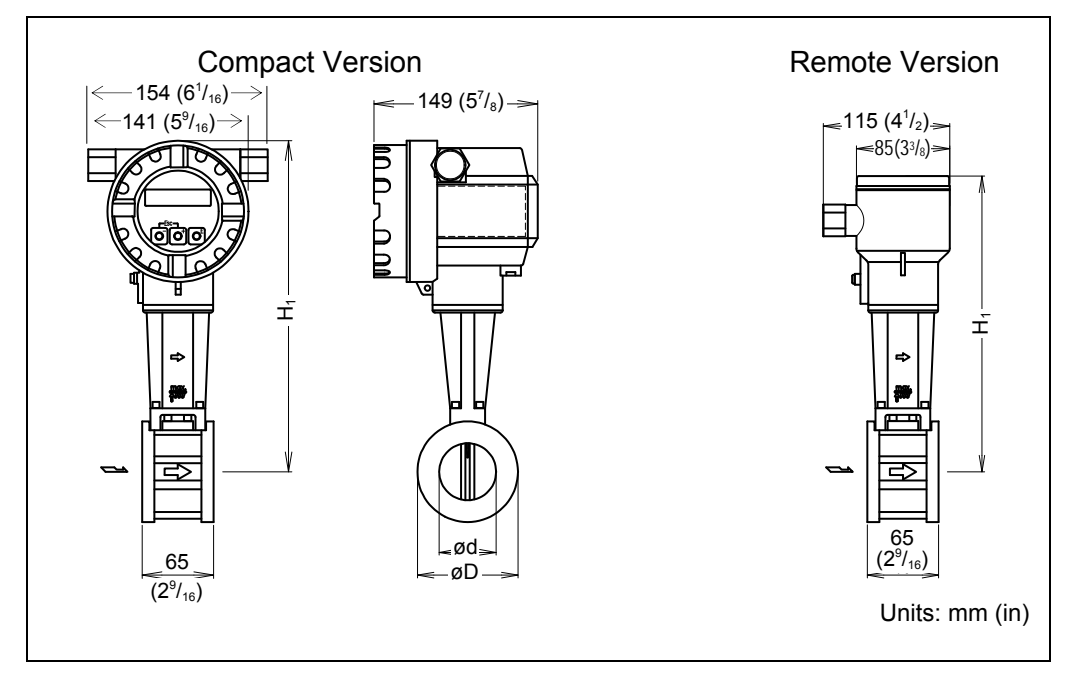

Figure 23 Dimensions of EF73, flangeless model

| Size    |       | C    | k                              | D    |                                | H <sub>1</sub> – Compact |                                  | H <sub>1</sub> – Remote |                                  | Weight |      |
|---------|-------|------|--------------------------------|------|--------------------------------|--------------------------|----------------------------------|-------------------------|----------------------------------|--------|------|
| JIS/DIN | ASME  | (mm) | (in)                           | (mm) | (in)                           | (mm)                     | (in)                             | (mm)                    | (in)                             | (kg)   | (lb) |
| 15      | 1⁄2"  | 17   | <sup>11</sup> / <sub>16</sub>  | 45   | 1 <sup>3</sup> / <sub>4</sub>  | 276                      | 10 <sup>7</sup> / <sub>8</sub>   | 246                     | 9 <sup>11</sup> / <sub>16</sub>  | 3.0    | 6.6  |
| 25      | 1"    | 28   | 1 <sup>1</sup> / <sub>8</sub>  | 64   | 2 <sup>1</sup> / <sub>2</sub>  | 286                      | 11 <sup>1</sup> / <sub>4</sub>   | 256                     | 10 <sup>1</sup> / <sub>16</sub>  | 3.2    | 7.1  |
| 40      | 11⁄2" | 42   | 1 <sup>5</sup> / <sub>8</sub>  | 82   | 3 <sup>1</sup> / <sub>4</sub>  | 294                      | 11 <sup>9</sup> / <sub>16</sub>  | 264                     | 10 <sup>3</sup> / <sub>8</sub>   | 3.8    | 8.4  |
| 50      | 2"    | 54   | 2 <sup>1</sup> / <sub>8</sub>  | 92   | 3 <sup>5</sup> / <sub>8</sub>  | 301                      | 11 <sup>7</sup> / <sub>8</sub>   | 271                     | 10 <sup>11</sup> / <sub>16</sub> | 4.1    | 9.0  |
| 80      | 3"    | 80   | 3 <sup>1</sup> / <sub>8</sub>  | 127  | 5                              | 315                      | 12 <sup>3</sup> / <sub>8</sub>   | 285                     | 11 <sup>1</sup> / <sub>4</sub>   | 5.5    | 12   |
| 100     | 4"    | 105  | 4 <sup>1</sup> / <sub>8</sub>  | 157  | 6 <sup>3</sup> / <sub>16</sub> | 328                      | 12 <sup>15</sup> / <sub>16</sub> | 298                     | 11 <sup>3</sup> / <sub>4</sub>   | 6.5    | 14   |
| 150     | 6"    | 157  | 6 <sup>3</sup> / <sub>16</sub> | 216  | 8 <sup>1</sup> / <sub>2</sub>  | 354                      | 13 <sup>15</sup> / <sub>16</sub> | 324                     | 12 <sup>3</sup> / <sub>4</sub>   | 9.0    | 20   |

## 6.4 EF73 Dimensions – Flanged Connection

The EF73 is available with the following flange standards:

- ASME B16.5, class 150, 300
- EN 1092-1 (DIN 2501), PN 10, 16, 25, 40
- JIS B2238, 10K, 20K

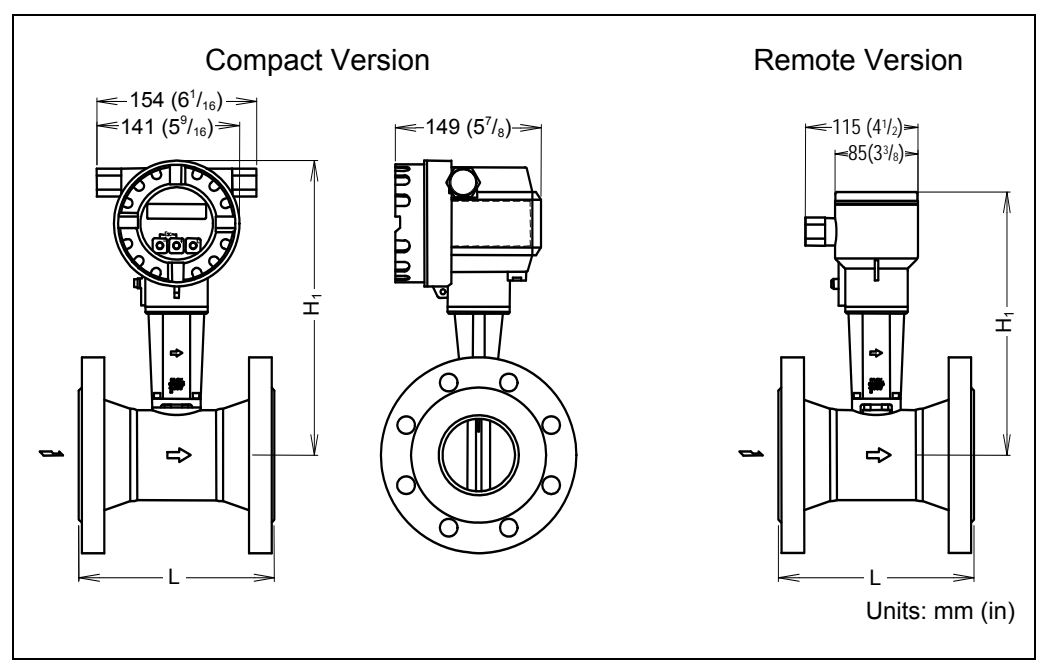

Figure 24 Dimensions of EF73, flanged model

#### EF73 Flanged – ASME B16.5

| Size |      | ASME       | L    | -                                | H <sub>1</sub> - C | H <sub>1</sub> - Compact         |      | ompact 🛛 H1 – Re                 |      | emote We |  | ight |
|------|------|------------|------|----------------------------------|--------------------|----------------------------------|------|----------------------------------|------|----------|--|------|
| (mm) | (in) | Class      | (mm) | (in)                             | (mm)               | (in)                             | (mm) | (in)                             | (kg) | (lb)     |  |      |
| 15   | 1⁄2" | 150<br>300 | 200  | 7 <sup>7</sup> / <sub>8</sub>    | 277                | 10 <sup>7</sup> / <sub>8</sub>   | 247  | 9 <sup>3</sup> / <sub>4</sub>    | 5.5  | 12       |  |      |
| 25   | 1"   | 150<br>300 | 200  | 7 <sup>7</sup> / <sub>8</sub>    | 284                | 11 <sup>3</sup> / <sub>16</sub>  | 254  | 10                               | 7.5  | 17       |  |      |
| 40   | 1½"  | 150<br>300 | 200  | 7 <sup>7</sup> / <sub>8</sub>    | 292                | 11 <sup>1</sup> / <sub>2</sub>   | 262  | 10 <sup>5</sup> / <sub>16</sub>  | 11   | 23       |  |      |
| 50   | 2"   | 150<br>300 | 200  | 7 <sup>7</sup> / <sub>8</sub>    | 299                | 11 <sup>3</sup> / <sub>4</sub>   | 269  | 10 <sup>9</sup> / <sub>16</sub>  | 13   | 28       |  |      |
| 80   | 3"   | 150<br>300 | 200  | 7 <sup>7</sup> / <sub>8</sub>    | 312                | 12 <sup>5</sup> / <sub>16</sub>  | 282  | 11 <sup>1</sup> / <sub>8</sub>   | 21   | 46       |  |      |
| 100  | 4"   | 150<br>300 | 250  | 9 <sup>13</sup> / <sub>16</sub>  | 324                | 12 <sup>3</sup> / <sub>4</sub>   | 294  | 11 <sup>9</sup> / <sub>16</sub>  | 28   | 61       |  |      |
| 150  | 6"   | 150<br>300 | 300  | 11 <sup>13</sup> / <sub>16</sub> | 348                | 13 <sup>11</sup> / <sub>16</sub> | 318  | 12 <sup>1</sup> / <sub>2</sub>   | 52   | 114      |  |      |
| 200  | 8"   | 150        | 300  | 11 <sup>13</sup> /16             | 377                | 14 <sup>13</sup> /16             | 347  | 13 <sup>11</sup> / <sub>16</sub> | 65   | 142      |  |      |
|      |      | 300        |      |                                  |                    |                                  |      | 10                               | 77   | 169      |  |      |
| 250  | 10"  | 300        | 380  | 14                               | 404                | 15 <sup>7</sup> / <sub>8</sub>   | 374  | 14 <sup>3</sup> / <sub>4</sub>   | 93   | 204      |  |      |
|      |      | 150        |      | 11.                              |                    | 13.                              |      | 5 .                              | 144  | 316      |  |      |
| 300  | 12"  | 300        | 450  | 17''/ <sub>16</sub>              | 427                | 16'˘/ <sub>16</sub>              | 397  | 15ĭ/ <sub>8</sub>                | 163  | 358      |  |      |

| Size |      | PN              | L    | L                                | H <sub>1</sub> - Compact |                                  | H <sub>1</sub> – Remote |                                  | Weight |      |
|------|------|-----------------|------|----------------------------------|--------------------------|----------------------------------|-------------------------|----------------------------------|--------|------|
| (DN) | (in) | Rating          | (mm) | (in)                             | (mm)                     | (in)                             | (mm)                    | (in)                             | (kg)   | (lb) |
| 15   | 1⁄2" | PN25/40         | 200  | 7 <sup>7</sup> / <sub>8</sub>    | 277                      | 10 <sup>7</sup> / <sub>8</sub>   | 247                     | 9 <sup>3</sup> / <sub>4</sub>    | 5.5    | 12   |
| 25   | 1"   | PN25/40         | 200  | 7 <sup>7</sup> / <sub>8</sub>    | 284                      | 11 <sup>3</sup> / <sub>16</sub>  | 254                     | 10                               | 7.5    | 17   |
| 40   | 1½"  | PN25/40         | 200  | 7 <sup>7</sup> / <sub>8</sub>    | 292                      | 11 <sup>1</sup> / <sub>2</sub>   | 262                     | 10 <sup>5</sup> / <sub>16</sub>  | 11     | 23   |
| 50   | 2"   | PN25/40         | 200  | 7 <sup>7</sup> / <sub>8</sub>    | 299                      | 11 <sup>3</sup> / <sub>4</sub>   | 269                     | 10 <sup>9</sup> / <sub>16</sub>  | 13     | 28   |
| 80   | 3"   | PN25/40         | 200  | 7 <sup>7</sup> / <sub>8</sub>    | 312                      | 12 <sup>5</sup> / <sub>16</sub>  | 282                     | 11 <sup>1</sup> / <sub>8</sub>   | 21     | 46   |
| 100  | 4"   | PN16<br>PN25/40 | 250  | 9 <sup>13</sup> / <sub>16</sub>  | 324                      | 12 <sup>3</sup> / <sub>4</sub>   | 294                     | 11 <sup>9</sup> / <sub>16</sub>  | 28     | 61   |
| 150  | 6"   | PN16<br>PN25/40 | 300  | 11 <sup>13</sup> / <sub>16</sub> | 348                      | 13 <sup>11</sup> / <sub>16</sub> | 318                     | 12 <sup>1</sup> / <sub>2</sub>   | 52     | 114  |
|      | 8"   | PN10            |      | <b>11</b> <sup>13</sup> /        |                          | 14 <sup>13</sup> /               | 347                     | 13 <sup>11</sup> / <sub>16</sub> | 64     | 140  |
| 200  |      | PN16            | 200  |                                  | 277                      |                                  |                         |                                  | 63     | 138  |
| 200  |      | PN25            | 300  | II / 16                          | 511                      | 14 /16                           |                         |                                  | 69     | 151  |
|      |      | PN40            |      |                                  |                          |                                  |                         |                                  | 73     | 160  |
|      |      | PN10            |      |                                  |                          |                                  |                         | 4 14 <sup>3</sup> / <sub>4</sub> | 89     | 195  |
| 250  | 10"  | PN16            | 380  | 14                               | 101                      | 15 <sup>7</sup> /                | 274                     |                                  | 93     | 204  |
| 200  | 10   | PN25            | 300  | 14                               | 404                      | 1578                             | 574                     |                                  | 101    | 222  |
|      |      | PN40            |      |                                  |                          |                                  |                         |                                  | 112    | 246  |
|      |      | PN10            |      |                                  |                          |                                  |                         |                                  | 122    | 268  |
| 300  | 10"  | PN16            | 450  | <b>17</b> <sup>11</sup> /        | 107                      | 16 <sup>13</sup> /               | 207                     | 4551                             | 130    | 285  |
| 300  | 12   | PN25            | 400  | 1/ /16                           | 421                      | 10 /16                           | 291                     | 1578                             | 141    | 310  |
|      |      | PN40            |      |                                  |                          |                                  |                         |                                  | 159    | 349  |

#### EF73 Flanged – EN 1092-1 (DIN 2501)

## EF73 Flanged – JIS B2238

| Si   | ze   | Press.     | l    | L                                | <b>H</b> <sub>1</sub> - C | ompact                           | H <sub>1</sub> – F | Remote                          | We   | ight |
|------|------|------------|------|----------------------------------|---------------------------|----------------------------------|--------------------|---------------------------------|------|------|
| (mm) | (in) | Rating     | (mm) | (in)                             | (mm)                      | (in)                             | (mm)               | (in)                            | (kg) | (lb) |
| 15   | 1⁄2" | 10/20K     | 200  | 7 <sup>7</sup> / <sub>8</sub>    | 277                       | 10 <sup>7</sup> / <sub>8</sub>   | 247                | 9 <sup>3</sup> / <sub>4</sub>   | 5.5  | 12   |
| 25   | 1"   | 10/20K     | 200  | 7 <sup>7</sup> / <sub>8</sub>    | 284                       | 11 <sup>3</sup> / <sub>16</sub>  | 254                | 10                              | 7.5  | 17   |
| 40   | 1½"  | 10/20K     | 200  | 7 <sup>7</sup> / <sub>8</sub>    | 292                       | 11 <sup>1</sup> / <sub>2</sub>   | 262                | 10 <sup>5</sup> / <sub>16</sub> | 11   | 23   |
| 50   | 2"   | 10/20K     | 200  | 7 <sup>7</sup> / <sub>8</sub>    | 299                       | 11 <sup>3</sup> / <sub>4</sub>   | 269                | 10 <sup>9</sup> / <sub>16</sub> | 13   | 28   |
| 80   | 3"   | 10K<br>20K | 200  | 7 <sup>7</sup> / <sub>8</sub>    | 312                       | 12 <sup>5</sup> / <sub>16</sub>  | 282                | 11 <sup>1</sup> / <sub>8</sub>  | 21   | 46   |
| 100  | 4"   | 10K<br>20K | 250  | 9 <sup>13</sup> / <sub>16</sub>  | 324                       | 12 <sup>3</sup> / <sub>4</sub>   | 294                | 11 <sup>9</sup> / <sub>16</sub> | 28   | 61   |
| 150  | 6"   | 10K<br>20K | 300  | 11 <sup>13</sup> / <sub>16</sub> | 348                       | 13 <sup>11</sup> / <sub>16</sub> | 318                | 12 <sup>1</sup> / <sub>2</sub>  | 52   | 114  |
| 200  | 8"   | 10K        | 300  | 11 <sup>13</sup> /10             | 377                       | 14 <sup>13</sup> /40             | 347                | 13 <sup>11</sup> /40            | 59   | 129  |
| 200  | Ŭ    | 20K        | 000  | 11 /16                           | 011                       | 14 /16                           | 047                | 10 /16                          | 65   | 142  |
| 250  | 10"  | 10K        | 380  | 14                               | 404                       | $15^{7}/_{\odot}$                | 374                | 14 <sup>3</sup> /4              | 91   | 200  |
| 200  |      | 20K        | 000  |                                  | .04                       | 10 /8                            | 0/4                | 11/4                            | 105  | 230  |
| 300  | 12"  | 10K        | 450  | <b>17</b> <sup>11</sup> /        | 427                       | 16 <sup>13</sup> /               | 307                | 15 <sup>5</sup> /-              | 120  | 263  |
| 550  | 12   | 20K        | -30  | 16 יי                            | 721                       | 10 /16                           | 531                | 10 /8                           | 135  | 297  |

# 6.5 Dimensions of Flow Conditioner (optional)

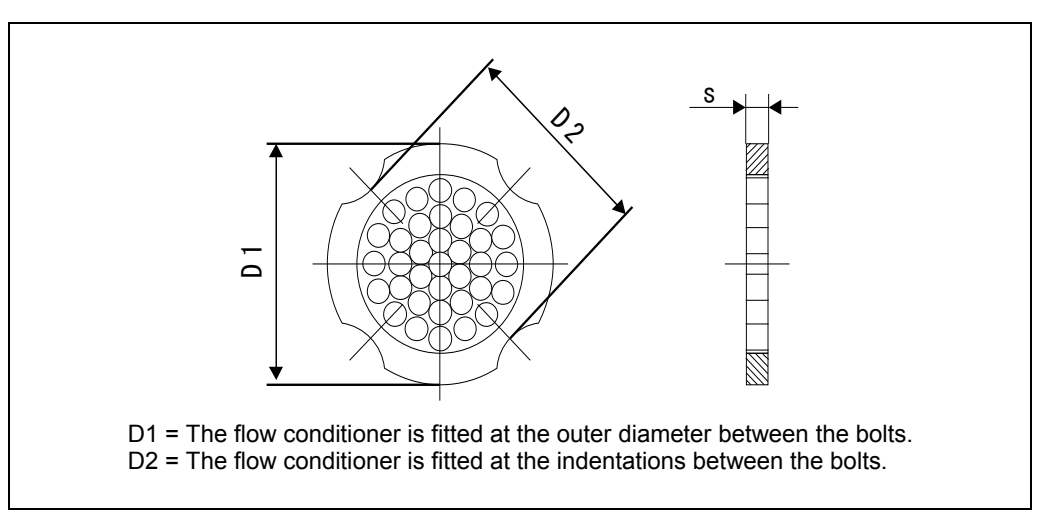

#### Flow Conditioner Dimensions to ASME

| Si   | ze         | ASME  | Cente | ring Ø                           | D1 / D2 | 5    | \$                      | We   | ight |
|------|------------|-------|-------|----------------------------------|---------|------|-------------------------|------|------|
| (mm) | (in)       | Class | (mm)  | (in)                             |         | (mm) | (in)                    | (kg) | (lb) |
| 15   | 1/"        | 150   | 51.1  | 2                                | D1      | 2.0  | 37                      | 0.03 | 0.07 |
| 15   | /2         | 300   | 56.5  | $2^{7}/_{32}$                    | D1      | 2.0  | /32                     | 0.04 | 0.09 |
| 25   | 1"         | 150   | 69.2  | $2^{23}/_{32}$                   | D2      | 3.5  | 1,                      | 0.12 | 0.26 |
| 25   | I          | 300   | 74.3  | 2 <sup>15</sup> / <sub>16</sub>  | D1      | 5.5  | /8                      | 0.12 | 0.20 |
| 40   | 11/."      | 150   | 88.2  | 3 <sup>15</sup> / <sub>16</sub>  | D2      | 53   | 7/                      | 03   | 0.7  |
| 40   | 1/2        | 300   | 97.7  | 3 <sup>27</sup> / <sub>32</sub>  | D2      | 5.5  | /32                     | 0.5  | 0.7  |
| 50   | 2"         | 150   | 106.6 | 4 <sup>3</sup> / <sub>16</sub>   | D2      | 68   | 9/                      | 0.5  | 1 1  |
| 50   | 2          | 300   | 113.0 | 4 <sup>7</sup> / <sub>16</sub>   | D1      | 0.0  | /32                     | 0.5  | 1.1  |
| 80   | 3"         | 150   | 138.4 | 5 <sup>7</sup> / <sub>16</sub>   | D1      | 10 1 | 13/                     | 1.2  | 2.6  |
| 80   | 5          | 300   | 151.3 | 5 <sup>31</sup> / <sub>32</sub>  | D1      | 10.1 | /32                     | 1.4  | 3.1  |
| 100  | ۸"         | 150   | 176.5 | 6 <sup>15</sup> / <sub>16</sub>  | D2      | 13.3 | 17/                     | 27   | 6.0  |
| 100  | 4          | 300   | 182.6 | 7 <sup>13</sup> / <sub>16</sub>  | D1      | 15.5 | /32                     | 2.1  | 0.0  |
| 150  | 6"         | 150   | 223.6 | 8 <sup>13</sup> / <sub>16</sub>  | D1      | 20.0 | 25                      | 6.3  | 14   |
| 150  | 0          | 300   | 252.0 | 9 <sup>29</sup> / <sub>32</sub>  | D1      | 20.0 | /32                     | 7.8  | 17   |
| 200  | <b>8</b> " | 150   | 274.0 | 10 <sup>25</sup> / <sub>32</sub> | D2      | 26.3 | <b>1</b> <sup>1</sup> / | 12   | 27   |
| 200  | 0          | 300   | 309.0 | 12 <sup>5</sup> / <sub>32</sub>  | D1      | 20.5 | I /32                   | 16   | 35   |
| 250  | 10"        | 150   | 340.0 | 13 <sup>3</sup> / <sub>8</sub>   | D1      | 33.0 | 1 <sup>5</sup> /        | 26   | 57   |
| 200  | 10         | 300   | 363.0 | 14 <sup>9</sup> / <sub>32</sub>  | D1      | 55.0 | I /16                   | 28   | 61   |
| 300  | 12"        | 150   | 404.0 | 15 <sup>29</sup> / <sub>32</sub> | D1      | 30.6 | 1 <sup>9</sup> /        | 36   | 80   |
| 500  | 12         | 300   | 420.0 | 16 <sup>17</sup> / <sub>16</sub> | D1      | 59.0 | I /16                   | 45   | 98   |

Figure 25 Dimensions of flow conditioner

| Si   | ze   | PN      | Cente | ring Ø                           | D1 / D2 |      | 6                              | We   | ight |
|------|------|---------|-------|----------------------------------|---------|------|--------------------------------|------|------|
| (DN) | (in) | Rating  | (mm)  | (in)                             | 01702   | (mm) | (in)                           | (kg) | (lb) |
| 15   | 1⁄2" | PN10-40 | 54.3  | 2 <sup>1</sup> / <sub>8</sub>    | D2      | 2.0  | <sup>3</sup> / <sub>32</sub>   | 0.04 | 0.09 |
| 25   | 1"   | PN10-40 | 74.3  | 2 <sup>15</sup> / <sub>16</sub>  | D1      | 3.5  | <sup>1</sup> / <sub>8</sub>    | 0.12 | 0.26 |
| 40   | 1½"  | PN10-40 | 95.3  | 3 <sup>3</sup> / <sub>4</sub>    | D1      | 5.3  | <sup>7</sup> / <sub>32</sub>   | 0.3  | 0.7  |
| 50   | 2"   | PN10-40 | 110.0 | 4 <sup>11</sup> / <sub>32</sub>  | D2      | 6.8  | <sup>9</sup> / <sub>32</sub>   | 0.5  | 1.1  |
| 80   | 3"   | PN10-40 | 145.3 | 5 <sup>25</sup> / <sub>32</sub>  | D2      | 10.1 | <sup>13</sup> / <sub>32</sub>  | 1.4  | 3.1  |
| 100  | 1"   | PN10/16 | 165.3 | 6 <sup>1</sup> / <sub>2</sub>    | D2      | 13.3 | 17/                            | 24   | 53   |
| 100  | +    | PN25/40 | 171.3 | 6 <sup>3</sup> / <sub>4</sub>    | D1      | 15.5 | /32                            | 2.4  | 5.5  |
| 150  | 6"   | PN10/16 | 221.0 | 8 <sup>11</sup> / <sub>16</sub>  | D2      | 20.0 | 251                            | 6.3  | 14   |
| 150  | 0    | PN25/40 | 227.0 | 8 <sup>15</sup> / <sub>16</sub>  | D2      | 20.0 | /32                            | 7.8  | 17   |
|      |      | PN10    | 274.0 | 10 <sup>25</sup> / <sub>32</sub> | D1      |      |                                | 12   | 25   |
| 200  | o"   | PN16    | 274.0 | 10 <sup>25</sup> / <sub>32</sub> | D2      | 26.2 | <b>1</b> <sup>1</sup> /        | 12   | 27   |
| 200  | 0    | PN25    | 280.0 | 11                               | D1      | 20.5 | I /32                          | 12   | 27   |
|      |      | PN40    | 294.0 | 11 <sup>9</sup> / <sub>16</sub>  | D2      |      |                                | 16   | 35   |
|      |      | PN10/16 | 330.0 | 13                               | D2      |      |                                | 26   | 57   |
| 250  | 10"  | PN25    | 340.0 | 13 <sup>3</sup> / <sub>8</sub>   | D1      | 33.0 | 1 <sup>5</sup> / <sub>16</sub> | 26   | 57   |
|      |      | PN40    | 355.0 | 14                               | D2      |      |                                | 28   | 61   |
|      |      | PN10/16 | 380.0 | 14 <sup>31</sup> / <sub>32</sub> | D2      |      |                                | 37   | 80   |
| 300  | 12"  | PN25    | 404.0 | 15 <sup>29</sup> / <sub>32</sub> | D1      | 39.6 | 1 <sup>9</sup> / <sub>16</sub> | 37   | 80   |
|      |      | PN40    | 420.0 | 16 <sup>17</sup> / <sub>16</sub> | D1      |      |                                | 45   | 99   |

#### Flow Conditioner Dimensions to EN (DIN)

#### **Flow Conditioner Dimensions to JIS**

| Si   | ze         | Press. | Cente | ring Ø                           | 20 / 10 |      | 5                            | We   | ight |
|------|------------|--------|-------|----------------------------------|---------|------|------------------------------|------|------|
| (mm) | (in)       | Rating | (mm)  | (in)                             | 01702   | (mm) | (in)                         | (kg) | (lb) |
| 15   | 1⁄2"       | 10/20K | 60.3  | 2 <sup>3</sup> / <sub>8</sub>    | D2      | 2.0  | <sup>3</sup> / <sub>32</sub> | 0.06 | 0.13 |
| 25   | 1"         | 10/20K | 76.3  | 3                                | D2      | 35   | <sup>1</sup> /。              | 0 14 | 0.30 |
| 20   |            | 30K    | 81.3  | 3 <sup>3</sup> / <sub>16</sub>   | D1      | 0.0  | , o                          | 0.11 | 0.00 |
| 40   | 1½"        | 10/20K | 91.3  | 3 <sup>19</sup> / <sub>32</sub>  | D2      | 5.3  | <sup>7</sup> / <sub>32</sub> | 0.31 | 0.68 |
| 50   | 2"         | 10/20K | 106.6 | 4 <sup>3</sup> / <sub>16</sub>   | D2      | 6.8  | <sup>9</sup> / <sub>32</sub> | 0.47 | 1.0  |
| 00   | 2"         | 10K    | 136.3 | 5 <sup>3</sup> / <sub>8</sub>    | D2      | 10.1 | 137                          | 1 1  | 24   |
| 00   | 3          | 20K    | 142.3 | 5 <sup>19</sup> / <sub>32</sub>  | D1      | 10.1 | /32                          | 1.1  | 2.4  |
| 100  | <b>A</b> " | 10K    | 161.3 | 6 <sup>11</sup> / <sub>32</sub>  | D2      | 12.2 | 17,                          | 10   | 4.0  |
| 100  | 4          | 20K    | 167.3 | 6 <sup>19</sup> / <sub>32</sub>  | D1      | 15.5 | /32                          | 1.0  | 4.0  |
| 150  | 6"         | 10K    | 221.0 | 8 <sup>11</sup> / <sub>16</sub>  | D2      | 20.0 | 25/                          | 4.5  | 9.9  |
| 150  | 0          | 20K    | 240.0 | 9 <sup>7</sup> / <sub>16</sub>   | D1      | 20.0 | /32                          | 5.5  | 12   |
| 200  | <b>8</b> " | 10K    | 271.0 | 10 <sup>21</sup> / <sub>32</sub> | D2      | 26.3 | <b>1</b> <sup>1</sup> /      | 0.2  | 20   |
| 200  | 0          | 20K    | 284.0 | 11 <sup>3</sup> / <sub>16</sub>  | D1      | 20.5 | I /32                        | 9.2  | 20   |
| 250  | 10"        | 10K    | 330.0 | 13                               | D2      | 33.0 | 15/                          | 16   | 35   |
| 200  | 10         | 20K    | 355.0 | 14                               | D2      | 33.0 | I /16                        | 19   | 42   |
| 300  | 10"        | 10K    | 380.0 | 14 <sup>31</sup> / <sub>32</sub> | D2      | 20.6 | 19/                          | 27   | 59   |
| 300  | 12         | 20K    | 404.0 | 15 <sup>29</sup> / <sub>32</sub> | D1      | 39.0 | I /16                        | 21   | 50   |

# 7 Commissioning

# 7.1 Function Check

Make sure that all final checks regarding installation and wiring have been completed before you commission your measuring point.

# 7.2 Commissioning

#### 7.2.1 Switching on the Measuring Device

Once the function checks have been successfully completed, it is time to switch on the supply voltage. After approximately 5 seconds, the device is ready for operation. The measuring device performs a number of internal test functions after power-up. As this procedure progresses, the following message appears on the local display:

```
PROWIRL 73
VX. XX. XX
```

Start-up message. Displays the current software (example).

Normal measuring mode commences as soon as start-up completes. Various measured values and/or status variables appear on the display (HOME position).

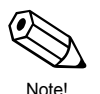

#### Note!

If start-up fails, an appropriate error message is displayed, depending on the cause.

#### 7.2.2 "Commissioning" Quick Setup

The "Commissioning" Quick Setup guides you systematically through all the major functions of the device that have to be configured for standard measuring operation.

A flowchart of the "Commissioning" Quick Setup is provided on the next page.

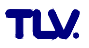

#### Flowchart of "Commissioning" Quick Setup

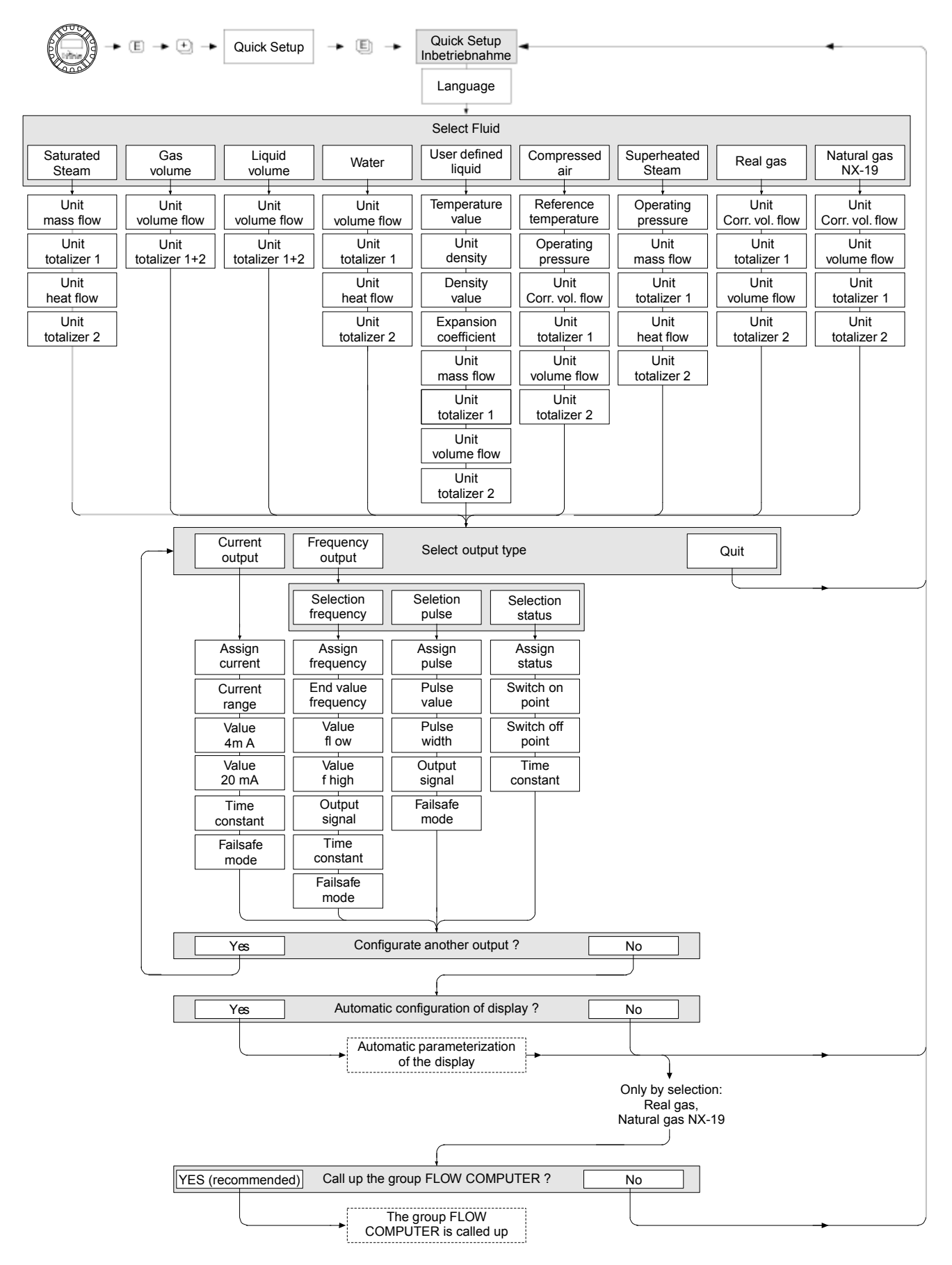

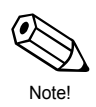

Note!

The QUICK SETUP COMMISSIONING function is described in 8.2.3.

The display returns to the QUICK SETUP COMMISSIONING cell if you press the ESC key combination ( $\pm$  +  $\equiv$ ) during interrogation.

If the fluid selected is changed, the following parameters are reset to their factory settings:

| Function Group    | Parameter                                          |
|-------------------|----------------------------------------------------|
| Sytem Units       | $\rightarrow$ all parameters                       |
| Display           | $\rightarrow$ 100% Value Line 1, 100% Value Line 2 |
| Current Output    | $\rightarrow$ all parameters                       |
| Frequency Output  | $\rightarrow$ all parameters                       |
| Process Parameter | $\rightarrow$ all parameters                       |
| System Parameter  | $\rightarrow$ all parameters                       |

- ② Only the output (current output or frequency output) not yet configured in the current Quick Setup is offered for selection after the first cycle.
- ③ The "YES" option appears as long as a free output is still available. "NO" is the only option displayed when no further outputs are available.
- ④ When "YES" is selected, the volume flow is assigned to line 1 of the local display and the temperature to line 2.
- ⑤ The SELECT FLUID function is called up. Confirm the fluid selected in this function and configure all the subsequent functions of the FLOW COMPUTER group. Configuration is complete if group selection is displayed. You can get back to the Home position by means of the ESC key combination (+ + □).

| Selected Fluid        | Totalizer 1 Assignment              | Totalizer 2 Assignment    |
|-----------------------|-------------------------------------|---------------------------|
| Saturated steam       | $\rightarrow$ Mass flow             | $\rightarrow$ Heat flow   |
| Superheated steam     | $\rightarrow$ Mass flow             | $\rightarrow$ Heat flow   |
| Water                 | $\rightarrow$ Volume flow           | $\rightarrow$ Heat flow   |
| Customer-spec. liquid | $\rightarrow$ Mass flow             | $\rightarrow$ Volume flow |
| Compressed air        | $\rightarrow$ Corrected volume flow | $\rightarrow$ Volume flow |
| Natural Gas NX-19     | $\rightarrow$ Corrected volume flow | $\rightarrow$ Volume flow |
| Gas volume            | $\rightarrow$ Volume flow           | $\rightarrow$ Volume flow |
| Liquid volume         | $\rightarrow$ Volume flow           | $\rightarrow$ Volume flow |

• Totalizer assignment depends on the fluid selected:

# 8 Device Functions

# 8.1 Function Matrix

| MEASURED VALUES         | VOLUME FLOW                        | TEMPERATURE                          | MASS FLOW                        | CORRECTED                      | HEAT FLOW                   | DENSITY                       | SPECIFIC<br>FNTHALPV               | CALCUL ATED                 | Z-FACTOR                        | VORTEX                     |
|-------------------------|------------------------------------|--------------------------------------|----------------------------------|--------------------------------|-----------------------------|-------------------------------|------------------------------------|-----------------------------|---------------------------------|----------------------------|
|                         | <br>FLO VELOCITY                   |                                      |                                  |                                |                             |                               |                                    | -                           |                                 |                            |
| SYSTEM UNITS            | VOLUME FLOW                        | UNIT<br>TEMPER ATURE                 | UNIT MASS FLOW                   | UNIT CORRECTE D<br>VOLUME FLOW | UNIT HEAT FLOW              | UNIT DENSITY                  | UNIT SPECIFI C<br>ENTHALPY         | UNIT PRESSURE               | UNIT LENGTH                     |                            |
|                         | <br>TEXT ARBITRA RY<br>VOLUME UNIT | FACTOR ARBITRA RY<br>VOLUME UNIT     |                                  |                                |                             |                               |                                    |                             |                                 |                            |
| QUICK SETUP             | QUICK SETUP<br>COMMISSIONING       |                                      |                                  |                                |                             |                               |                                    |                             |                                 |                            |
| OPERATION               | LANGUAGE                           | ACCESS CODE                          | DEFINE PRIVATE<br>CODE           | STATUS ACCESS                  | ACCESS CODE<br>COUNTER      | ACTI VATION<br>CODE NX-19     | ACTIVATION CODE<br>ADV. DIAGNOSI S |                             |                                 |                            |
| USER INTERFACE          | ASSIGN LINE 1                      | ASSIGN LINE 2                        | 100% VALUE LINE 1                | 100% VALUE LINE 2              | FORMAT                      | DISPLAY DAMPING               | CONTRA ST LCD                      | TEST DISPLAY                |                                 |                            |
| TOTALIZER 1 + 2         | ASSIGN TOTALIZER                   | NUS                                  | OVERFLOW                         | UNIT TOTALIZER                 | RESET TOTALIZER             |                               |                                    |                             |                                 |                            |
| HANDLING<br>TOTALIZE R  | RESET TOTALIZER                    | FAILSAFE MODE                        |                                  |                                |                             |                               |                                    |                             |                                 |                            |
| CURRENT OUTPUT          | ASSIGN CURRENT                     | CURRENT RANGE                        | VALUE 4 mA                       | VALUE 20 mA                    | TIME CONSTANT               | FAILSAFE MODE                 | ACTUAL CURRENT                     | SIMULATION                  | VALUE SMULATION<br>CURRENT      |                            |
| FRE QUENCY OUTPUT       | OPERATING MODE                     | <ul> <li>Frequency output</li> </ul> | ASSIGN<br>FRE QUENCY             | START VALU<br>FREQUENCY        | END VALUE<br>FRE QUENCY     | VALUE-f LOW                   | VALUE-FHIGH                        | OUTPUT SIGNAL               | TIME CONSTANT                   | FAILSAFE MODE              |
|                         |                                    |                                      | FAILSAFE VALUE                   | ACTUAL<br>FREQUENCY            | SIMULATION<br>FREQUENCY     | VALUE SIMULATION<br>FREQUENCY |                                    |                             |                                 |                            |
|                         |                                    | Pulse output                         | ASSIGN PULSE                     | PULSE VALUE                    | PULSE WIDTH                 | OUTPUT SIGNAL                 | FAILSAFE MODE                      | ACTUAL PULSE                | SIMULATION PULSE                | VALUE SIMULATION<br>PULSE  |
|                         |                                    | → Status output                      | ASSIGN STATUS                    | SWITCH-ON POINT                | SWITCH-OFF P OINT           | TIME CONSTANT                 | ACTUAL STATUS                      | SIMUL ATION<br>SMITCH POINT | VALUE SIMULATION<br>SWITCHPOINT |                            |
| COMMUNICATION           | TAG NAME                           | TAG DESCRIPTIO N                     | BUS ADDRESS                      | WRITE PROTECTION               | BURST MODE                  | BURST MODE, CMD               | MANUFACTURER ID                    | DEVICE ID                   |                                 |                            |
| PROCESS<br>PARAMETER    | D MATING PIPE                      | ASSIGN LOW FLOW<br>CUT OF F          | ON-VALUE LO W<br>FLOW CUT T OFF  | OFF-VALUE LOW<br>FLOW CUTT OFF |                             |                               |                                    |                             |                                 |                            |
| FLOW COMPUTER           | SELECT FLUID                       | ERROR -><br>TEMPER ATURE             | TEMPERATURE<br>VALUE             | DENSITY VALUE                  | EXPANSIO N<br>COEFFICIENT   | OPERATIN<br>PRESSURE          | OPERATIN<br>Z-FACTOR               | REFERENCE<br>DENSITY        | REFERENCE<br>PRESSURE           | REFERENCE<br>TEMPER ATUR E |
|                         | <br>REFERENCE<br>Z-FACTOR          | MOL-% N2                             | MOL-% CO2                        | SPEC. GRAVITY                  | WET STEAM ALARM             |                               |                                    |                             |                                 |                            |
| SYSTEM PARAMETER        | POSITIVE ZERO<br>RETURN            | FLOW DAMPING                         |                                  |                                |                             |                               |                                    |                             |                                 |                            |
| SENSOR DATA             | K-FACTOR                           | K-FACTOR<br>COMPENS ATED             | NOMINAL DIAMETER                 | METER BODY MB                  | TEMPER ATURE<br>COEFFICIENT | AMPLIFICATION                 | OFFSET T-SENSOR                    | CABLE LENGTH                |                                 |                            |
| SUPERVISION             | ACTUAL SYSTEM<br>CONDITION         | PREVIOUS SYSTEM<br>CODITIONS         | ASSIGN SYSTEM<br>ERROR           | ERROR CATE GORY                | ASSIGN PROCESS<br>ERROR     | ERROR CATEGORY                | ALARM DELAY                        | SYSTEM RESET                | OPERATION HOURS                 |                            |
| SIMULATION SYSTEM       | SIMULATION<br>FAILSAFE MOD E       | SIMUL ATION<br>MEASURAND             | VALUE SIMULATION<br>MESURAND     | _                              |                             |                               |                                    |                             |                                 |                            |
| SENSOR VERSION          | SERIAL NUMBER                      | SENSOR TYPE                          | SERIAL NUMBER<br>DSC SENSOR      |                                |                             |                               |                                    |                             |                                 |                            |
| AMPLIFIER<br>VERSION    | HARDWARE RE V.<br>NUMBER AMPLIFIER | SOFT WARE REV.<br>NUMBER AMPLIFIER   | HARD WARE REV.<br>NO. I/O MODULE |                                |                             |                               |                                    |                             |                                 |                            |
| AD VANCE D<br>DIAGNOSIS | MIN T FLUID                        | MAX T FLUID                          | RESET T FLUID                    | WARN T FLUID LO                | WARN T FLUID HI             | ELECTRONIC<br>TEMPER ATURE    | MIN T<br>ELECTRONICS               | MAX T<br>ELECTRONICS        | RESET T<br>ELECTRONICS          | WARN T<br>ELECTRONICS LO   |
|                         | WARN T<br>ELECTRONICS HI           | SENSOR<br>DIAGNOSIS                  | REYNOLDS<br>NUMBER               | REYNOLDS<br>WARNIN G           | VELOCITY<br>WARNIN G        | LIMIT VELOCIT Y               |                                    |                             |                                 |                            |

#### 8.2 Descriptions of Functions

#### 8.2.1 Group MEASURED VALUES

#### 8.2.1 Function Description MEASURED VALUES

#### **VOLUME FLOW**

The volume flow currently measured appears on the display.

#### Display:

5-digit floating-point number, with unit (e.g. 5.5445 dm<sup>3</sup>/min; 1.4359 m<sup>3</sup>/h; etc.)

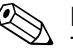

#### Note!

The appropriate unit is taken from the UNIT VOLUME FLOW function (8.2.2).

#### TEMPERATURE

The temperature currently measured appears on the display.

#### Display:

Max. 4-digit fixed-point number, with unit and sign (e.g. -23.4 °C, 160.0 °F, 295.4 K, etc.)

Note!

The appropriate unit is taken from the UNIT TEMPERATURE function (8.2.2).

#### MASS FLOW

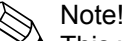

This value is not available unless the SATURATED STEAM, SUPERHEATED STEAM, WATER, COMPRESSED AIR, REAL GAS, NATURAL GAS NX-19 or USER-DEFINED LIQUID option was selected in the SELECT FLUID function (8.2.13). "- - -" appears on the display if another option was selected.

The calculated mass flow appears on the display.

#### Display:

5-digit floating-point number, with unit (e.g. 462.87 kg/h; 731.63 lb/min; etc.)

Note!

- The mass flow is calculated using the measured volume flow and the measured temperature.
- The appropriate unit is taken from the UNIT MASS FLOW function (8.2.2).

#### CORRECTED VOLUME FLOW

#### Note!

This value is not available unless the WATER, USER-DEFINED LIQUID, COMPRESSED AIR, REAL GAS or NATURAL GAS NX-19 option was selected in the SELECT FLUID function (8.2.13). "---" appears on the display if another option was selected.

The calculated corrected volume flow appears on the display.

#### Display:

Note!

5-digit floating-point number, with unit (e.g. 5.5445 Nm<sup>3</sup>/min; 1.4359 Sm<sup>3</sup>/h; etc.)

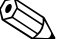

- The corrected volume flow is calculated using the measured volume flow and the measured temperature.
- The appropriate unit is taken from the UNIT CORRECTED VOLUME FLOW function (8.2.2).
## 8.2.1 Function Description MEASURED VALUES

# **HEAT FLOW**

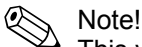

This value is not available unless the SATURATED STEAM, SUPERHEATED STEAM or WATER option was selected in the SELECT FLUID function (8.2.13). "- - -" appears on the display if another option was selected.

The heat flow determined appears on the display.

#### Display:

5-digit floating-point number, with unit, corresponds to 0.1000 – 6.000 MJ/h, (e.g. 1.2345 MJ/h, 993.5 MW, etc.)

Note!

- The heat flow is determined using the fluid selected in the SELECT FLUID function (8.2.13) and the measured temperature.
- The appropriate unit is taken from the UNIT HEAT FLOW function (8.2.2).

# DENSITY

Note!

This function is not available unless the GAS VOLUME or LIQUID VOLUME option was selected in the SELECT FLUID function (8.2.13).

The density determined appears on the display.

#### **Display:**

5-digit floating-point number, with unit, corresponds to  $0.100000 - 6.00000 \text{ kg/dm}^3$ , (e.g.  $1.2345 \text{ kg/dm}^3$ , 1.0015 SG 20 °C, etc.)

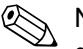

Note!

- The density is determined using the fluid selected in the SELECT FLUID function (8.2.13) and the measured temperature.
- The appropriate unit is taken from the UNIT DENSITY function (8.2.2).

# SPECIFIC ENTHALPY

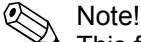

This function is not available unless the SATURATED STEAM, WATER or SUPERHEATED STEAM option was selected in the SELECT FLUID function (8.2.13).

The specific enthalpy determined appears on the display.

**Display:** 5-digit floating-point number, with unit, (e.g. 5.1467 kJ/kg, etc.)

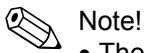

- The enthalpy is determined using the fluid selected in the SELECT FLUID function (8.2.13) and the measured temperature.
- The appropriate unit is taken from the UNIT SPECIFIC ENTHALPY function (8.2.2).
- The enthalpy output by the device refers to the specific enthalpy of the boiling liquid at the triple point as per IAPWS-IF97. This means that the specific internal enthalpy and the specific entropy of the boiling liquid are set to zero at the triple point. It results that the specific enthalpy is 0.611783 J/g<sup>-1</sup> at that point.

### 8.2.1 Function Description MEASURED VALUES

## CALCULATED SATURATED STEAM PRESSURE

# Note!

This function is not available unless the SATURATED STEAM option was selected in the SELECT FLUID function (8.2.13).

The calculated steam pressure (of the saturated steam) appears on the display.

#### **Display:**

5-digit floating-point number, with unit (e.g. 5.1467 bara, etc.)

#### Note!

- The steam pressure of the saturated steam is determined using the fluid selected in the SELECT FLUID function (8.2.13) and the measured temperature.
  - The appropriate unit is taken from the UNIT SPECIFIC ENTHALPY function (8.2.2).

# **Z-FACTOR**

Note!

This function is not available unless the NATURAL GAS NX-19 or COMPRESSED AIR option was selected in the SELECT FLUID function (8.2.13).

- If the COMPRESSED AIR option was selected, the calculated real gas constant Z appears on the display.
- If the NATIRAL GAS NX-19 option was selected, the "Supercompressibility Factor" appears on the display.

# Display:

5-digit floating-point number, (e.g. 0.9467)

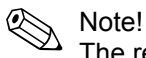

The real gas constant Z indicates how far a real gas differs from an ideal gas that exactly fulfills the general gas law (p x V / T = constant, Z = 1). The real gas constant approaches the value 1 the further the real gas is from its liquefaction point.

## VORTEX FREQUENCY

The vortex frequency currently measured appears on the display.

#### Display:

5-digit floating point number, with the unit Hz, (e.g. 120.23 Hz)

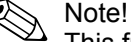

This function is only used for a plausibility check.

## VELOCITY

The flow velocity through the device appears on the display. This is calculated from the current flow through the device and the cross-sectional area flowed through.

#### Display:

3-digit floating-point number, with unit

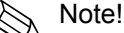

The unit displayed in this function depends on the option selected in the UNIT LENGTH function (8.2.2):

→ "m/s" if UNIT LENGTH = "mm"; "ft/s" if UNIT LENGTH = "inch"

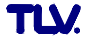

# 8.2.2 Group SYSTEM UNITS

# **8.2.2 Function Description SYSTEM UNITS**

# UNIT VOLUME FLOW

For selecting the unit required and displayed for the volume flow.

The unit you select here is also valid for:

- Flow display
- Current output (value 20 mA)
- Frequency output (pulse value; value-f low, value-f high; on-value/off-value)
- On-value low flow cut off
- Simulation measurand

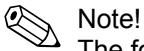

The following units of time can be selected: s = second, m = minute, h = hour, d = day

# **Options:**

Metric: Cubic centimeter  $\rightarrow cm^3$ /time unit Cubic decimeter  $\rightarrow dm^3$ /time unit Cubic meter  $\rightarrow m^3$ /time unit Milliliter  $\rightarrow m$ /time unit Liter  $\rightarrow$  l/time unit Hectoliter  $\rightarrow$  hl/time unit Megaliter  $\rightarrow$  Ml/time unit MEGA

US: Cubio

Cubic centimeter  $\rightarrow$  cc/time unit Acre foot  $\rightarrow$  af/time unit Cubic foot  $\rightarrow$  ft<sup>3</sup>/time unit Fluid ounce  $\rightarrow$  ozf/time unit Gallon  $\rightarrow$  US gal/time unit Million gallon  $\rightarrow$  US Mgal/time unit Barrel (normal fluids: 31.5 gal/bbl)  $\rightarrow$  US bbl/time unit NORM. Barrel (beer: 31.0 gal/bbl)  $\rightarrow$  US bbl/time unit BEER Barrel (petrochemicals: 42.0 gal/bbl)  $\rightarrow$  US bbl/time unit PETR. Barrel (filling tanks: 55.0 gal/bbl)  $\rightarrow$  US bbl/time unit TANK

#### Imperial:

Gallon  $\rightarrow$  imp. gal/time unit Mega gallon  $\rightarrow$  imp. Mgal/time unit Barrel (beer: 36.0 gal/bbl)  $\rightarrow$  imp. bbl/time unit BEER Barrel (petrochemicals: 34.97 gal/bbl)  $\rightarrow$  imp. bbl/time unit PETR.

# Arbitrary Volume Unit:

This option does not appear unless a volume unit was defined via the TEXTARBITRARY VOLUME UNIT function (8.2.2).

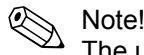

The units for the totalizers are independent of the option selected here; they are selected in the UNIT TOTALIZER function (8.2.6).

# UNIT TEMPERATURE

For selecting the unit required and displayed for the temperature.

#### **Options:**

°C (Celsius) K (Kelvin) °F (Fahrenheit) R (Rankine)

#### **Factory Setting:**

Depends on country (see section 12).

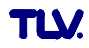

### 8.2.2 Function Description SYSTEM UNITS

# **UNIT MASS FLOW**

For selecting the unit required and displayed for the calculated mass flow.

The unit you select here is also valid for:

- · Flow display
- Current output (value 20 mA)
- Frequency output (pulse value; value-f low, value-f high; on-value/off-value)
- On-value low flow cut off
- Simulation measurand

Note!

The following units of time can be selected: s = second, m = minute, h = hour, d = day

| ,,,,                                 | .,                               |
|--------------------------------------|----------------------------------|
| Options:                             |                                  |
| Metric:                              | US:                              |
| Gram $\rightarrow$ g/time unit       | Ounce $\rightarrow$ oz/time uni  |
| Kilogram $\rightarrow$ kg/time unit  | Pound $\rightarrow$ lb/time unit |
| Metric ton $\rightarrow$ t/time unit | Ton $\rightarrow$ ton/time unit  |

#### UNIT CORRECTED VOLUME FLOW

For selecting the unit required and displayed for the corrected volume flow.

The unit you select here is also valid for:

- Flow display
- Current output (value 20 mA)
- Frequency output (pulse value; value-f low, value-f high; on-value/off-value)
- On-value low flow cut off
- Simulation measurand

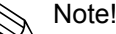

The following units of time can be selected: s = second, m = minute, h = hour, d = day

**Options:** 

Metric: Norm liter  $\rightarrow$  NI/time unit Norm cubic meter  $\rightarrow$  Nm<sup>3</sup>/time unit

US:

Standard cubic meter  $\rightarrow$  Sm<sup>3</sup>/time unit Standard cubic feet  $\rightarrow$  Scf/time unit

# UNIT HEAT FLOW

For selecting the unit required and displayed for the heat flow.

Note!

The following units of time can be selected: s = second, m = minute, h = hour, d = day

| Options:     |                |                |
|--------------|----------------|----------------|
| Metric:      |                | US:            |
| kW           | GJ/time unit   | tons           |
| MW           | kcal/time unit | kBtu/time unit |
| kJ/time unit | Mcal/time unit | MBtu/time unit |
| MJ/time unit | Gcal/time unit | GBtu/time      |
|              |                |                |

## 8.2.2 Function Description SYSTEM UNITS

#### UNIT DENSITY

For selecting the unit required and displayed for the density.

# **Options:**

| Metric:            |                          | US:                                |
|--------------------|--------------------------|------------------------------------|
| g/cm <sup>3</sup>  |                          | lb/ft <sup>3</sup>                 |
| g/cc               |                          | lb/US gal                          |
| kg/dm <sup>3</sup> |                          | lb/US bbl NORM (normal fluids)     |
| kg/l               |                          | lb/US bbl BEER (beer)              |
| kg/m <sup>3</sup>  |                          | lb/US bbl PETR. (petrochemicals)   |
| SD 4 °C            | (SD = Specific Density*) | lb/US bbl TANK (filling tanks)     |
| SD 15 °C           |                          |                                    |
| SD 20 °C           |                          | Imperial:                          |
| SG 4 °C            | (SG = Specific Gravity)  | lb/imp. Gal                        |
| SG 15 °C           |                          | lb/imp. bbl BEER (beer)            |
| SG 20 °C           |                          | lb/imp. bbl PETR. (petrochemicals) |
|                    |                          |                                    |

# **Factory Setting:**

Depends on country (see section 12).

\* The specific density is the ratio of fluid density to water density (at water temperature = 4, 15, 20 °C).

# UNIT SPECIFIC ENTHALPY

For selecting the unit required and displayed for the specific enthalpy of saturated steam, superheated steam or water.

# **Options:**

| Metric: |         | US:    |
|---------|---------|--------|
| kWh/kg  | MJ/kg   | Btu/lb |
| kJ/kg   | kcal/kg |        |

#### **Factory Setting:**

Depends on country (see section 12).

# **UNIT PRESSURE**

For selecting the unit required and displayed for the pressure.

### Options:

bara (bar absolute) psia (pounds per square inch absolute)

# Factory Setting: bara

# **UNIT LENGTH**

Use this function to select the unit displayed for the length of the nominal diameter in the NOMINAL DIAMETER function (8.2.16).

The unit you select here is also valid for:

- The unit in which the cable length is entered (8.2.16)
- The unit of velocity on the local display (8.2.1)

Options: MILLIMETER INCH

Factory Setting: Depends on country (see section 12).

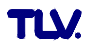

## 8.2.2 Function Description SYSTEM UNITS

# TEXT ARBITRARY VOLUME UNIT

Use this function to enter a text for a selectable volume flow unit. You define only the text, the associated unit of time is selected in the UNIT VOLUME FLOW function.

**User Input:** 

xxxx (max. 4 characters)

Valid characters are A-Z, 0-9, +, -, decimal point, white space or underscore

#### **Factory Setting:**

"---" (no text)

Example: see FACTOR ARBITRARY VOLUME UNIT function.

Note!

The volume unit defined in this function is offered as a possible option (arbitrary volume unit) in the UNIT VOLUME FLOW function.

# FACTOR ARBITRARY VOLUME UNIT

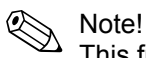

This function is not available unless a text was entered in the TEXT ARBITRARY VOLUME UNIT function.

Use this function to define a quantity factor (without time) for the selectable volume flow unit. The volume unit on which this factor is based is one liter.

## **User Input:**

5-digit floating-point number

#### **Factory Setting:**

1

Unit:

Text arbitrary volume unit / litre

# 8.2.3 Group QUICK SETUP

### 8.2.3 Function Description QUICK SETUP

## QUICK SETUP COMMISSIONING

Use this function to start the Quick Setup for commissioning.

Options: NO

YES

#### Factory Setting: NO

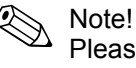

Please refer to the a detailed description of the "Commissioning" Quick Setup menu (7.2.2).

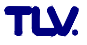

# 8.2.4 Group OPERATION

# 8.2.4 Function Description OPERATION

#### LANGUAGE

Use this function to select the language for all texts, parameters and messages shown on the local display.

Options: ENGLISH

| UGUES       |
|-------------|
| <b>&lt;</b> |
|             |
|             |

#### **Factory Setting:**

Depends on country (see section 12).

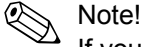

If you press the ESC key (<sup>⊞</sup>) at startup, the language defaults to "ENGLISH".

# ACCESS CODE

All data of the measuring system are protected against inadvertent change. Programming is disabled and the settings cannot be changed until a code is entered in this function. If you press the 🗄 keys in any function, the measuring system automatically goes to this function and the prompt to enter the code appears on the display (when programming is disabled).

You can enable programming by entering the private code (**factory setting = 73**, see DEFINE PRIVATE CODE function).

#### **User Input:**

Max. 4-digit number: 0 – 9999

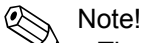

- The programming levels are disabled if you do not press a key within 60 seconds following a return to the HOME position.
- You can also disable programming in this function by entering any number (other than the private code).
- TLV can be of assistance if you mislay your private code.

# **DEFINE PRIVATE CODE**

Use this function to specify the private code for enabling programming.

**User Input:** Max. 4-digit number: 0 – 9999

Factory Setting: 73

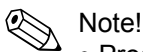

- Programming is always enabled if the code defined = 0.
- Programming has to be enabled before this code can be changed. When programming is disabled this function cannot be edited, thus preventing others from accessing your personal code.

# STATUS ACCESS

The access status for the function matrix appears on the display.

**Display:** ACCESS CUSTOMER (parameters can be modified) LOCKED (parameters cannot be modified)

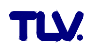

## 8.2.4 Function Description OPERATION

## ACCESS CODE COUNTER

The number of times the private and service code was entered to access the device appears on the display.

#### Display:

7-digit number: 0 – 9999999 (delivery status: 0)

#### **ACTIVATION CODE NX-19**

Use this function to enter the activation code of the software option "Natural gas NX-19" (only relevant if the amplifier board was exchanged).

#### **User Input:**

8-digit number: 0 - 99999999

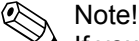

If you have ordered the measuring device with this software option, the activation code for this option is also printed on the service nameplate in the cover of electronics compartment.

# **ACTIVATION CODE ADVANCED DIAGNOSIS**

Use this function to enter the activation code of the software option "Advanced Diagnostics" (only relevant if the amplifier board was exchanged).

#### **User Input:**

8-digit number: 0 - 99999999

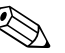

Note!

If you have ordered the measuring device with this software option, the activation code for this option is also printed on the service nameplate in the cover of electronics compartment.

# 8.2.5 Group USER INTERFACE

#### 8.2.5 Function Description USER INTERFACE

# **ASSIGN LINE 1**

For selecting the display value for the main line (top line of the local display) that should be displayed during normal operation.

# Options:

OFF VOLUME FLOW VOLUME FLOW IN % TEMPERATURE MASS FLOW MASS FLOW IN % CORRECTED VOLUME FLOW CORRECTED VOLUME FLOW IN % HEAT FLOW HEAT FLOW IN % TOTALIZER 1 TOTALIZER 2

#### **Factory Setting:**

VOLUME FLOW (if no data specified or LIQUID VOLUME or GAS VOLUME specified as fluid when ordering), otherwise MASS FLOW

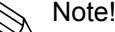

- The appropriate unit is selected in the Group SYSTEM UNITS (8.2.2)
  - On the local display, totalizer 1 is displayed with "I" and totalizer 2 with "II".

# 8.2.5 Function Description USER INTERFACE

## **ASSIGN LINE 2**

For selecting the display value for the additional line (bottom line of the local display) that should be displayed during normal operation.

### **Options:**

OFF **VOLUME FLOW VOLUME FLOW IN % BARGRAPH VOLUME FLOW IN % TEMPERATURE TOTALIZER 1 TOTALIZER 2** TAG NAME **OPERATING/SYSTEM CONDITIONS** MASS FLOW MASS FLOW IN % **BARGRAPH MASS FLOW IN %** CORRECTED VOLUME FLOW **CORRECTED VOLUME FLOW IN % BARGRAPH CORRECTED VOLUME FLOW IN %** HEAT FLOW **HEAT FLOW IN %** BARGRAPH HEAT FLOW IN %

# **Factory Setting:**

TEMPERATURE

Note!

- The appropriate unit is selected in the Group SYSTEM UNITS (8.2.2)
- On the local display, totalizer 1 is displayed with "I" and totalizer 2 with "II".

# 100% VALUE LINE 1

Note!

This function is not available unless one of the following was selected in the ASSIGN LINE 1 function.

- VOLUME FLOW IN %
- MASS FLOW IN %
- CORRECTED VOLUME FLOW IN %
- HEAT FLOW IN %

Use this function to enter the flow value that should be shown on the display as the 100% value.

User Input:

5-digit floating-point number

## **Factory Setting:**

10 I/s (with volume flow; converted to the selected UNIT VOLUME FLOW) 10 kg/h (with mass flow; converted to the selected UNIT MASS FLOW) 10 Nm<sup>3</sup>/h (with corrected volume flow; converted to the selected UNIT CORRECTED VOLUME FLOW)

10 kW (with heat flow; converted to the selected UNIT HEAT FLOW)

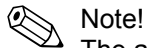

The appropriate unit is taken from the Group SYSTEM UNITS (8.2.2).

#### 8.2.5 Function Description USER INTERFACE

# 100% VALUE LINE 2

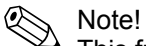

- This function is not available unless one of the following was selected in the ASSIGN LINE 1 function.
- VOLUME FLOW IN %
- MASS FLOW IN %
- CORRECTED VOLUME FLOW IN %
- HEAT FLOW IN %
- BARGRAPH VOLUME FLOW IN %
- BARGRAPH MASS FLOW IN %
- BARGRAPH CORRECTED VOLUME FLOW IN %
- BARGRAPH HEAT FLOW IN %

Use this function to enter the flow value that should be shown on the display as the 100% value.

#### **User Input:**

5-digit floating-point number

### **Factory Setting:**

10 l/s (with volume flow; converted to the selected UNIT VOLUME FLOW)

- 10 kg/h (with mass flow; converted to the selected UNIT MASS FLOW)
- 10 Nm<sup>3</sup>/h (with corrected volume flow; converted to the selected UNIT CORRECTED VOLUME FLOW)

10 kW (with heat flow; converted to the selected UNIT HEAT FLOW)

Note!

The appropriate unit is taken from the Group SYSTEM UNITS (8.2.2).

# FORMAT

Use this function to define the maximum number of places after the decimal point for the value displayed in the main line.

#### **Options:**

XXXXX. – XXXX.X – XXX.XX – XX.XXX – X.XXXX

#### Display: XX.XXX

Note!

- Note that this setting only affects the reading as it appears on the display; it
  has no influence on the accuracy of the system's calculations.
- The places after the decimal point as computed by the measuring device cannot always be displayed, depending on this setting and the engineering unit. In these instances an arrow appears on the display between the measured value and the engineering unit (e.g. 1.2 → kg/h), indicating that the measuring system is computing with more decimal places than can be shown on the display.

### 8.2.5 Function Description USER INTERFACE

## **DISPLAY DAMPING**

Use this function to enter a time constant defining how the display reacts to severely fluctuating flow variables, either very quickly (enter a low time constant) or with damping (enter a high time constant).

**User Input:** 0 – 100 s

**Factory Setting:** 

5 s

Note!

- The setting 0 seconds switches off damping.
- The reaction time of the function depends on the time specified in the FLOW DAMPING function (8.2.15).

# **CONTRAST LCD**

Use this function to optimize the display contrast to suit local operating conditions.

**User Input:** 

10 – 100%

# Factory Setting: 50%

50 /0

Note!

If you press the 1 keys simultaneously at startup, the language defaults to "ENGLISH" and the contrast is reset to the factory setting (50%).

# **TEST DISPLAY**

Use this function to test the operability of the local display and its pixels.

Options: OFF ON

Factory Setting: OFF

### **Test Sequence:**

- 1. Start the test by selecting ON.
- 2. All pixels of the main line and additional line are darkened for minimum 0.75 seconds.
- 3. The main line and additional line show an "8" in each field for minimum 0.75 seconds.
- 4. The main line and additional line show a "0" in each field for minimum 0.75 seconds.
- 5. The main line and additional line show nothing (blank display) for minimum 0.75 seconds.
- 6. When the test is completed, the local display returns to its initial state and the displays the option OFF.

# 8.2.6 Group TOTALIZERS 1 and 2

# 8.2.6 Function Description TOTALIZER

# ASSIGN TOTALIZER

Use this function to assign a measured variable to the totalizer.

#### Options (totalizer 1 and 2):

OFF VOLUME FLOW MASS FLOW CORRECTED VOLUME FLOW HEAT FLOW

#### Factory Setting (totalizer 1):

VOLUME FLOW (if no data specified or LIQUID VOLUME or GAS VOLUME specified as fluid when ordering), otherwise MASS FLOW

# Factory Setting (totalizer 2):

VOLUME FLOW

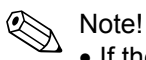

- If the option selected is changed, the totalizer is reset to the value "0".
- If the option selected is changed, the related unit must be adjusted to suit the option in the UNIT TOTALIZER function!
- If you select OFF, only the ASSIGN TOTALIZER function is displayed in the Group Totalizer 1 or 2.

# SUM TOTALIZER

The total for the totalizer's measured variable aggregated since measuring commenced appears on the display.

#### **Display:**

Max. 7-digit floating-point number, with unit  $(e.g.15467.4 m^3)$ 

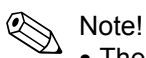

- The totalizers' response to errors is defined in the FAILSAFE MODE function (8.2.7)
- On the local display, totalizer 1 is displayed with "I" and totalizer 2 with "II".

# **OVERFLOW TOTALIZER**

The total for the totalizer's overflow aggregated since measuring commenced appears on the display.

Total flow is represented by a floating-point number consisting of max. 7 digits. You can use this function to view higher numerical values (>9,999,999) as overflows. The effective quantity is thus the total of the SUM TOTALIZER function plus the value displayed in the OVERFLOW TOTALIZER function.

Example:

Reading after 2 overflows: 2 E7 kg (= 20,000,000 kg) The value displayed in the SUM function = 196,845.7 kg Effective total quantity = 20,196,845.7 kg

# Display:

Integer with exponent, including unit (e.g. 2 E7 kg)

# 8.2.6 Function Description TOTALIZER

# UNIT TOTALIZER

Use this function to define the unit for the totalizer. Depending on what is selected in the ASSIGN TOTALIZER function, only the associated units are offered for selection here.

# **Option Selected (ASSIGN TOTALIZER = VOLUME FLOW):**

|     | Metric:                                        | -                        |                               | US:                                                                                                    | -                             |             |  |
|-----|------------------------------------------------|--------------------------|-------------------------------|----------------------------------------------------------------------------------------------------|-------------------------------|-------------|--|
|     | 0 – 100 s                                      |                          |                               | Cubic centi                                                                                                    | meter $\rightarrow$ cc        | ;           |  |
|     | Cubic cent                                     | timetre $\rightarrow$ cn | n <sup>3</sup>                | Acre foot -                                                                                                    | → af                          |             |  |
|     | Cubic deci                                     | imetre $\rightarrow$ dm  | 3                             | Cubic foot -                                                                                                    | $\rightarrow$ ft <sup>3</sup> |             |  |
|     | Cubic met                                      | $re \rightarrow m^3$     | -                             | Fluid ounce                                                                                                    | $a \rightarrow 0zf$           |             |  |
|     | Millilitre →                                   | ml                       |                               | Gallon $\rightarrow \alpha$                                                                                                    | al                            |             |  |
|     | $l i tre \rightarrow l$                        |                          |                               | Million dallo                                                                                                    | $n \rightarrow M \alpha a l$  |             |  |
|     | Hectolitre                                     | $\rightarrow$ hl         |                               | $\frac{1}{2} = \frac{1}{2} \frac{1}{2} $ |                               |             |  |
|     | Megalitre                                      | → MI                     |                               | Barrel $\rightarrow$ bbl (heer)                                                                                                    |                               |             |  |
|     | moganao                                        |                          |                               | Barrel $\rightarrow$ bbl (beer)                                                                                                    |                               |             |  |
|     | Imperial:                                      |                          |                               | Barrel $\rightarrow$ bl                                                                                                    | ol (filling tan               | nks)        |  |
|     | Gallon $\rightarrow$ i                         | imp. gal/                |                               | Darrer                                                                                                    | , (iiiiiig tai                |             |  |
|     | Mega gallo                                     | $n \rightarrow imp. M$   | gal/                          |                                                                                                    |                               |             |  |
|     | Barrel (bee                                    | er: 36.0 gal/b           | $(bbl) \rightarrow imp. bbl/$ | BEER                                                                                                    |                               |             |  |
|     | Barrel (pet                                    | trochemicals             | : 34.97 gal/bbl) –            | → imp. bbl/                                                                                                    | PETR.                         |             |  |
|     | Arbitrarv v                                    | olume unit:              |                               |                                                                                                    |                               |             |  |
|     | This option                                    | n does not a             | opear unless a vo             | lume unit wa                                                                                                    | s defined v                   | ia the TEXT |  |
|     | ARBITRA                                        | RY VOLUME                | UNIT function (8              | 3.2.2).                                                                                                    |                               |             |  |
|     |                                                |                          | (-                            | ,                                                                                                    |                               |             |  |
|     | Factory S                                      | etting:                  |                               |                                                                                                    |                               |             |  |
|     | Depends of                                     | on country (s            | ee section 12).               |                                                                                                    |                               |             |  |
|     | Option Selected (ASSIGN TOTALIZER = MASS FLOW) |                          |                               |                                                                                                    |                               |             |  |
|     | Metric:                                        | ,                        |                               | US:                                                                                                    | ,-                            |             |  |
|     | g                                              | kg                       | t                             | oz                                                                                                    | lb                            | ton         |  |
|     | -<br>Eastam/ S                                 | ottingu                  |                               |                                                                                                    |                               |             |  |
|     | Factory 5                                      | eung:                    | $a_{0}$ and $a_{1}$           |                                                                                                    |                               |             |  |
|     | Depends (                                      |                          | ee section 12).               |                                                                                                    |                               |             |  |
|     | Option Se                                      | elected (ASS             | SIGN TOTALIZE                 | R = CORREC                                                                                                    | TED VOLU                      | JME FLOW):  |  |
|     | Metric:                                        | 2                        |                               | US:                                                                                                    |                               |             |  |
|     | NI                                             | Nm³                      |                               | Sm°                                                                                                    | Scf                           |             |  |
|     | Eactory S                                      | ottina                   |                               |                                                                                                    |                               |             |  |
|     | Depends of                                     | eung.<br>on country (s   | ee section $12$ )             |                                                                                                    |                               |             |  |
|     | Depends (                                      |                          | ee 3ection 12).               |                                                                                                    |                               |             |  |
|     | Option Se                                      | elected (ASS             | SIGN TOTALIZE                 | R = HEAT FL                                                                                                    | .OW):                         |             |  |
|     | Metric:                                        |                          |                               | US:                                                                                                    |                               |             |  |
|     | kWh                                            | kcal                     |                               | kBtu                                                                                                    |                               |             |  |
|     | MWh                                            | Mcal                     |                               | Mbtu                                                                                                    |                               |             |  |
|     | MJ                                             | Gcal                     |                               | tonh                                                                                                    |                               |             |  |
|     | GJ                                             |                          |                               |                                                                                                    |                               |             |  |
|     | Factory S                                      | ettina <sup>.</sup>      |                               |                                                                                                    |                               |             |  |
|     | Depends                                        | on country (s            | ee section 12)                |                                                                                                    |                               |             |  |
|     |                                                |                          |                               |                                                                                                    |                               |             |  |
| RES | ET TOTAL                                       | IZER                     |                               |                                                                                                    |                               |             |  |
|     |                                                |                          |                               |                                                                                                    |                               |             |  |

Use this function to reset the sum and the overflow of the totalizer to 0 (= RESET).

Options: NO YES

Factory Setting: NO

# 8.2.7 Group HANDLING TOTALIZERS

# 8.2.7 Function Description HANDLING TOTALIZER

# RESET ALL TOTALIZERS

Use this function to reset the sum and the overflow of both totalizers to 0 (= RESET).

Options: NO YES

Factory Setting: NO

NO

# FAILSAFE MODE

Use this function to define the response of both totalizers to an alarm condition.

# **Options:**

STOP

The totalizer does not continue to count the flow if a fault is present. The totalizer stops at the last value before the alarm condition occurred.

#### ACTUAL VALUE

The totalizer continues to count the flow on the basis of the current flow data. The fault is ignored.

#### HOLD VALUE

The totalizer continues to count the flow on the basis of the last valid flow data (before the fault occurred).

## **Factory Setting:**

STOP

# 8.2.8 Group CURRENT OUTPUT

## 8.2.8 Function Description CURRENT OUTPUT

## **ASSIGN CURRENT**

Use this function to assign a measured variable to the current output.

#### Options:

VOLUME FLOW TEMPERATURE MASS FLOW CORRECTED VOLUME FLOW HEAT FLOW

# **CURRENT RANGE**

Use this function to define the current range. You can configure the current output either in accordance with the NAMUR recommendation or for the values common in the United States.

#### **Options:**

4 – 20 mA HART NAMUR

4 – 20 mA HART US

#### 8.2.8 Function Description CURRENT OUTPUT

#### VALUE 4 mA

Use this function to assign the 4 mA current a value. The value must be smaller than the value entered in the VALUE 20 mA function.

#### **User Input:**

5-digit floating-point number

#### VALUE 20 mA

Use this function to assign the 20 mA current a value. The value must be greater than the value entered in the VALUE 4 mA function.

# **User Input:**

5-digit floating-point number

## **TIME CONSTANT**

Use this function to select a time constant defining how the current output signal reacts to severely fluctuating measured variables, either very quickly (low time constant) or with damping (high time constant).

### **User Input:**

Fixed-point number: 0 - 100 s

#### **Factory Setting:**

5 s

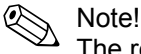

The reaction time of the function also depends on the time specified in the FLOW DAMPING function (8.2.15).

## FAILSAFE MODE

The dictates of safety render it advisable to ensure that the current output assumes a predefined state in the event of a fault. Use this function to define the response of the current output to fault. The setting you select here affects only the current output. It has no effect on other outputs or the display (e.g. totalizers).

## **Options:**

MIN. CURRENT

Depends on the option selected in the CURRENT RANGE function. If the current range is:

4 – 20 mA HART NAMUR  $\rightarrow$  output current = 3.6 mA

4 – 20 mA HART US  $\rightarrow$  output current = 3.75 mA

MAX. CURRENT 22.6 mA

HOLD VALUE

Measured value output is based on the last measured value saved before the error occurred.

ACTUAL VALUE

Measured value output is based on the current flow measurement. The fault is ignored.

Factory Setting: MAX. CURRENT

#### 8.2.8 Function Description CURRENT OUTPUT

# ACTUAL CURRENT

The current computed actual value of the output current appears on the display.

**Display:** 3.60 – 22.60 mA

# SIMULATION CURRENT

Use this function to activate simulation of the current output.

Options: OFF

ON

# Factory Setting:

OFF

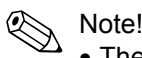

- The notice message #611 "SIMULATION CURRENT OUTPUT" indicates that simulation is active.
- The value which should be output at the current output is defined in the VALUE SIMULATION CURRENT function.
- The measuring device continues to measure while simulation is in progress, i.e. the current measured values are output correctly via the other outputs and the display.

Caution!

The setting is not saved if the power supply fails.

# VALUE SIMULATION CURRENT

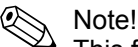

This function is not available unless the ON option was selected in the SIMULATION CURRENT function.

Use this function to define a selectable value (e.g. 12 mA) to be output at the current output. This value is used to test downstream devices and the measuring device itself.

### **User Input:**

Floating-point number: 3.60 - 22.60 mA

# **Factory Setting:**

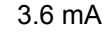

Caution!

The setting is not saved if the power supply fails.

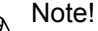

Simulation is started by confirming the simulation value with the E key. If the E key is pressed again afterwards, the prompt "End simulation" (NO/YES) appears.

If you choose "NO", simulation remains active and the group selection is called up. The simulation can be switched off again via the SIMULATION CURRENT function (set to "OFF").

If you choose "YES", you end the simulation and the group selection is called up.

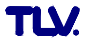

# 8.2.9 Group FREQUENCY (PULSE) OUTPUT

Note!

The frequency output can also be operated as a pulse or status output.

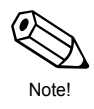

# 8.2.9 Function Description FREQUENCY OUTPUT

# **OPERATING MODE**

Use this function to specify whether the output functions as a frequency output, pulse output or status output. The functions available in this function group vary, depending on which option you select here.

## **Options:**

FREQUENCY PULSE STATUS VORTEX FREQUENCY (unscaled pulses, together with flow computer, see 4.2) PFM

#### Factory Setting: PULSE

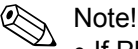

- If PFM is selected, the Current Output Group (see 8.2.8) is no longer available. Current simulation is automatically activated with a simulation value of 4 mA. If the transmitter was wired for pulse-frequency modulation, the HART protocol is not available.
- If VORTEX FREQUENCY and PFM are selected, the vortex pulses are passed on directly. The low flow cut off is also taken into account.

# **ASSIGN FREQUENCY**

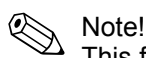

This function is not available unless the FREQUENCY option was selected in the OPERATING MODE function.

Use this function to assign a measured variable to the frequency output.

#### **Options:**

VOLUME FLOW TEMPERATURE MASS FLOW CORRECTED VOLUME FLOW HEAT FLOW

#### Factory Setting: VOLUME FLOW

Note!

If FREQUENCY is selected in the OPERATING MODE function and OFF is selected in this function, only the OPERATING MODE and ASSIGN FREQUENCY functions continue to be displayed in this function group.

# START VALUE FREQUENCY

# Note!

This function is not available unless the FREQUENCY option was selected in the OPERATING MODE function.

Use this function to define a start (minimum) frequency for the frequency output. You specify the associated measured value of the measuring range in the VALUE-f LOW function.

#### **User Input:**

4-digit fixed-point number: 0 – 1000 Hz

# **Factory Setting:**

0 Hz

Example:

- START FREQUENCY = 0 Hz, VALUE-f LOW = 0 kg/h: i.e. a frequency of 0 Hz is output with a flow of 0 kg/h.
- START FREQUENCY = 10 Hz, VALUE-f LOW = 1 kg/h: i.e. a frequency of 10 Hz is output with a flow of 1 kg/h.

# END VALUE FREQUENCY

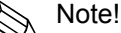

This function is not available unless the FREQUENCY option was selected in the OPERATING MODE function.

Use this function to define an end (maximum) frequency for the frequency output. You specify the associated measured value of the measuring range in the VALUE-f HIGH function.

#### **User Input:**

5-digit fixed-point number: 2 – 1000 Hz

# **Factory Setting:**

1000 Hz

#### Example:

- END FREQUENCY = 1000 Hz, VALUE-f HIGH = 1000 kg/h: i.e. a frequency of 1000 Hz is output with a flow of 1000 kg/h.
- END FREQUENCY = 1000 Hz, VALUE-f HIGH = 3600 kg/h: i.e. a frequency of 1000 Hz is output with a flow of 3600 kg/h.

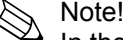

In the FREQUENCY operating mode the output signal is symmetrical (on/off ratio = 1:1).

### VALUE-f LOW

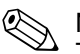

Note!

This function is not available unless the FREQUENCY option was selected in the OPERATING MODE function.

Use this function to assign a value to the start frequency. The value entered here must be smaller than the value assigned to the VALUE-f HIGH. A negative value is only permitted when TEMPERATURE is selected in the ASSIGN FREQUENCY function. You define the desired span by specifying the VALUE-f LOW and VALUE-f HIGH.

#### **User Input:**

5-digit floating-point number

# **Factory Setting:**

Depends on the option selected in the ASSIGN FREQUENCY function: - 0 UNIT VOLUME FLOW

- 0 °C (converted to the selected UNIT TEMPERATURE)
- 0 UNIT MASS FLOW
- 0 UNIT CORRECTED VOLUME FLOW
- 0 UNIT HEAT FLOW

Note!

The appropriate unit is taken from the Group SYSTEM UNITS (8.2.2).

# VALUE-f HIGH

Note!

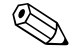

This function is not available unless the FREQUENCY option was selected in the OPERATING MODE function.

Use this function to assign a value to the end frequency. The value entered here must be greater than the value assigned to the VALUE-f LOW. A negative value is only permitted when TEMPERATURE is selected in the ASSIGN FREQUENCY function. You define the desired span by specifying the VALUE-f LOW and VALUE-f HIGH.

#### User Input:

5-digit floating-point number

## **Factory Setting:**

Depends on the option selected in the ASSIGN FREQUENCY function:

- 10 I/s (converted to the selected UNIT VOLUME FLOW)
- 200 °C (converted to the selected UNIT TEMPERATURE)
- 10 kg/h (converted to the selected UNIT MASS FLOW)
- 10 Nm<sup>3</sup>/h (converted to the selected UNIT CORRECTED VOLUME FLOW)
- 10 kW (converted to the selected UNIT HEAT FLOW)

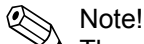

The appropriate unit is taken from the Group SYSTEM UNITS (8.2.2).

# OUTPUT SIGNAL

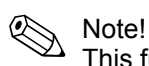

This function is not available unless the FREQUENCY option was selected in the OPERATING MODE function.

Use this function to select the polarity of the frequency.

**Options:** PASSIVE – POSITIVE PASSIVE – NEGATIVE

# Factory Setting:

PASSIVE – POSITIVE

## PASSIVE:

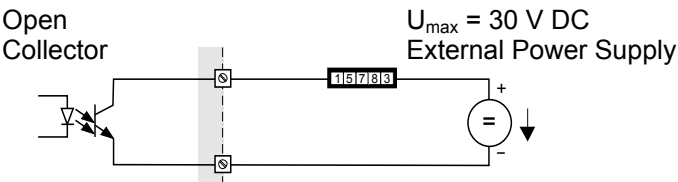

See 4.2 for wiring diagram

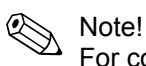

For continuous currents up to 15 mA

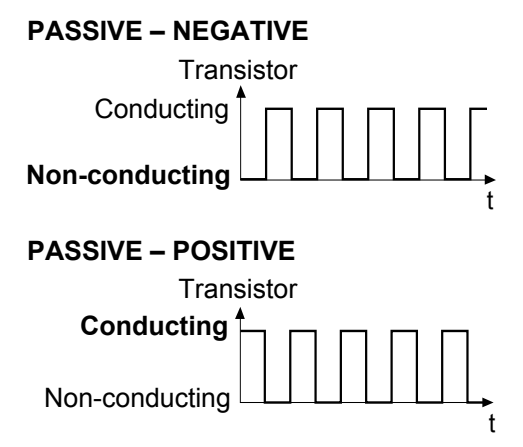

# TIME CONSTANT

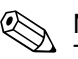

Note!

This function is not available unless the FREQUENCY option was selected in the OPERATING MODE function.

Use this function to enter a time constant defining how the frequency output signal reacts to severely fluctuating measured variables, either very quickly (enter a low time constant) or with damping (enter a high time constant).

# **User Input:**

Floating-point number 0 - 100 s

### **Factory Setting:**

5 s

#### Note!

The reaction time of the function also depends on the time specified in the FLOW DAMPING function (8.2.15).

#### **FAILSAFE MODE**

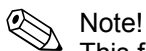

This function is not available unless the FREQUENCY option was selected in the OPERATING MODE function.

The dictates of safety render it advisable to ensure that the frequency output assumes a predefined state in the event of a fault. Use this function to define this state. The setting you select here affects only the frequency output. It has no effect on other outputs or the display (e.g. totalizers).

#### **Options:**

FÁLLBACK VALUE 0 Hz is output.

FAILSAFE VALUE

The frequency specified in the FAILSAFE VALUE function is output.

HOLD VALUE

Measured value output is based on the last measured value saved before the error occurred.

ACTUAL VALUE

Measured value output is based on the current flow measurement. The fault is ignored.

#### Factory Setting: FALLBACK VALUE

FALLBACK VALUE

# FAILSAFE VALUE

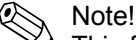

This function is not available unless the FREQUENCY option was selected in the OPERATING MODE function and FAILSAFE VALUE was selected in the FAILSAFE MODE function.

Use this function to define the frequency that the measuring device outputs in the event of an error.

# User Input:

Max. 4-digit number: 0 – 1250 Hz

Factory Setting: 1250 Hz

#### ACTUAL FREQUENCY

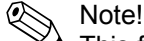

This function is not available unless the FREQUENCY option was selected in the OPERATING MODE function.

The computed actual value of the output frequency appears on the display.

**Display:** 0 – 1250 Hz

# SIMULATION FREQUENCY

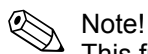

This function is not available unless the FREQUENCY option was selected in the OPERATING MODE function.

Use this function to activate simulation of the frequency output.

Options: OFF ON

Caution!

Factory Setting: OFF

Note!

- The notice message #621 "SIM. FREQ. OUT." indicates that simulation is active.
- The measuring device continues to measure while simulation is in progress, i.e. the current measured values are output correctly via the other outputs.

( )

The setting is not saved if the power supply fails.

# VALUE SIMULATION FREQUENCY

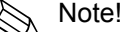

This function is not available unless the FREQUENCY option was selected in the OPERATING MODE function and ON was selected in the SIMULATION FREQUENCY function.

Use this function to define a selectable frequency value (e.g. 500 Hz) to be output at the frequency output. This value is used to test downstream devices and the measuring device itself.

Simulation is started once the specified value is confirmed with the  $\mathbb{E}$  key.

#### **User Input:**

0 – 1250 Hz

# Factory Setting:

0 Hz

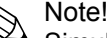

Simulation is started by confirming the simulation value with the E key. If the E key is pressed again afterwards, the prompt "End simulation" (NO/YES) appears.

If you choose "NO", simulation remains active and the group selection is called up. The simulation can be switched off again via the SIMULATION FREQUENCY function.

If you choose "YES", you end the simulation and the group selection is called up.

പ്പ് Caution!

The setting is not saved if the power supply fails.

#### **ASSIGN PULSE**

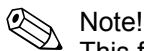

This function is not available unless the PULSE option was selected in the OPERATING MODE function.

Use this function to assign a measured variable to the pulse output.

#### **Options:**

VOLUME FLOW MASS FLOW CORRECTED VOLUME FLOW HEAT FLOW

# **PULSE VALUE**

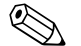

Note!

This function is not available unless the PULSE option was selected in the OPERATING MODE function.

Use this function to define the flow at which a pulse should be output. These pulses can be totaled by an external totalizer and in this way the total flow since measuring commenced can be registered.

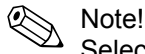

Select the pulse value in such a way that the pulse frequency does <u>not</u> exceed a value of 100 Hz with maximum flow.

**User Input:** 5-digit floating-point number

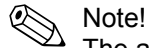

The appropriate unit is taken from the Group SYSTEM UNITS (8.2.2).

# PULSE WIDTH

This function is not available unless the PULSE option was selected in the OPERATING MODE function.

Use this function to enter the maximum pulse width of the output pulses.

# User Input:

5 – 2000 ms

## **Factory Setting:**

20 ms

Pulse output is always with the pulse width (B) entered in this function. The intervals (P) between the individual pulses are automatically configured. However, they must at least correspond to the pulse width (B = P).

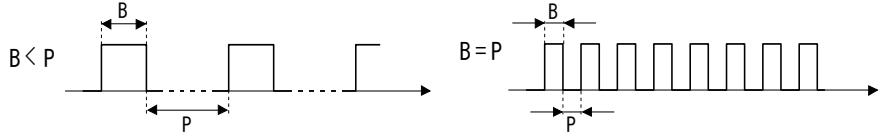

B = Pulse width entered (the illustration applies to positive pulses) P = Intervals between the individual pulses

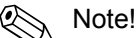

When entering the pulse width, select a value that can still be processed by a connected totalizer (e.g. mechanical totalizer, PLC, etc.).

#### Caution!

If the pulse number or frequency resulting from the pulse value entered (see PULSE VALUE function) and the current flow is too large to maintain the pulse width selected (the interval P is smaller than the pulse width B entered), a system error message (#359, PULSE RANGE, see 11.2) is generated after buffering/balancing has occurred.

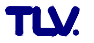

# **OUTPUT SIGNAL**

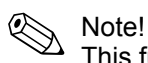

This function is not available unless the PULSE option was selected in the OPERATING MODE function.

Use this function to configure the pulse output in such a way that it can be operated with an external totalizer, for example. Depending on the application, you can select the direction of the pulses here.

#### **Options:**

PÁSSIVE – POSITIVE PASSIVE – NEGATIVE

# PASSIVE:

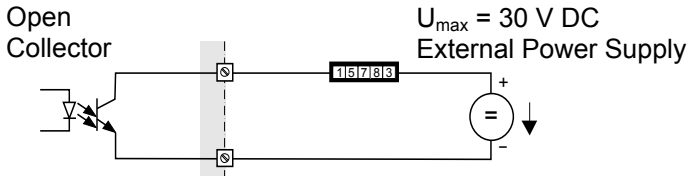

See 4.2 for wiring diagram

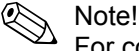

For continuous currents up to 15 mA

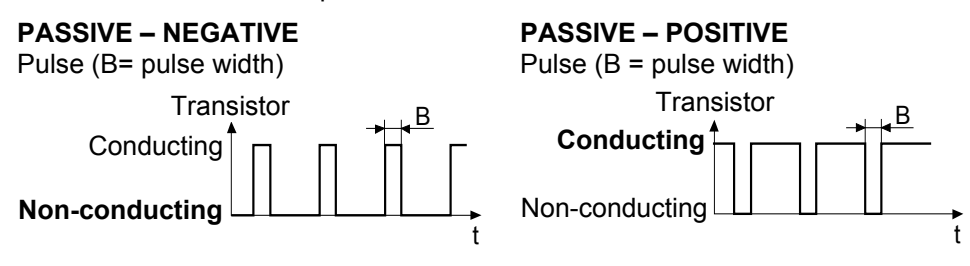

# FAILSAFE MODE

Note!

This function is not available unless the PULSE option was selected in the OPERATING MODE function.

The dictates of safety render it advisable to ensure that the pulse output assumes a predefined state in the event of a fault. Use this function to define this state. The setting you select here affects only the pulse output. It has no effect on other outputs or the display (e.g. totalizers).

#### **Options:**

FALLBACK VALUE

Output is 0 pulse.

#### HOLD VALUE

Measured value output is based on the last measured value saved before the error occurred.

# ACTUAL VALUE

Measured value output is based on the current flow measurement. The fault is ignored.

#### Factory Setting: FALLBACK VALUE

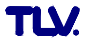

# **ACTUAL PULSE**

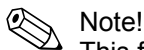

This function is not available unless the PULSE option was selected in the OPERATING MODE function.

The computed actual value of the output frequency appears on the display.

#### **Display:**

0-100 pulse/second

# SIMULATION PULSE

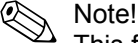

This function is not available unless the PULSE option was selected in the OPERATING MODE function.

Use this function to activate simulation of the pulse output.

### **Options:**

OFF

# COUNTDOWN

The pulses specified in the VALUE SIMULATION PULSE function are output.

## CONTINUOUSLY

Pulses are continuously output with the pulse width specified in the PULSE WIDTH function. Simulation is started once the CONTINUOUSLY option is confirmed with the E key.

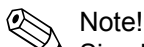

Simulation is started by confirming the CONTINUOUSLY option with the E key. If the E key is pressed again afterwards, the prompt "End simulation" (NO/YES) appears.

If you choose "NO", simulation remains active and the group selection is called up. The simulation can be switched off again via the SIMULATION PULSE function.

If you choose "YES", you end the simulation and the group selection is called up.

# **Factory Setting:**

OFF

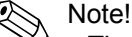

- The notice message #631 "SIM. PULSE" indicates that simulation is active.
- The on/off ratio is 1:1 for both types of simulation.
- The measuring device continues to measure while simulation is in progress, i.e. the current measured values are output correctly via the other outputs.

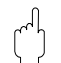

Caution!

The setting is not saved if the power supply fails.

# VALUE SIMULATION PULSE

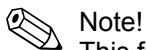

This function is not available unless the COUNTDOWN option was selected in the SIMULATION PULSE function.

Use this function to specify the number of pulses (e.g. 50) that are output during the simulation. This value is used to test downstream devices and the measuring device itself. The pulses are output with the pulse width specified in the PULSE WIDTH function. The on/off ratio is 1:1.

Simulation is started once the specified value is confirmed with the  $\mathbb{E}$  key. The display remains at 0 if the specified pulses have been output.

## **User Input:**

0 – 10,000

# **Factory Setting:**

0

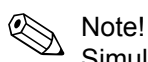

Simulation is started by confirming the simulation value with the E key. If the E key is pressed again afterwards, the prompt "End simulation" (NO/YES) appears.

If you choose "NO", simulation remains active and the group selection is called up. The simulation can be switched off again via the SIMULATION PULSE function.

If you choose "YES", you end the simulation and the group selection is called up.

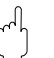

Caution!

The setting is not saved if the power supply fails.

#### **ASSIGN STATUS**

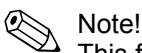

This function is not available unless the STATUS option was selected in the OPERATING MODE function.

Use this function to assign a switching function to the status output.

#### **Options:**

OFF ON (operation) FAULT MESSAGE NOTICE MESSAGE FAULT MESSAGE or NOTICE MESSAGE VOLUME FLOW LIMIT VALUE TEMPERATURE LIMIT VALUE MASS FLOW LIMIT VALUE CORRECTED VOLUME FLOW LIMIT VALUE HEAT FLOW LIMIT VALUE TOTALIZER 1 LIMIT VALUE TOTALIZER 2 LIMIT VALUE

# Factory Setting:

FAULT MESSAGE

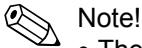

- The status output displays quiescent current behavior, in other words the output is closed (transistor conductive) when normal, error-free operation is in progress.
- Please pay particular attention to the illustrations and detailed information on the switching behavior of the status output (8.2.10).
- If you select OFF, the only function shown in this function group is this function (ASSIGN STATUS).

#### SWITCH-ON POINT

Note!

This function is not available unless a limit value was selected in the ASSIGN STATUS function.

Use this function to assign a value to the switch-on point (status output pulls up). The value can be greater or less than the switch-off point. Only positive values are permissible (exception TEMPERATURE LIMIT VALUE).

#### User Input:

5-digit floating-point number, with unit

#### **Factory Setting:**

Depends on the option selected in the ASSIGN STATUS function:

- If VOLUME FLOW LIMIT VALUE was selected: see 12.1 and 12.2
- If TEMPERATURE LIMIT VALUE was selected: 180 °C (converted to the selected UNIT TEMPERATURE)
- If MASS FLOW LIMIT VALUE was selected: 10 kg/h (converted to the selected UNIT MASS FLOW)
- If CORRECTED VOLUME FLOW LIMIT VALUE was selected: 10 Nm<sup>3</sup>/h (converted to the selected UNIT CORRECTED VOLUME FLOW)
- If HEAT FLOW LIMIT VALUE was selected: 10 kW (converted to the selected UNIT HEAT FLOW)
- If TOTALIZER 1 LIMIT VALUE was selected: 0 (converted to the selected UNIT TOTALIZER 1)
- If TOTALIZER 2 LIMIT VALUE was selected: 0 (converted to the selected UNIT TOTALIZER 2)

🔊 Note!

The appropriate unit is taken from the Group SYSTEM UNITS (8.2.2)

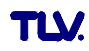

# SWITCH-OFF POINT

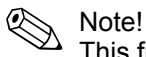

This function is not available unless a limit value was selected in the ASSIGN STATUS function.

Use this function to assign a value to the switch-off point (status output drops out). The value can be greater or less than the switch-on point. Only positive values are permissible (exception TEMPERATURE LIMIT VALUE).

#### **User Input:**

5-digit floating-point number, with unit

#### **Factory Setting:**

- Depends on the option selected in the ASSIGN STATUS function:
- If VOLUME FLOW LIMIT VALUE was selected: see 12.1 and 12.2
- If TEMPERATURE LIMIT VALUE was selected: 170 °C (converted to the selected UNIT TEMPERATURE)
- If MASS FLOW LIMIT VALUE was selected: 9 kg/h
- (converted to the selected UNIT MASS FLOW)
- If CORRECTED VOLUME FLOW LIMIT VALUE was selected: 9 Nm<sup>3</sup>/h (converted to the selected UNIT CORRECTED VOLUME FLOW)
- If HEAT FLOW LIMIT VALUE was selected: 9 kW (converted to the selected UNIT HEAT FLOW)
- If TOTALIZER 1 LIMIT VALUE was selected: 0 (converted to the selected UNIT TOTALIZER 1)
- If TOTALIZER 2 LIMIT VALUE was selected: 0
  - (converted to the selected UNIT TOTALIZER 2)

Note!

The appropriate unit is taken from the Group SYSTEM UNITS (8.2.2)

## TIME CONSTANT

Note!

This function is not available unless a limit value (except TOTALIZER 1 or 2 LIMIT VALUE) was selected in the ASSIGN STATUS function.

Use this function to select a time constant defining how the measuring signal reacts to severely fluctuating measured variables, either very quickly (low time constant) or with damping (high time constant).

The purpose of damping, therefore, is to prevent the status output changing state continuously in response to fluctuations in flow.

#### **User Input:**

Floating-point number: 0 – 100 s

#### **Factory Setting:**

0 s

Note!

The reaction time of the function also depends on the time specified in the FLOW DAMPING (8.2.15) function.

## ACTUAL STATUS OUTPUT

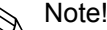

This function is not available unless the STATUS option was selected in the OPERATING MODE function.

The current status of the status output appears on the display.

User Input: NOT CONDUCTIVE CONDUCTIVE

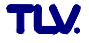

# SIMULATION SWITCH POINT

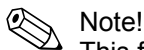

This function is not available unless the STATUS option was selected in the OPERATING MODE function.

Use this function to activate simulation of the status output.

User Input: OFF ON

Caution!

Factory Setting: OFF

Note!

- The notice message #641 "SIM. STAT. OUT." indicates that simulation is active.
- The measuring device continues to measure while simulation is in progress, i.e. the current measured values are output correctly via the other outputs.

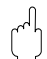

The setting is not saved if the power supply fails.

# VALUE SIMULATION SWITCH POINT

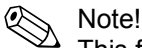

This function is not available unless the ON option was selected in the SIMULATION SWITCH POINT function.

Use this function to define the switching behavior of the status output during the simulation. This value is used to test downstream devices and the measuring device itself.

User Input: NOT CONDUCTIVE CONDUCTIVE

Factory Setting: NOT CONDUCTIVE

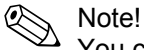

You can change the switching behavior of the status output during the simulation. The prompt "CONDUCTIVE" or "NOT CONDUCTIVE" appears if the or  $\boxdot$  key is pressed. Select the desired switching behavior and start the simulation with the key.

If the  $\boxed{E}$  key is pressed again afterwards, the prompt "End simulation" (NO/YES) appears. If you choose "NO", simulation remains active and the group selection is called up. The simulation can be switched off again via the SIMULATION SWITCH POINT function.

If you choose "YES", you end the simulation and the group selection is called up.

#### Caution!

The setting is not saved if the power supply fails.

# 8.2.10 Information on the Response of the Status Output

# **General Information**

f you have configured the status output for "LIMIT VALUE", you can specify the required switch points in the SWITCH-ON POINT and SWITCH-OFF POINT functions. When the measured variable in question reaches these predefined values, the status output switches as shown in the illustrations below.

# Status Output Configured for Limit Value

The status output switches as soon as the current measured variable undershoots or overshoots a defined switch point.

Application: monitoring flow or process-related boundary conditions.

Measured Variable

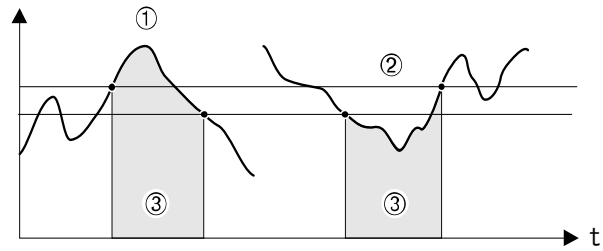

① = ON ≤ SWITCH-OFF POINT (maximum safety)

② = ON > SWITCH-OFF POINT (minimum safety)

③ = Status output switched off (not conductive)

# Switching Behavior of the Status Output

| Function                              | Status                                                                                                    | Open Collector<br>Behavior (transistor) |                |                                                                              |
|---------------------------------------|----------------------------------------------------------------------------------------------------|-----------------------------------------|----------------|------------------------------------------------------------------------------|
| ON (operation)                        | System in operation                                                                                                    | 0                                       | Conductive     | <sup>©</sup> 22<br>  <sup>©</sup> 23                                         |
|                                       | System not in operation (power supply failure)                                                                         | Х                                       | Not conductive | <sup>S</sup> <sup>22</sup> <sup>22</sup> <sup>22</sup> <sup>23</sup>         |
| Fault Message                         | System OK                                                                                                    | 0                                       | Conductive     | © 22<br>© 23                                                                 |
|                                       | (System or process error) Fault $\rightarrow$ failsafe mode outputs/inputs and totalizers                              | , X                                     | Not conductive | ✓ <sup>1</sup> <sup>22</sup> ✓ <sup>22</sup> ✓ <sup>22</sup> ✓ <sup>23</sup> |
| Notice<br>Message                     | System OK                                                                                                    | 0                                       | Conductive     | © 22<br>© 23                                                                 |
|                                       | (System or process error)<br>Fault $\rightarrow$ continuation of operation                                             | Х                                       | Not conductive | 22<br>23<br>23                                                               |
| Fault Message<br>or Notice<br>Message | System OK                                                                                                    | 0                                       | Conductive     | <sup>●</sup> 22 <sup>●</sup> 23 <sup>●</sup> <sup>22</sup> <sup>23</sup>     |
| message                               | (System or process error)<br>Fault $\rightarrow$ failsafe mode or<br>Notice $\rightarrow$ continuation of<br>operation | Х                                       | Not conductive | S 22 22 S 23                                                                 |
| Limit Value • Volume flow • Totalizer | Limit value not overshot or<br>undershot                                                                               |                                         | Conductive     | © 22<br>© 23                                                                 |
|                                       | Limit value overshot or<br>undershot                                                                                   |                                         | Not conductive | 22<br>22                                                                     |

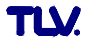

# 8.2.11 Group HANDLING COMMUNICATION

# 8.2.11 Function Description COMMUNICATION

#### TAG NAME

Use this function to enter a tag name for the measuring device. You can edit and read this tag name via the local display or the HART protocol.

#### **User Input:**

Max. 8-character text Permitted characters are: A-Z, 0-9, +,-, punctuation marks

#### Factory Setting:

"----" (no text)

## TAG DESCRIPTION

Use this function to enter a tag description for the measuring device. You can edit and read this tag name via the local display or the HART protocol.

#### **User Input:**

Max. 16-character text Permitted characters are: A-Z, 0-9, +,-, punctuation marks

#### Factory Setting:

"----" (no text)

# **BUS ADDRESS**

Use this function to define the address for the exchange of data with the HART protocol.

**User Input:** 0 – 15

# Factory Setting: 0

Note!

A constant 4 mA current is applied with addresses 1 - 15.

## WRITE PROTECTION

Use this function to check whether the measuring device can be write-accessed.

#### **Display:**

OFF (execution status) = Data exchange possible ON = Data exchange disabled

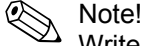

Write protection is activated and deactivated by means of a DIP switch on the amplifier board.

# **BURST MODE**

Use this function to activate cyclic data exchange of the process variables selected in the BURST MODE CMD function to achieve faster communication.

```
Options:
OFF
ON
Factory Setting:
```

OFF

# 8.2.11 Function Description COMMUNICATION

# **BURST MODE CMD**

Use this function to activate simulation of the status output.

#### Options: CMD 1

Read primary measured variable (e.g. volume flow).

CMD 2

Read current and percentage of the measuring range.

```
CMD 3
```

Read current and four (previously defined) measured variables.

### **Factory Setting:**

CMD 1

# **MANUFACTURER ID**

The manufacturer number in decimal numerical format appears on the display.

#### Display:

17 = (11 hex) for TLV

# **DEVICE ID**

The instrument number in hexadecimal numerical format appears on the display.

#### Display:

57 = (87 dec) for EF73

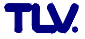

# 8.2.12 Group PROCESS PARAMETER

# 8.2.12 Function Description PROCESS PARAMETER

# **D MATING PIPE**

The device has diameter step correction. This can be activated by entering the actual value of the mating pipe (see d1, figure below) in this parameter.

If the mating pipe (d1) and the measuring pipe (d2) have different diameters, this alters the flow profile.

A diameter step can occur if:

- The mating pipe has a different pressure rating to that of the measuring device.
- The mating pipe has another schedule to that of the measuring pipe (e.g. 80 instead of 40), for ASME.

To correct any resulting shift in the calibration factor, enter the actual value of the mating pipe (d1) in this parameter.

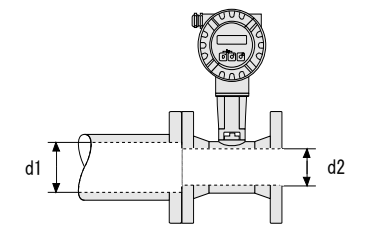

d1 > d2 d1 = Mating pipe diameter d2 = Measuring pipe diameter

**User Input:** 5-digit floating-point number

# **Factory Setting:**

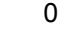

Note!

- Inlet correction is switched off if 0 is entered.
- The appropriate unit is taken from the UNIT LENGTH function (8.2.2).
- $\bullet$  Only diameter steps within the same nominal diameter class (e.g. DN 50 /  $1\!\!\!/ _2 \ \!\!')$  can be corrected.
- If the standard internal diameter of the process connection ordered for the device and the internal diameter of the mating pipe differ, you must reckon with an additional uncertainty of measurement of typ. 0.1% o.r. (of reading) for every 1 mm diameter deviation.

# **ASSIGN LOW FLOW CUTOFF**

For selecting the process variable on which low flow cut off should act.

Options: OFF VOLUME FLOW MASS FLOW CORRECTED VOLUME FLOW HEAT FLOW REYNOLDS NUMBER\*

# Factory Setting: VOLUME FLOW

\* This option is not available unless the SATURATED STEAM, WATER, COMPRESSED AIR, SUPERHEATED STEAM or NATURAL GAS NX-19 option was selected in the SELECT FLUID function.

Note!

If you choose a selection that can't be calculated for your selected media (e.g. corrected volume for saturated steam), low flow cut off is not taken into account.

#### 8.2.12 Function Description PROCESS PARAMETER

# **ON-VALUE LOW FLOW CUTOFF**

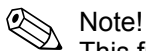

This function is <u>not</u> available if the OFF option was selected in the ASSIGN LOW FLOW CUT OFF function.

Use this function to enter the on-value for low flow cut off.

If VOLUME FLOW, MASS FLOW, CORRECTED VOLUME FLOW or HEAT FLOW is selected in the ASSIGN LOW FLOW CUTOFF function (8.2.12): Low flow cut off is switched on if the value entered is not equal to 0. An inverted plus sign is shown on the local display of the flow value as soon as the low flow cut off is active.

## **User Input:**

5-digit floating-point number

#### **Factory Setting:**

Below the standard measuring range

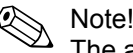

The appropriate unit is taken from the Group SYSTEM UNITS (8.2.2).

# IF REYNOLDS NUMBER is selected in the ASSIGN LOW FLOW CUTOFF function (8.2.12):

If the Reynolds number entered here is undershot, low flow cutoff becomes active. An inverted plus sign is shown on the local display of the flow value when the low flow cutoff is active.

### User Input:

4,000 - 99,999

# Factory Setting: 20,000

0,000

# **OFF-VALUE LOW FLOW CUTOFF**

Use this function to enter the off-value for low flow cutoff. Enter the off-value as a positive hysteresis from the on-value.

## User Input:

Integer 0 – 100%

#### **Factory Setting:**

50%

Example:

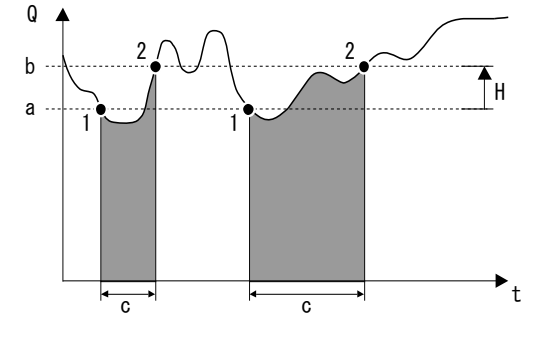

Q = Flow [volume/time]

t = Time

- a = ON-VALUE LOW FLOW CUTOFF = 20 m<sup>3</sup>/h
- b = OFF-VALUE LOW FLOW CUTOFF = 10%
- c = Low flow cutoff active
- 1 = Low flow cutoff is switched on at 20  $m^3/h$
- 2 = Low flow cutoff is switched off at 22  $m^3/h$
- H = Hysteresis

# 8.2.13 Group FLOW COMPUTER

# 8.2.13 Function Description FLOW COMPUTER

# SELECT FLUID

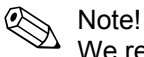

We recommend you only change the fluid selected by means of the Commissioning Quick Setup (7.2.2). In the Commissioning Quick Setup, you can adjust all the relevant parameters to suit the newly selected fluid

## **Options:**

SATURATED STEAM GAS VOLUME (only volume and temperature measurement possible) LIQUID VOLUME (only volume and temperature measurement possible) WATER USER-DEFINED LIQUID COMPRESSED AIR SUPERHEATED STEAM REAL GAS (for all gases not listed here) NATURAL GAS NX-19 (only available as an option)

# Information On Fluids That Can Be Selected

# Selected Fluid $\rightarrow$ SATURATED STEAM:

Applications:

Calculation of mass flow and the enthalpy it contains at the output of a steam generator or an individual consumer.

#### Calculated Variables:

The mass flow, heat flow, density and the specific enthalpy are calculated from the measured volume flow and the measured temperature, with the aid of the saturated steam curve to the international standard IAPWS-IF97 (ASME steam data) (stored in the device).

#### Formula for Calculation:

- Mass Flow  $\rightarrow$  m = q  $\cdot \rho(T)$
- Heat Flow  $\rightarrow E = q \cdot \rho(T) \cdot h_D(T)$ 
  - m = Mass flow
  - E = Heat flow
  - q = Volume flow (measured)
  - $h_D$  = Specific enthalpy
  - T = Operating temperature (measured)
  - ρ = Density (from saturated steam curve in accordance with IAPWS-IF97 (ASME), for the measured temperature)

# Selected Fluid $\rightarrow$ GAS VOLUME or LIQUID VOLUME:

# Applications:

The measured volume flow and measured temperature are made available to an external flow computer. The flow can be calculated at a non-constant pressure in conjunction with an external pressure transmitter (PT).

#### Calculated Variables:

None in this device; calculation takes place in an external flow computer.

Example of Application:

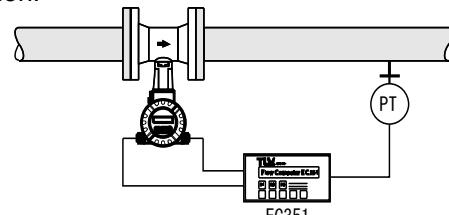

SELECT FLUID continued on next page.

## 8.2.13 Function Description FLOW COMPUTER

## SELECT FLUID (continued)

#### Selected Fluid → SUPERHEATED STEAM:

#### Applications:

Calculation of mass flow and the enthalpy it contains at the output of a steam generator or an individual consumer.

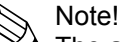

The average operating pressure (p) in the steam line is needed for calculating the process variables and the measuring range limit values. The average operating pressure is not available as an input signal, but must be entered in the OPERATING PRESSURE function, i.e. exact calculation can only take place at a constant operating pressure.

#### Calculated Variables:

The mass flow, heat flow, density and the specific enthalpy are calculated from the measured volume flow, the measured temperature and the specified operating pressure, with the aid of the saturated steam curve to the international standard IAPWS-IF97 (ASME steam data) (stored in the device).

Formula for Calculation:

- Mass Flow  $\rightarrow$  m = q  $\cdot \rho(T,p)$
- Heat Flow  $\rightarrow$  E = q  $\cdot \rho(T,p) \cdot h_D(T,p)$ 
  - m = Mass flow
  - E = Heat flow
  - q = Volume flow (measured)
  - $h_D$  = Specific enthalpy
  - T = Operating temperature (measured)
  - p = Operating pressure (from OPERATING PRESSURE function)
  - ρ = Density (from saturated steam curve in accordance with IAPWS-IF97 (ASME), for the measured temperature and specified pressure)

## Selected Fluid $\rightarrow$ WATER:

#### Applications:

Calculation of the enthalpy in a flow of water, e.g. to determine the residual heat in a heat exchanger.

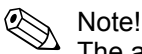

The average operating pressure (p) in the water line is needed for calculating the process variable. The average operating pressure is not available as an input signal, but must be entered in the OPERATING PRESSURE function, i.e. exact calculation can only take place at a constant operating pressure.

#### Calculated Variables:

The mass flow, heat flow, density and the specific enthalpy are calculated from the measured volume flow, the measured temperature and the specified operating pressure, with the aid of the water data to the international standard IAPWS-IF97 (ASME water data) (stored in the device).

Formula for Calculation:

- Mass Flow  $\rightarrow$  m = q  $\cdot \rho(T,p)$
- Heat Flow  $\rightarrow$  E = q  $\cdot \rho(T,p) \cdot h(T,p)$
- Corrected Volume Flow  $\rightarrow$  q<sub>ref</sub> = q  $\cdot$  ( $\rho(T,p) \div \rho_{ref}$ )
  - m = Mass flow
  - E = Heat flow
  - q = Volume flow (measured)
  - q<sub>ref</sub> = Corrected volume flow
  - h = Specific enthalpy of water
  - T = Operating temperature (measured)
  - p = Operating pressure (from OPERATING PRESSURE function)
  - $\rho$  = Density (from water data in accordance with IAPWS-IF97 (ASME), for the measured temperature and specified pressure)
  - $\rho_{\text{ref}}$  = Reference density (from REFERENCE DENSITY function)

SELECT FLUID continued on next page.

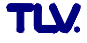
#### SELECT FLUID (continued)

### Selected Fluid → USER-DEFINED LIQUID:

#### Applications:

Calculation of mass flow of a user-defined liquid, e.g. a thermal oil.

#### Calculated Variables:

The mass flow, density and the corrected volume flow are calculated from the measured volume flow and the measured temperature.

### Formula for Calculation:

- Mass Flow  $\rightarrow$  m = q  $\cdot \rho(T)$
- Density  $\rightarrow \rho = \rho_1(T_1) \div (1 + \beta_p \cdot [T T_1])$
- Corrected Volume Flow  $\rightarrow q_{ref} = q \cdot (\rho(T) \div \rho_{ref})$ 
  - m = Mass flow
  - q = Volume flow (measured)
  - q<sub>ref</sub> = Corrected volume flow
  - T = Operating temperature (measured)
  - $T_1$  = Temperature at which  $\rho_1$  applies (from TEMPERATURE VALUE function)\*
  - $\rho$  = Density
  - $\rho_{ref}$  = Reference density (from REFERENCE DENSITY function)
  - $\rho_1$  = Density at which the value for T<sub>1</sub> applies (from DENSITY VALUE function)\*
  - $\beta_{\rm p}$  = Liquid expansion coefficient at T<sub>1</sub> (from EXPANSION COEFFICIENT function)\*

\* For some possible combinations of these values, refer to the table in 8.2.14.

#### Selected Fluid $\rightarrow$ REAL GAS (nitrogen, carbon dioxide, etc.), COMPRESSED AIR or NATURAL GAS NX-19 (option):

#### Applications:

Calculation of mass flow and the corrected volume flow of gasses.

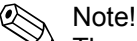

The average operating pressure (p) in the gas line is needed for calculating the process variables and the measuring range limit values. The average operating pressure is not available as an input signal, but must be entered in the OPERATING PRESSURE function, i.e. exact calculation can only take place at a constant operating pressure.

#### Calculated Variables:

The mass flow, density and the corrected volume flow are calculated from the measured volume flow, the measured temperature and the specified operating pressure using data stored in the device.

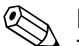

Note!

The NX-19 equation is suitable for natural gas with a specific density between 0.554 and 0.75. The specific density describes the ratio of the reference density of the natural gas to the reference density of air (see SPECIFIC DENSITY function)

#### Formula for Calculation:

- Mass Flow  $\rightarrow$  m = q  $\cdot \rho(T,p)$
- Density (natural gas)  $\rightarrow \rho(T,p) = \rho_{ref} \cdot (p \div \rho_{ref}) \cdot (T_{ref} \div T) \cdot (Z_{ref} \div Z)$
- Corrected Volume Flow  $\rightarrow$  q<sub>ref</sub> = q · ( $\rho(T, p) \div \rho_{ref}$ )
  - m = Mass flow
  - q = Volume flow (measured)
  - q<sub>ref</sub> = Corrected volume flow
  - T = Operating temperature (measured)
  - T<sub>ref</sub> = Reference temperature (from REFERENCE TEMPERATURE function)
  - p = Operating pressure (from OPERATING PRESSURE function)
  - p<sub>ref</sub> = Reference pressure (from REFERENCE PRESSURE function)
  - $\rho$  = Density\*
  - ρ<sub>ref</sub> = Reference density (from REFERENCE DENSITY function)\*
  - Z = Operating Z-factor (from OPERATING Z-FACTOR function)\*
  - Z<sub>ref</sub> = Reference Z-factor (from REFERENCE Z-FACTOR function)\*
  - \* The values from the functions are only used for real gas. For compressed air and natural gas NX-19, the necessary data are taken from tables stored in the device.

## **ERROR -> TEMPERATURE**

Use this function to enter a temperature value for temperature measurement failure. If temperature measurement fails, the device continues to work with the temperature value entered here.

### User Input:

5-digit floating-point number; with unit

#### **Factory Setting:**

20 °C (converted to the selected UNIT TEMPERATURE)

Note!

The appropriate unit is taken from the UNIT TEMPERATURE function (8.2.2).

## **TEMPERATURE VALUE**

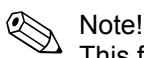

This function is not available unless the USER-DEFINED LIQUID option was selected in the SELECT FLUID function.

Use this function to enter the fluid temperature for the density specified in the DENSITY VALUE function for calculating the operating density of user-defined liquids (formula for calculation, see SELECT FLUID function).

#### User Input:

5-digit floating-point number

#### **Factory Setting:**

20 °C (converted to the selected UNIT TEMPERATURE)

Note!

- The appropriate unit is taken from the UNIT TEMPERATURE function (8.2.2).
- If the value in this function is changed, we recommend you reset the totalizers.
- A table with sample values (for the TEMPERATURE VALUE, DENSITY VALUE and EXPANSION COEFFICIENT functions) for various fluids can be found in 8.2.14.

Caution!

This setting does not change the permitted temperature range of the measuring system. Please pay particular attention to the temperature application limits specified in the product specification.

## DENSITY VALUE

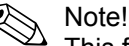

This function is not available unless the USER-DEFINED LIQUID option was selected in the SELECT FLUID function.

Use this function to enter the density at the fluid temperature specified in the TEMPERATURE VALUE function, for calculating the operating density of userdefined liquids (formula for calculation, see SELECT FLUID function)

#### **User Input:**

5-digit floating-point number

#### **Factory Setting:**

1.0000 kg/dm<sup>3</sup> (converted to the selected UNIT DENSITY)

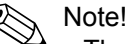

- The appropriate unit is taken from the UNIT DENSITY function (8.2.2).
- If the value in this parameter is changed, we recommend you reset the totalizer.
- A table with sample values (for the TEMPERATURE VALUE, DENSITY VALUE and EXPANSION COEFFICIENT functions) for various fluids can be found in 8.2.14.

### **EXPANSION COEFFICIENT**

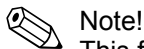

This function is not available unless the USER-DEFINED LIQUID option was selected in the SELECT FLUID function.

Use this function to enter the expansion coefficient for calculating the operating density of user-defined liquids (formula for calculation, see SELECT FLUID function).

#### User Input:

5-digit floating-point number, with unit  $(10^{-4} \cdot 1/unit temperature)$ 

#### **Factory Setting:**

2.0700  $[10^{-4} \cdot 1/K]$  (expansion coefficient for water at 20 °C)

(converted to the selected UNIT TEMPERATURE)

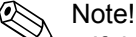

- If the value in this function is changed, we recommend you reset the totalizers.
- If two value pairs are known for temperature and density (density  $\rho_1$  at temperature  $T_1$  and density  $\rho_2$  at temperature  $T_2$ ), the expansion coefficient can be calculated as follows:

$$\beta_p = \frac{\frac{\rho_1}{\rho_2} - 1}{T_1 - T_2}$$

• A table with sample values (for the TEMPERATURE VALUE, DENSITY VALUE and EXPANSION COEFFICIENT functions) for various fluids can be found in 8.2.14.

Note!

The appropriate unit for temperature is taken from the UNIT TEMPERATURE function (8.2.2).

## **OPERATING PRESSURE**

#### Note!

This function is not available unless the WATER, COMPRESSED AIR, SUPERHEATED STEAM, REAL GAS or NATURAL GAS NX-19 option was selected in the SELECT FLUID function.

Use this function to enter the medium pressure to calculate the operating density (formula for calculation, see SELECT FLUID function).

#### **User Input:**

5-digit floating-point number; with unit

## **OPERATING Z-FACTOR**

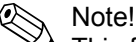

This function is not available unless the REAL GAS option was selected in the SELECT FLUID function.

Use this function to enter the Z-factor for gas under operating conditions, i.e. for the average temperature to be expected (formula for calculation, see SELECT FLUID function)

The real gas constant Z indicates how far a real gas differs from an ideal gas that exactly fulfills the general gas law (p x V / T = constant, Z = 1). The real gas constant approaches the value 1 the further the real gas is from its liquefaction point.

#### **User Input:**

5-digit floating-point number (Entry value must be > 0)

Factory Setting: 1.0000

## REFERENCE DENSITY

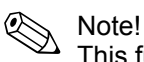

This function is not available unless the REAL GAS or USER-DEFINED LIQUID option was selected in the SELECT FLUID function.

Use this function to enter the reference density of the fluid to calculate the standard volume and the density of real gas (formula for calculation, see SELECT FLUID function), as well as the standard volume of a user-defined liquid.

#### **User Input:**

5-digit floating-point number (Entry value must be > 0)

#### Factory Setting:

As per order, otherwise 1

Note!

- The appropriate unit is taken from the UNIT DENSITY function (8.2.2).
- If the value in this function is changed, we recommend you reset the totalizers.

## **REFERENCE PRESSURE**

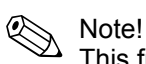

This function is not available unless the REAL GAS, COMPRESSED AIR or NATURAL GAS NX-19 option was selected in the SELECT FLUID function.

Use this function to enter the reference pressure of the fluid for calculating the operating density of real gas and natural gas NX-19 (formula for calculation, see SELECT FLUID function), as well as for the standard volume calculation of compressed air and natural gas NX-19.

#### User Input:

5-digit floating-point number (Entry value must be > 0)

#### **Factory Setting:**

1.0000

Note!

The appropriate unit is taken from the UNIT PRESSURE function (8.2.2).

## REFERENCE TEMPERATURE

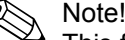

This function is not available unless the WATER, REAL GAS, COMPRESSED AIR or NATURAL GAS NX-19 option was selected in the SELECT FLUID function.

Use this function to enter the reference temperature of the fluid for calculating the operating density of real gas and natural gas NX-19 (formula for calculation, see SELECT FLUID function), as well as for the standard volume calculation of compressed air and natural gas NX-19.

#### **User Input:**

5-digit floating-point number

#### **Factory Setting:**

0 °C (converted to the selected UNIT TEMPERATURE)

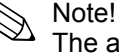

The appropriate unit is taken from the UNIT TEMPERATURE function (8.2.2).

#### Caution!

This setting does not change the permitted temperature range of the measuring system. Please pay particular attention to the temperature application limits specified in the product specification.

## **REFERENCE Z-FACTOR**

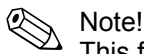

This function is not available unless the REAL GAS option was selected in the SELECT FLUID function.

Use this function to enter the Z-factor for gas under reference conditions. The values defined in the REFERENCE PRESSURE and REFERENCE TEMPERATURE functions apply as the reference conditions (formula for calculation, see SELECT FLUID function)

The real gas constant Z indicates how far a real gas differs from an ideal gas that exactly fulfills the general gas law (p x V / T = constant, Z = 1). The real gas constant approaches the value 1 the further the real gas is from its liquefaction point.

#### **User Input:**

5-digit floating-point number (Entry value must be > 0)

Factory Setting: 1.0000

## SPECIFIC DENSITY

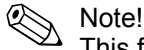

This function is not available unless the NATURAL GAS NX-19 option was selected in the SELECT FLUID function.

Use this function to enter the specific density of natural gas (ratio of density of natural gas at reference conditions to density of air at reference conditions).

#### **User Input:**

5-digit floating-point number

Factory Setting: 0.6640

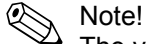

The values entered in the SPECIFIC DENSITY, MOL-% N2 and MOL-% CO2 functions are interdependent. For this reason, if the value is changed in one of these functions, the values in the other functions should be adjusted accordingly.

## **MOL-% N2**

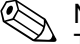

Note! This function is not available unless the NATURAL GAS NX-19 option was selected in the SELECT FLUID function.

Use this function to enter the mol-% nitrogen in the expected natural gas mixture.

**User Input:** 5-digit floating-point number

Factory Setting: 0.0000%

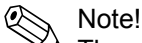

The values entered in the SPECIFIC DENSITY, MOL-% N2 and MOL-% CO2 functions are interdependent. For this reason, if the value is changed in one of these functions, the values in the other functions should be adjusted accordingly.

## MOL-% CO2

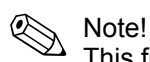

This function is not available unless the NATURAL GAS NX-19 option was selected in the SELECT FLUID function.

Use this function to enter the mol-% carbon dioxide in the expected natural gas mixture.

## **User Input:**

5-digit floating-point number

# Factory Setting: 0.6640

Note!

The values entered in the SPECIFIC DENSITY, MOL-% N2 and MOL-% CO2 functions are interdependent. For this reason, if the value is changed in one of these functions, the values in the other functions should be adjusted accordingly.

## 8.2.14 Sample values for the functions: TEMPERATURE VALUE, DENSITY VALUE and EXPANSION COEFFICIENT

The calculation of the density for customer-defined liquids is better the nearer the operating temperature is to the particular value in the temperature value column. If the operating temperature deviates a lot from the value in the temperature value column, the expansion coefficient should be calculated as per the formula in 8.2.13.

| <b>Fluid</b><br>(liquid) | Temperature Value<br>(K) | Density Value<br>(kg/m <sup>3</sup> ) | Expansion Coefficient<br>(10 <sup>-4</sup> 1/K) |
|--------------------------|--------------------------|---------------------------------------|-------------------------------------------------|
| Air                      | 123.15                   | 594                                   | 18.76                                           |
| Ammonia                  | 298.15                   | 602                                   | 25                                              |
| Argon                    | 133.15                   | 1028                                  | 111.3                                           |
| n-butane                 | 298.15                   | 573                                   | 20.7                                            |
| Carbon Dioxide           | 298.15                   | 713                                   | 106.6                                           |
| Chlorine                 | 298.15                   | 1398                                  | 21.9                                            |
| Cyclohexane              | 298.15                   | 773                                   | 11.6                                            |
| n-decane                 | 298.15                   | 728                                   | 10.2                                            |
| Ethane                   | 298.15                   | 315                                   | 175.3                                           |
| Ethylene                 | 298.15                   | 386                                   | 87.7                                            |
| n-heptane                | 298.15                   | 351                                   | 12.4                                            |
| n-hexane                 | 298.15                   | 656                                   | 13.8                                            |
| Hydrogen Chloride        | 298.15                   | 796                                   | 70.9                                            |
| i-butane                 | 298.15                   | 552                                   | 22.5                                            |
| Methane                  | 163.15                   | 331                                   | 73.5                                            |
| Nitrogen                 | 93.15                    | 729                                   | 75.3                                            |
| n-octane                 | 298.15                   | 699                                   | 11.1                                            |
| Oxygen                   | 133.15                   | 876                                   | 95.4                                            |
| n-pentane                | 298.15                   | 621                                   | 16.2                                            |
| Propane                  | 298.15                   | 493                                   | 32.1                                            |
| Vinyl Chloride           | 298.15                   | 903                                   | 19.3                                            |

Table values from Carl L. Yaws (2001): Matheson Gas Data Book, 7th edition

For Conversion into US Imperial units:

Temperature value:  ${}^{\circ}F = 1.8 \times K - 459.67$ Density value: lb/ft<sup>3</sup> = 0.06243 × kg/m<sup>3</sup> Expansion coefficient: 1/ ${}^{\circ}F = 1/K \div 1.8$ 

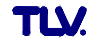

## 8.2.15 Group SYSTEM PARAMETER

## 8.2.15 Function Description SYSTEM PARAMETER

## **POSITIVE ZERO RETURN**

Use this function to interrupt evaluation of measured variables. This is necessary when a pipe is being cleaned, for example. The setting acts on all functions and outputs of the measuring device. If positive zero return is active, the notice message #601 "POS. ZERO-RET." is displayed (11.2).

### **Options:**

#### OFF

ON (signal output is set to the value for zero flow)

## Factory Setting:

OFF

## **FLOW DAMPING**

For setting the filter depth. This reduces the sensitivity of the measuring signal to interference peaks (e.g. in the event of high solids content, gas bubbles in the fluid, etc.). The measuring system reaction time increases with the filter setting.

**Options:** 

0 – 100 s

Factory Setting: 1 s

# Note!

The flow damping acts on the following functions and outputs of the measuring device:

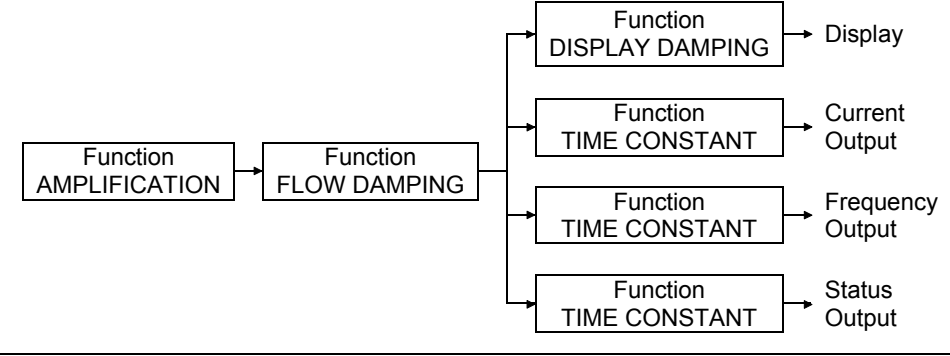

Caution!

## 8.2.16 Group SENSOR DATA

## 8.2.16 Function Description SENSOR DATA

All sensor data such as the calibration factor, nominal diameter etc. are set at the factory.

#### Caution!

Under normal circumstances these settings may not be changed because changes affect numerous functions of the entire measuring system, and the accuracy of the measuring system in particular.

Please contact your TLV representative if you have any questions on these functions.

## **K-FACTOR**

The current calibration factor of the sensor appears on the display.

Display:

Note!

e.g. 100 P/I (pulse per litre)

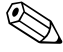

The K-factor is also given on the nameplate, the sensor and the calibration protocol under "K-fct.".

## **K-FACTOR COMPENSATED**

The current compensated calibration factor of the sensor appears on the display.

The following are compensated:

- The temperature-dependent expansion of the sensor (TEMPERATURE COEFFICIENT function).
- Diameter steps in the inlet of the device (D MATING PIPE function 8.2.12).

```
Display:
```

e.g. 102 P/I (pulse per litre)

#### NOMINAL DIAMETER

The nominal diameter of the sensor appears on the display.

```
Display:
```

e.g. DN 25

#### **METER BODY TYPE MB**

The type of meter body (MB) of the sensor appears on the display.

#### **Display:**

e.g. 71

```
Note!
```

Use this function to specify the nominal diameter and the sensor type.

## **TEMPERATURE COEFFICIENT**

The temperature effect on the calibration factor appears on the display. Due to changes in temperature, the meter body expands differently, depending on the material. The expansion has an effect on the K-factor

#### Display:

4.8800×10<sup>-5</sup> / K (stainless steel)

## 8.2.16 Function Description SENSOR DATA

#### AMPLIFICATION

Devices are always optimally configured for the process conditions you specified. Under certain process conditions, however, interference signals (e.g. strong vibrations) can be suppressed or the measuring range extended by adjusting the amplification.

The amplification is configured as follows:

- A larger value can be entered for the amplification if the fluid is slow-flowing, the density is low and there are minor disturbance influences (e.g. plant vibrations).
- A smaller value can be entered for the amplification if the fluid is fast-flowing, the density is high and there are strong disturbance influences (e.g. plant vibrations).

Caution!

Incorrectly configured amplification can have the following effects:

- The measuring range is limited in such a way that small flows cannot be recorded or displayed. In this instance, the value for the amplification must be increased.
- Undesired interference signals are registered by the device, which means that a flow is recorded and displayed even if the fluid is at a standstill. In this instance, the value for the amplification must be reduced.

#### **Options:**

1-5 (1 = smallest amplification, 5 = largest amplification)

**Factory Setting:** 

3

#### **OFFSET T-SENSOR**

Use this function to enter the zero offset value for the temperature sensor. The value entered in this function is added to the measured temperature value.

#### **User Input:**

-10 to 10 °C (-18 to 18 °F; converted to the selected UNIT TEMPERATURE)

**Display:** 0.00 °C

## **CABLE LENGTH**

Use this function to enter the cable length for the remote version.

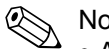

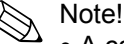

- A cable length of 0 m is specified for the compact version.
- If the cable supplied for connecting the device is shortened, the new cable length must be entered here in this function. The cable length can be rounded up or off since the value entered is in steps of a meter (example: new cable length = 7.81 m  $\rightarrow$  value entered = 8 m).

#### **User Input:**

0 – 30 m or 0 – 98 ft

Unit:

The unit depends on the option selected in the UNIT LENGTH function (8.2.2). → "m" if UNIT LENGTH = "mm"; "ft" if UNIT LENGTH = "inch"

#### **Factory Setting:**

- Compact Version: 0 m/0 ft
- Remote Version: 10 m/30 ft or 30 m/98 ft (depends on specification code)

## 8.2.17 Group SUPERVISION

## 8.2.17 Function Description SUPERVISION

#### **ACTUAL SYSTEM CONDITION**

The current system status appears on the display.

#### Display:

"SYSTEM OK" or the fault/notice message with the highest priority

#### PREVIOUS SYSTEM CONDITIONS

The last 16 fault and notice messages appear on the display.

#### **ASSIGN SYSTEM ERROR**

All system errors appear on the display. If you select a single system error you can change its error category.

#### **Display:**

List of system errors

Note!

- Each individual message can be selected using the  $\pm$  and  $\Box$  key.
- If the  $\mathbb{E}$  key is pressed twice, the ERROR CATEGORY function is called up.
- Use the 🗄 key combination or select "CANCEL" (in the system error list) to exit the function.

## ERROR CATEGORY (from ASSIGN SYSTEM ERROR)

Use this function to define whether a system error triggers a notice message or a fault message. If you select "FAULT MESSAGES", all outputs respond to an error in accordance with their defined failsafe mode.

#### **Options:**

NOTICE MESSAGE (display only) FAULT MESSAGE (outputs and display)

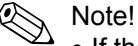

- If the E key is pressed twice, the ASSIGN SYSTEM ERROR function is called up.
- Use the 🗄 key combination to exit the function.

## **ASSIGN PROCESS ERROR**

All process errors appear on the display. If you select a single process error you can change its error category.

#### Display:

List of system errors

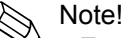

- Each individual message can be selected using the  $\pm$  and  $\Box$  key.
- If the E key is pressed twice, the ERROR CATEGORY function is called up.
- Use the 🗄 key combination or select "CANCEL" (in the system error list) to exit the function.

#### 8.2.17 Function Description SUPERVISION

#### ERROR CATEGORY (from ASSIGN PROCESS ERROR)

Use this function to define whether a system error triggers a notice message or a fault message. If you select "FAULT MESSAGES", all outputs respond to an error in accordance with their defined failsafe mode.

#### **Options:**

NOTICE MESSAGE (display only) FAULT MESSAGE (outputs and display)

Note!

- If the E key is pressed twice, the ASSIGN PROCESS ERROR function is called up.
- Use the 🗄 key combination to exit the function.

## ALARM DELAY

Use this function to define a time span for which the criteria for an error have to be satisfied without interruption before a fault or notice message is generated. Depending on the setting and the type of error, this suppression acts on the display, the current output and the frequency output.

User Input:

0 – 100 s (in steps of one second)

Factory Setting: 0 s

Caution!

If this function is used, fault and notice messages are delayed by the time corresponding to the setting before being forwarded to the higher-level controller (PCS, etc.). It is therefore imperative to check in advance whether a delay of this nature could affect the safety requirements of the process. If fault and notice messages may not be suppressed, a value of 0 seconds must be entered here.

## SYSTEM RESET

Use this function to reset the measuring system.

#### **Options:**

NO

RESTART SYSTEM → Restart without disconnecting main power. RESET DELIVERY → Restart without disconnecting main power, the saved settings of the delivery status (factory settings) are applied.

Factory Setting: NO

#### **OPERATION HOURS**

The hours of operation of the device appear on the display.

#### **Display:**

Depends on the number of hours of operation elapsed:

- If hours of operation < 10 hours  $\rightarrow$  display format = 0:00:00 (hr:min:sec)
- If hours of operation 10 10,000 hours  $\rightarrow$  display format = 0000:00 (hr:min)
- If hours of operation < 10,000 hours  $\rightarrow$  display format = 000000 (hr)

## 8.2.18 Group SIMULATION

## 8.2.18 Function Description SIMULATION

### SIMULATION FAILSAFE MODE

Use this function to set all inputs, outputs and the totalizer to their errorresponse modes, in order to check whether they respond correctly. During this time, the message #691 "SIM. FAILSAFE" appears on the display.

Options:

OFF ON

Factory Setting: OFF

Caution!

The setting is not saved if the power supply fails.

## SIMULATION MEASURAND

Use this function to set all inputs, outputs and the totalizer to their defined flowresponse modes, in order to check whether they respond correctly. During this time, the message "#692 SIM. MEASURAND" appears on the display.

**Options:** 

OFF VOLUME FLOW TEMPERATURE MASS FLOW CORRECTED VOLUME FLOW HEAT FLOW

Factory Setting:

OFF

Caution!

- The measuring device can only be used for measuring to a certain extent while the simulation is in progress.
- The setting is not saved if the power supply fails.

## VALUE SIMULATION MEASURAND

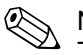

Note!

This function is not available unless the SIMULATION MEASURAND function is active.

Use this function to specify a selectable value (e.g. 12 dm<sup>3</sup>/s). This value is used to test downstream devices and the measuring device itself.

User Input:

5-digit floating-point number

#### **Factory Setting:**

0

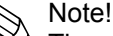

The unit depends on the option selected in the SIMULATION MEASURAND function and is taken from the related function (8.2.2).

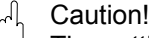

The setting is not saved if the power supply fails.

## 8.2.19 Group SENSOR VERSION

## 8.2.19 Function Description SENSOR VERSION

#### SERIAL NUMBER

The serial number of the sensor appears on the display.

#### SENSOR TYPE

The sensor type appears on the display.

## SERIAL NUMBER DSC SENSOR

The serial number of the DSC sensor appears on the display.

## 8.2.20 Group AMPLIFIER VERSION

#### 8.2.20 Function Description AMPLIFIER VERSION

#### HARDWARE REVISION NUMBER AMPLIFIER

The hardware revision number of the amplifier appears on the display.

#### SOFTWARE REVISION NUMBER AMPLIFIER

The software revision number of the amplifier appears on the display.

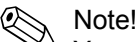

You can also read off the software revision number of the amplifier from the service plate in the electronics compartment cover.

## HARDWARE REVISION NUMBER I/O MODULE

The hardware revision number of the I/O module appears on the display.

## 8.2.21 Group ADVANCED DIAGNOSIS (optional)

## 8.2.21 Function Description ADVANCED DIAGNOSIS

## **MIN T FLUID**

Smallest fluid temperature measured since the last reset (RESET T FLUID function).

#### **Display:**

5-digit floating-point number, with unit and sign (e.g. 95.3  $^{\circ}\text{C})$ 

## MAX T FLUID

Largest fluid temperature measured since the last reset (RESET T FLUID function).

#### **Display:**

5-digit floating-point number, with unit and sign (e.g.  $218.1^{\circ}$ C)

#### **RESET T FLUID**

Resets the values in the MIN T FLUID and MAX T FLUID functions.

Options: NO YES Factory Setting:

NO

## WARN T FLUID LO

Use this function to enter the lower limit value for monitoring the fluid temperature. This limit value is used to generate a fault message that should indicate a change in the temperature of the fluid in the direction of the specification limits of the device in order to prevent device failure or prevent the process undercooling.

#### **User Input:**

5-digit floating-point number, including sign

#### **Factory Setting:**

-202 °C (converted to the selected UNIT TEMPERATURE)

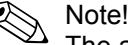

The appropriate unit is taken from the UNIT TEMPERATURE function (8.2.2).

## WARN T FLUID HI

Use this function to enter the upper limit value for monitoring the fluid temperature. This limit value is used to generate a fault message that should indicate a change in the temperature of the fluid in the direction of the specification limits of the device in order to prevent device failure or prevent the process overheating.

#### User Input:

5-digit floating-point number, including sign

#### **Factory Setting:**

402 °C (converted to the selected UNIT TEMPERATURE)

Note!

The appropriate unit is taken from the UNIT TEMPERATURE function (8.2.2).

## **ELECTRONICS TEMPERATURE**

The temperature on the electronics board currently measured appears on the display.

#### Display:

4-digit floating-point number, with unit and sign (e.g. -23.5 °C)

#### MIN T ELECTRONICS

Smallest electronics board temperature measured since the last reset (RESET T ELECTRONICS function).

#### Display:

5-digit floating-point number, including unit and sign. (e.g. 20.2  $^{\circ}\text{C})$ 

#### MAX T ELECTRONICS

Largest electronics board temperature measured since the last reset (RESET T ELECTRONICS function).

#### **Display:**

5-digit floating-point number, including unit and sign (e.g.  $65.3 \degree$ C)

## **RESET T ELECTRONICS**

Resets the values in the MIN T ELECTRONICS and MAX T ELECTRONICS functions.

Options: NO YES

Factory Setting: NO

## WARN T ELECTRONICS LO

Use this function to enter the lower limit value for monitoring the temperature on the electronics board. This limit value is used to generate a fault message that should indicate a change in the temperature in the direction of the specification limits of the device in order to prevent device failure.

#### **User Input:**

5-digit floating-point number, including sign

## **Factory Setting:**

-41 °C (converted to the selected UNIT TEMPERATURE)

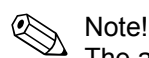

The appropriate unit is taken from the UNIT TEMPERATURE function (8.2.2).

## WARN T ELECTRONICS HI

Use this function to enter the upper limit value for monitoring the temperature on the electronics board. This limit value is used to generate a fault message that should indicate a change in the temperature in the direction of the specification limits of the device in order to prevent device failure.

#### **User Input:**

5-digit floating-point number, including sign

#### **Factory Setting:**

86 °C (converted to the selected UNIT TEMPERATURE)

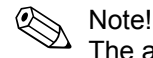

The appropriate unit is taken from the UNIT TEMPERATURE function (8.2.2).

## SENSOR DIAGNOSIS

Monitoring of the capacitive signal of the DSC sensor. The system checks in which area the capacitive signal of the DSC sensor is located (see graphic):

- a = Signal correct
- b = Warning prior to meas. failure  $\rightarrow$  error mess. #395 DSC SENS LIMIT
- c = Measurement failure → error message #394 DSC SENS DEFCT

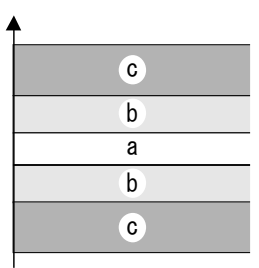

#### **Options:**

OFF (error message #395 DSC SENS LIMIT is switched off) **STANDARD** 

#### **Factory Setting:** STANDARD

## **REYNOLDS NUMBER**

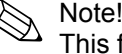

This function is not available unless the SATURATED STEAM, SUPERHEATED STEAM, NATURAL GAS NX-19, WATER or COMPRESSED AIR option was selected in the SELECT FLUID function.

The Reynolds number appears on the display. The Reynolds number is determined using the selected fluid and the measured temperature.

#### **Display:**

8-digit fixed-point number (e.g. 25800)

## **REYNOLDS WARNING**

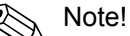

This function is not available unless the SATURATED STEAM, SUPERHEATED STEAM, NATURAL GAS NX-19, WATER or COMPRESSED AIR option was selected in the SELECT FLUID function.

Use this function to activate monitoring of the Reynolds number. If a Reynolds number of < 20,000 is determined during active monitoring, a notice message #494 RE < 20000 is displayed (11.3).

#### Note!

- With a Reynolds number of < 20,000, reduced accuracy of the device must be reckoned with.
- There is no fault message at zero flow.
- The notice message does not appear if the REYNOLDS NUMBER option was selected in the ASSIGN LOW FLOW CUT OFF function.

**Options:** 

OFF (function switched off) ON

**Factory Setting:** OFF

## **VELOCITY WARNING**

Use this function to activate monitoring of the fluid velocity. If, during active monitoring, the fluid velocity exceeds the value for the limit velocity, a notice message is displayed.

#### **Options:**

OFF (function switched off) ON

Factory Setting: OFF

## LIMIT VELOCITY

Use this function to specify the maximum fluid velocity. If the specified maximum fluid velocity is overshot, the fault message #421 FLOW RANGE (11.3) is output.

User Input:

5-digit floating-point number

#### **Factory Setting:**

75 m/s (converted to the selected UNIT LENGTH)

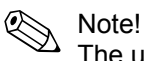

The unit depends on the option selected in the UNIT LENGTH function (8.2.2).  $\rightarrow$  "m/s" if UNIT LENGTH = "mm"; "ft/s" if UNIT LENGTH = "inch"

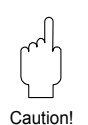

# 9 Installing and Removing Electronics Boards

## Caution!

- Risk of damaging electronic components (ESD protection). Static electricity can damage electronic components or impair their operability. Use a workplace with a grounded working surface, purpose-built for electrostatically sensitive devices!
- Use only TLV supplied parts.

## Procedure when installing/removing electronics boards (see Fig. 26)

- 1. Unscrew the cover (a) of the electronics compartment from the transmitter housing.
- 2. Remove the local display module (b) from the retaining rails (c).
- Fit the local display module (b) with the left side onto the right retaining rail (c) (this secures the local display module).
- 4. Loosen the fixing screw (d) of the cover of the connection compartment (e) and fold down the cover.
- 5. Pull terminal connector (f) out of the I/O board (COM module) (q).
- 6. Fold up the plastic cover (g).
- 7. Remove the signal cable connector (h) from the ampifier board (s) and release from the cable holder (i).
- 8. Remove the ribbon cable connector (j) from the amplifier board (s) and release from the cable holder (k).
- 9. Remove the local display module (b) from the right retaining rail (c).
- 10. Fold down the plastic cover (g) again.
- 11. Release both screws (I) of the board holder (m).
- 12. Pull the board holder (m) out completely.
- 13. Press the side latches (n) of the board holder and separate the board holder (m) from the board body (o).
- 14. Replace the I/O board (COM module) (q):
  - Loosen the three fixing screws (p) of the I/O board (COM module).
  - Remove the I/O board (COM module) (q) from the board body (o).
  - Set a new I/O board (COM module) on the board body.
- 15. Replace the amplifier board (s):
  - Loosen fixing screws (r) of the amplifier board.
  - Remove the amplifier board (s) from the board body (o).
  - Set a new amplifier board on the board body.
- 16. Installation is the reverse of the removal procedure.

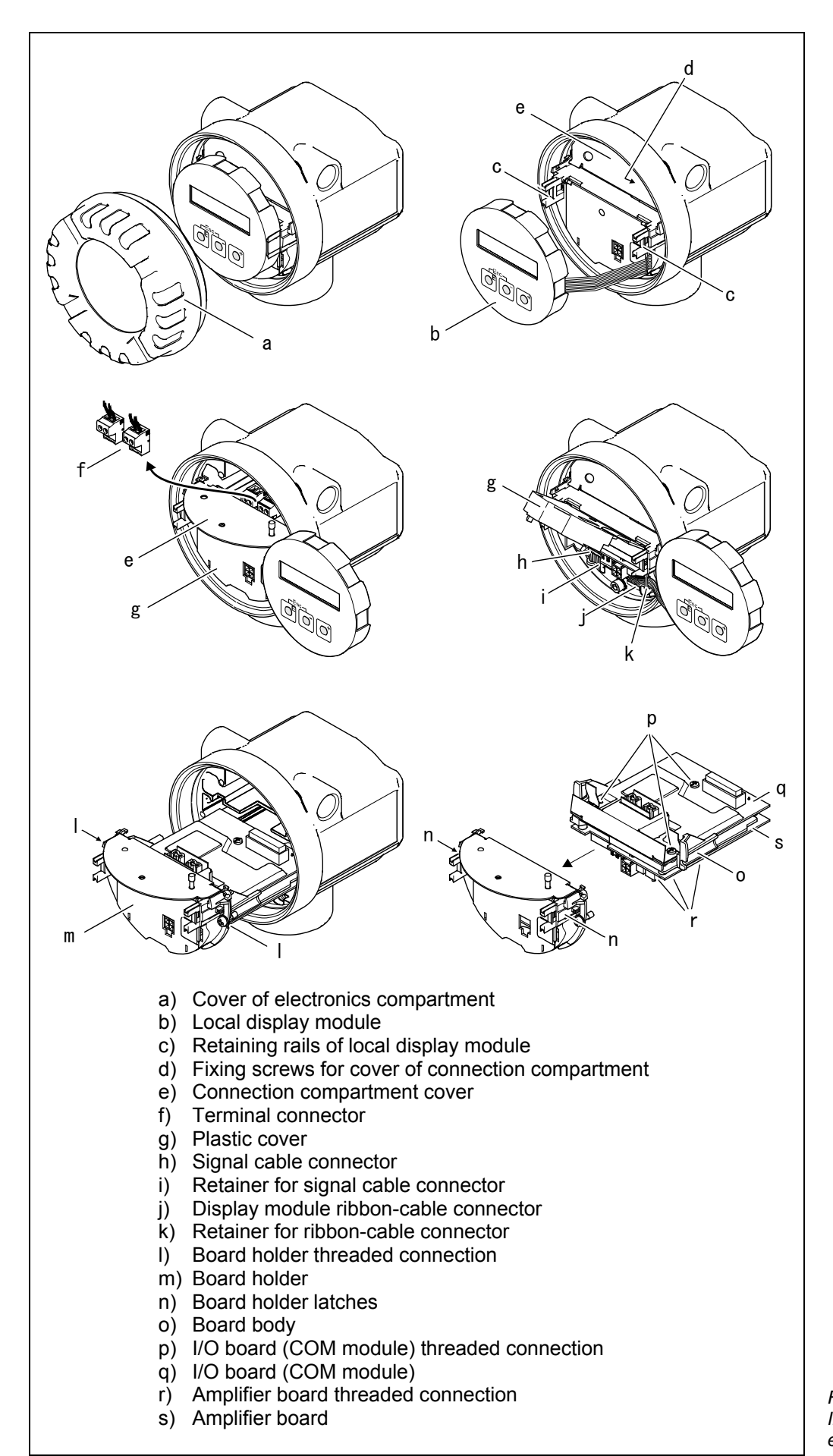

Figure 26 Installing and removing electronics boards

# **10 Error Message Display**

## Type of Error

Errors which occur during commissioning or measuring operation are displayed immediately. If two or more system or process errors occur, the error with the highest priority is always the one shown on the display. The measuring system distinguishes between two types of error:

- System error: this group includes all device errors, for example communication errors, hardware errors, etc. (11.2)
- *Process error:* this group includes all application errors, for example "DSC SENSOR LIMIT", etc. (11.2)

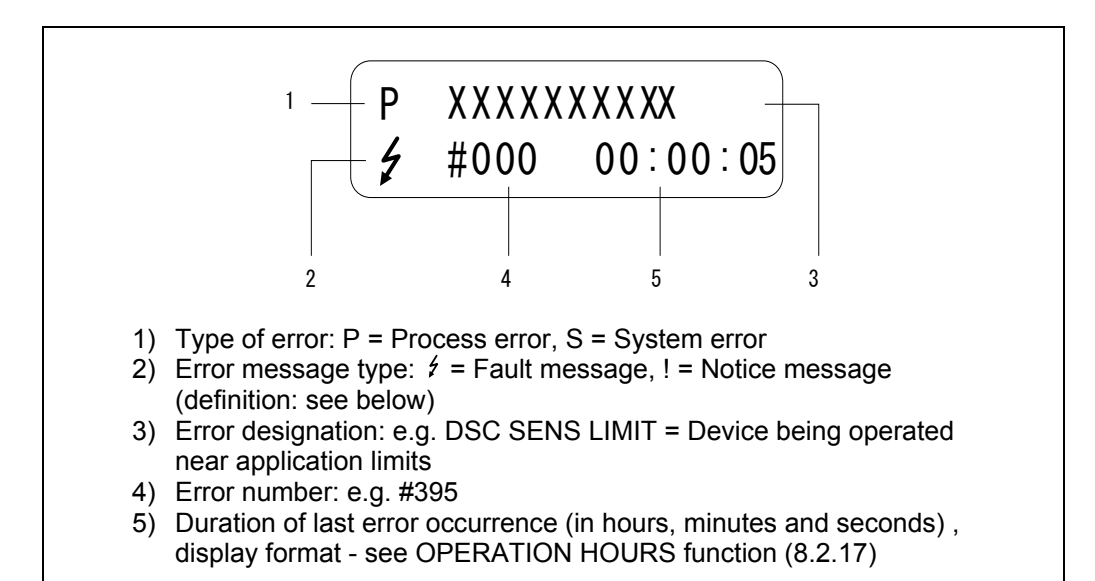

Type of Error Message

Users have the option of weighting system and process errors differently by defining them as Fault messages or Notice messages. This is specified via the function matrix (see SUPERVISION function group, 8.2.17)

Serious system errors, e.g. electronic module defects, are always categorised and displayed as "Fault messages" by the measuring device.

Notice message (!)

- Displayed as  $\rightarrow$  exclamation mark (!), error group (S: system error, P: process error)
- The error in question has no effect on the inputs or outputs of the measuring device.

Fault message (\*)

- Displayed as → lightning flash (ź), error group (S: system error, P: process error)
- The error in question has a direct effect on the inputs or outputs. The response of the inputs/outputs (failsafe mode) can be defined by means of functions in the function matrix (8.2.9).

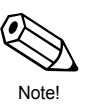

## Note!

Error messages can be output via the current output in accordance with NAMUR NE 43.

Figure 27 Error messages on the display (example)

# **11 Troubleshooting**

# **11.1 Troubleshooting Instructions**

Always start trouble-shooting with the checklists below if faults occur after start-up or during operation. This takes you directly (via various queries) to the cause of the problem and the appropriate remedial measures.

| Check the Display                                                                   |                                                                                                    |  |
|-------------------------------------------------------------------------------------|----------------------------------------------------------------------------------------------------|--|
| No display visible and no output signals present                                    | 1. Check supply voltage $\rightarrow$ Terminal 1, 2<br>2. Display module defective $\rightarrow$ contact TLV                                                                                                    |  |
| No display visible but<br>output signals are present                                | <ol> <li>Check whether the ribbon-cable connector of the<br/>display module is correctly plugged into the amplifier<br/>board → see section 9</li> <li>Display module defective → contact TLV</li> <li>Electronics defective → contact TLV</li> </ol> |  |
| Display texts are in a foreign language.                                            | Switch off power supply. Press and hold down both the +/– keys and switch on the measuring device again. The display text will appear in English and is displayed at 50% contrast.                                                                    |  |
| Measured value indicated,<br>but no signal output at the<br>current or pulse output | Electronics board defective $\rightarrow$ contact TLV                                                                                                    |  |

## **Error Messages on Display**

Errors which occur during commissioning or operation are displayed immediately or once the set delay time has elapsed (see ALARM DELAY function, 8.2.17). Error messages consist of a variety of icons. The meanings of these icons are as follows (example):

- Type of error: **S** = System error, **P** = Process error
- Error message type: # = Fault message, ! = Notice message
- DSC SENS LIMIT = Error designation (device being operated near application limits)
- 03:00:05 = Duration of most recent error occurrence (in hours, minutes and seconds), display format (see OPERATION HOURS function, 8.2.17).
- #395 = Error number

ி Caution!

▼

Please refer also to the information in section 10.

| <ul> <li>The measuring syst</li> </ul>                                  | tem interprets simulations and positive zero return as |  |
|-------------------------------------------------------------------------|--------------------------------------------------------|--|
| system errors, but displays them as notice messages only.               |                                                        |  |
| r number: 001 – 400 System error (device error) has occurred (see 11.2) |                                                        |  |

| Error number: 001 – 400<br>601 – 699 | System error (device error) has occurred (see 11.2)       |
|--------------------------------------|-----------------------------------------------------------|
| Error number: 500 – 600<br>700 – 750 | Process error (application error) has occurred (see 11.2) |

| Other Errors (without error message) |                                            |  |
|--------------------------------------|--------------------------------------------|--|
| Some other error has occurred.       | Diagnosis and remedial measures (see 11.4) |  |

# **11.2 System Error Messages**

## Caution!

Caution!

In the event of a serious fault, a flowmeter might have to be returned to the manufacturer for repair. In such cases, the proper procedures (1.4) must be carried out before you return the measuring device to TLV.

| Туре                                                                                                    | Error Message/No.                                                                           | Cause Remedy                                                                                                    |                              |  |
|----------------------------------------------------------------------------------------------------|---------------------------------------------------------------------------------------------|----------------------------------------------------------------------------------------------------|------------------------------|--|
| Serious system errors are always recognized by the device as "fault messages" and are indicated with a lightning flash ( $2$ ) on the display! Fault messages have a direct effect on the inputs and outputs. Simulations and positive zero return, on the other hand, are only classed and displayed as "notice messages". Please pay attention to the information in sections 10 and 11.5 |                                                                                             |                                                                                                    |                              |  |
|                                                                                                    | <ul> <li>System error</li> <li>Fault message (with</li> <li>Notice message (with</li> </ul> | n an effect on the inputs and outpu<br>thout an effect on the inputs and o                                                                                                    | ts),<br>utputs)              |  |
| S<br>\$                                                                                                    | CRITICAL FAIL.<br># 001                                                                     | Serious device error                                                                                                    | Replace the amplifier board. |  |
| S<br>4                                                                                                    | AMP HW EEPROM<br># 011                                                                      | Amplifier:<br>Faulty EEPROM                                                                                                    | Replace the amplifier board. |  |
| S<br>4                                                                                                    | AMP SW EEPROM<br># 012                                                                      | Amplifier:<br>Error when accessing EEPROM<br>data.                                                                                                    | Contact TLV                  |  |
| S<br>4                                                                                                    | COM HW EEPROM<br># 021                                                                      | COM module:<br>Faulty EEPROM                                                                                                    | Replace COM module.          |  |
| S<br>4                                                                                                    | COM SW EEPROM<br># 022                                                                      | COM module:<br>Error when accessing EEPROM<br>data.                                                                                                    | Contact TLV.                 |  |
| S<br>4                                                                                                    | CHECKSUM TOT.<br># 111                                                                      | Totalizer checksum error.                                                                                                    | Replace the amplifier board. |  |
| S<br>!                                                                                                    | PT DSC BROKEN<br># 310                                                                      | The temperature sensor is faulty.<br>Temperature measurement                                                                                                    | Contact TLV.                 |  |
| S<br>!                                                                                                    | SHORT C. PT DSC<br># 311                                                                    | becomes inaccurate and total<br>failure of the temperature sensor                                                                                                    |                              |  |
| S<br>!                                                                                                    | PT DSC BROKEN<br># 312                                                                      | (#316) must be reckoned with.                                                                                                    |                              |  |
| S<br>!                                                                                                    | SHORT C. PT DSC<br># 313                                                                    |                                                                                                    |                              |  |
| S<br>!                                                                                                    | PT ELECT BROKEN<br># 314                                                                    | The temperature sensor is<br>defective and temperature                                                                                                    | Replace the amplifier board. |  |
| S<br>!                                                                                                    | SHORT C. PT EL<br># 315                                                                     | measurement is no longer<br>possible. The device uses the<br>value specified in the ERROR -><br>TEMPERATURE function<br>(8.2.13).                                                                                                    |                              |  |
| S 4                                                                                                    | NO T SENSOR<br># 316                                                                        | The temperature sensor has failed and no temperature sensor is present. The device uses the value specified in the ERROR -> TEMPERATURE function (8.2.13).                                                                                                    | Contact TLV.                 |  |
| S 4                                                                                                    | CHECK T SENSOR<br># 317                                                                     | The self-monitoring function of<br>the device has detected an error<br>in the DSC sensor that can have<br>an effect on the temperature<br>measurement.<br>Note!<br>The mass flow is calculated with<br>the value entered for the<br>temperature in the ERROR -><br>TEMPERATURE function<br>(8.2.13). | Contact TLV.                 |  |

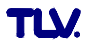

| Туре   | Error Message/No.       | Cause                                                                                                    | Remedy                                                                                                    |
|--------|-------------------------|----------------------------------------------------------------------------------------------------|----------------------------------------------------------------------------------------------------|
| S 4    | CHECK SENSOR<br># 318   | The self-monitoring function of<br>the device has detected an error<br>in the DSC sensor that can have<br>an effect on the flow and<br>temperature measurements.<br>Note!<br>The mass flow is calculated with<br>the value entered for the<br>temperature in the ERROR -><br>TEMPERATURE function<br>(8.2.13). | Contact TLV.<br>Note!<br>In the ASSIGN SYSTEM<br>ERROR function (8.2.17), the<br>error status can be changed<br>from a fault message to a notice<br>message. Please note that<br>although this means a measured<br>value is output again, the error<br>must still be eliminated.                                                                                                    |
| S<br>4 | CURRENT RANGE<br># 351  | Current output:<br>The current flow is outside the set range.                                                                                                    | <ol> <li>Change full-scale value<br/>entered.</li> <li>Reduce flow.</li> </ol>                                                                                                    |
| S 4    | FREQ. RANGE<br># 355    | Frequency output:<br>The current flow is outside the<br>set range.                                                                                                    | <ol> <li>Change full-scale value<br/>entered.</li> <li>Reduce flow.</li> </ol>                                                                                                    |
| S !    | PULSE RANGE<br># 359    | Pulse output:<br>The pulse output frequency is<br>outside the set range.                                                                                                    | <ol> <li>Increase pulse value.</li> <li>When entering the pulse<br/>width, select a value that can<br/>still be processed by a<br/>connected totalizer (e.g.<br/>mechanical totalizer, PLC,<br/>etc.). Determine pulse width:</li> <li>Method 1: enter the minimum<br/>time for which a pulse has to<br/>be present at a connected<br/>totalizer in order to be<br/>recorded.</li> <li>Method 2: enter the maximum<br/>(pulse) frequency as a half<br/>"reciprocal value" for which a<br/>pulse has to be present at a<br/>connected totalizer in order to<br/>be recorded. Example: the<br/>maximum input frequency of<br/>the connected totalizer is 10<br/>Hz. The pulse width to be<br/>entered is:<br/>(1 / (2·10 Hz)) = 50 ms.</li> <li>Reduce flow.</li> </ol> |
| S 4    | RESONANCE DSC<br># 379  | The device is being operated in<br>the resonance frequency.<br>Caution!<br>If the device is operated in the<br>resonance frequency, this can<br>result in damage that can lead to<br>complete device failure.                                                                                                  | Reduce the flow.                                                                                                    |
| S<br>4 | FLUIDTEMP. MIN<br># 381 | The limit value for the minimum<br>permissible fluid temperature is<br>undershot                                                                                                    | Increase the fluid temperature.                                                                                                    |
| S<br>4 | FLUIDTEMP. MAX<br># 382 | The limit value for the maximum permissible fluid temperature is overshot.                                                                                                    | Reduce the fluid temperature.                                                                                                    |
| S<br>4 | DSC SENS DEFCT<br># 394 | The DSC sensor is defective,<br>measurement no longer takes<br>place.                                                                                                    | Contact TLV.                                                                                                    |
| S<br>! | DSC SENS LIMIT<br># 395 | The DSC sensor is being operated near application limits, device failure is probable soon.                                                                                                    | If this message is permanently displayed, contact TLV.                                                                                                    |

|        | Error Message/No.                           | Cause                                                                                                    | Remedy                                                                                                    |
|--------|---------------------------------------------|----------------------------------------------------------------------------------------------------|----------------------------------------------------------------------------------------------------|
| S      | SIGNAL $\geq 1.0W$ PASS                     | The device finds the signal                                                                                                    | Check whether the device was                                                                                                    |
| 4      | # 396                                       | <ul> <li>The signal is caused by a strong vibration that is intentionally not measuring range.</li> <li>The signal is caused by a strong vibration that is intentionally not measured and is outside the measuring range.</li> </ul> | <ul> <li>Check whether the flow direction.</li> <li>Check whether the right option was selected in the SELECT FLUID function (8.2.13).</li> <li>Check whether the operating conditions are within the specifications of the measuring device (e.g. flow is above measuring range which means that the flow may have to be reduced).</li> <li>If the checks do not solve the</li> </ul> |
|        |                                             |                                                                                                    | problem, contact TLV.                                                                                                    |
| 5 4    | # 397                                       | I he limit value for the minimum<br>permissible ambient temperature<br>is undershot.                                                                                                    | <ul> <li>Check whether the device has been correctly insulated (3.3.3).</li> <li>Check whether the transmitter is pointing upwards or to the side (3.3.2).</li> <li>Increase the ambient temperature.</li> </ul>                                                                                                    |
| S¥     | T ELECTR. MAX.<br># 398                     | The limit value for the maximum<br>permissible ambient temperature<br>is overshot                                                                                                    | <ul> <li>Check whether the device has been correctly insulated (3.3.3).</li> <li>Check whether the transmitter is pointing downwards or to the side (3.3.2).</li> <li>Reduce the ambient temperature.</li> </ul>                                                                                                    |
| S 4    | PREAMP. DISCONN.<br># 399                   | Pre-amplifier disconnected.                                                                                                    | Check whether the connection<br>between the preamplifier and<br>amplifier board is established<br>and correct and establish<br>connection if necessary.                                                                                                    |
| S<br>! | SW. UPDATE ACT.<br># 501                    | Loading a new amplifier software<br>version or data into the device.<br>No other commands possible at<br>this point.                                                                                                    | Wait until the procedure is<br>complete and then restart the<br>device.                                                                                                    |
| S<br>! | UP./DOWNLOAD<br>ACT.<br># 502               | Uploading the device data. No other commands possible at this point.                                                                                                    | Wait until the procedure is<br>complete.                                                                                                    |
| S<br>! | NO DATA- <del>/</del><br>->CURRENT<br># 511 | The current output is not receiving any valid data                                                                                                    | <ul> <li>Run the "Commissioning"<br/>Quick Setup (7.2.2).</li> <li>Check the option selected in<br/>the ASSIGN CURRENT<br/>function (8.2.8).</li> </ul>                                                                                                    |
| S<br>! | NO DATA−Ź<br>->FREQ.<br># 512               | The frequency output is not receiving any valid data.                                                                                                    | <ul> <li>Run the "Commissioning"<br/>Quick Setup (7.2.2).</li> <li>Check the option selected in<br/>the ASSIGN FREQUENCY<br/>function (8.2.9).</li> </ul>                                                                                                    |
| S<br>! | NO DATA−Ź<br>->PULSE<br># 513               | The pulse output is not receiving any valid data.                                                                                                    | <ul> <li>Run the "Commissioning"<br/>Quick Setup (7.2.2).</li> <li>Check the option selected in<br/>the ASSIGN PULSE function<br/>(8.2.9).</li> </ul>                                                                                                    |
| S<br>! | NO DATA−Ź<br>->STAT.<br># 514               | The status output is not receiving any valid data.                                                                                                    | <ul> <li>Run the "Commissioning"<br/>Quick Setup (7.2.2).</li> <li>Check the option selected in<br/>the ASSIGN STATUS function<br/>(8.2.9).</li> </ul>                                                                                                    |

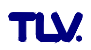

| Туре   | Error Message/No.                         | Cause                                                                                            | Remedy                                                                                                    |
|--------|-------------------------------------------|--------------------------------------------------------------------------------------------------|----------------------------------------------------------------------------------------------------|
| S<br>! | NO DATA− <del>/</del><br>->DISP.<br># 515 | The display is not receiving any valid data.                                                     | <ul> <li>Run the "Commissioning"<br/>Quick Setup (7.2.2).</li> <li>Check the option selected in<br/>the ASSIGN LINE 1 and<br/>ASSIGN LINE 2 functions<br/>(8.2.5).</li> </ul> |
| S<br>! | NO DATA− <del>/</del><br>−>TOT.1<br># 516 | Totalizer 1is not receiving any valid data.                                                      | <ul> <li>Run the "Commissioning"<br/>Quick Setup (7.2.2).</li> <li>Check the option selected in<br/>the ASSIGN TOTALIZER 1<br/>function (8.2.6).</li> </ul>                   |
| S<br>! | NO DATA−∮<br>−>TOT.2<br># 517             | Totalizer 2is not receiving any valid data.                                                      | <ul> <li>Run the "Commissioning"<br/>Quick Setup (7.2.2).</li> <li>Check the option selected in<br/>the ASSIGN TOTALIZER 2<br/>function (8.2.6).</li> </ul>                   |
| S<br>! | POS. ZERO-RET.<br># 601                   | Positive zero return is active.<br>Caution!<br>This message has the highest<br>display priority. | Switch off positive zero return.                                                                                                    |
| S<br>! | SIM. CURR. OUT.<br># 611                  | Current output simulation is active.                                                             | Switch off simulation.                                                                                                    |
| S<br>! | SIM. FREQ. OUT.<br># 621                  | Simulation frequency output is active.                                                           | Switch off simulation.                                                                                                    |
| S<br>! | SIM. PULSE<br># 631                       | Pulse output simulation is active.                                                               | Switch off simulation.                                                                                                    |
| S<br>! | SIM. STAT. OUT.<br># 641                  | Status output simulation is active.                                                              | Switch off simulation.                                                                                                    |
| S<br>! | SIM. FAILSAFE<br># 691                    | Simulation of failsafe mode (outputs) is active.                                                 | Switch off simulation.                                                                                                    |
| S<br>! | SIM. MEASURAND<br># 692                   | Simulation of a measured variable is active.                                                     | Switch off simulation.                                                                                                    |
| S<br>! | DEV. TEST ACT.<br># 698                   | The measuring device is being checked onsite via the test and simulation device.                 | —                                                                                                    |
| S<br>! | CURR. ADJUST<br># 699                     | Current adjustment is active.                                                                    | Quite current adjustment.                                                                                                    |

## **11.3 Process Error Messages**

Process errors can be defined as either "Fault" or "Notice" messages and can thereby be weighted differently. Determination of this is done via the function matrix (see 8.2 Description of Functions).

Note!

- Note!
- The listed error message types below correspond to the factory setting.
- Also observe the information in sections 10 and 11.5.

| Туре   | Error Message/No.                                                                                                    | Cause                                                                                                    | Remedy                                                                                                    |
|--------|----------------------------------------------------------------------------------------------------|----------------------------------------------------------------------------------------------------|----------------------------------------------------------------------------------------------------|
|        | <ul> <li>P = Process error</li> <li>✓ = Fault message (with an effect on the inputs and outputs),</li> <li>! = Notice message (without an effect on the inputs and outputs)</li> </ul> |                                                                                                    |                                                                                                    |
| P<br>! | P, T−>DATA−ź<br># 412                                                                                                    | No data are stored in the device<br>for the combination of current<br>values for medium pressure and<br>fluid temperature. | <ul> <li>Check the option selected in the SELECT FLUID function (8.2.13).</li> <li>Check whether the correct pressure was entered in the OPERATING PRESSURE function (8.2.13).</li> </ul> |
| P<br>! | FLOW RANGE<br># 421                                                                                                    | The current flow velocity<br>overshoots the limit value<br>specified in the MAXIMUM<br>VELOCITY function (8.2.12).         | Reduce the flow.                                                                                                    |
| P<br>! | Reynolds<20000<br># 494                                                                                                    | The Reynolds number of 20 000<br>is undershot. If the Reynolds<br>number is < 20 000, the<br>accuracy is reduced.          | Increase the flow.                                                                                                    |

## **11.4 Process Errors Without Messages**

| Symptoms                                                              | Remedy                                                                                                    |
|-----------------------------------------------------------------------|----------------------------------------------------------------------------------------------------|
| Note!<br>You ma<br>matrix ir<br>AMPLIF<br>Function                    | y have to change or correct settings in certain functions of the function<br>n order to rectify faults. The functions outlined below, such as<br>FICATION etc. are described in detail in the section 8.2 Description of<br>ns.                                                                                                    |
| No flow signal                                                        | <ul> <li>For liquids:<br/>Check whether the piping is completely filled. The piping must always be<br/>completely filled for accurate and reliable flow measurement.</li> <li>Check whether all the packaging material, including the meter body<br/>protective covers, was completely removed before mounting the device.</li> <li>Check whether the desired electrical output signal was connected correctly.</li> <li>Flow rate is below measurable range.</li> </ul> |
| Flow signal<br>even though<br>there is no flow                        | Check whether the device is exposed to particularly strong vibrations. If so, a flow can be displayed even if the fluid is at a standstill or incorrect flow is displayed, depending on the frequency and direction of the vibration.                                                                                                    |
| Flow displayed<br>is unstable or<br>correct flow is<br>not displayed. | <ul> <li>Remedial measures at the device:</li> <li>Turn the sensor 90° (please observe the installation conditions when doing so, see 3.3.2). The measuring system is most sensitive to vibrations that follow in the direction of the sensor. Vibrations have less of an effect on the device in the other axes.</li> <li>The amplification can be altered using the AMPLIFICATION function (8.2.16).</li> </ul>                                                        |
|                                                                       | <ul> <li>Remedy through constructive measures during installation:</li> <li>If the source of the vibration (e.g. pump or a valve) has been identified, the vibrations can be reduced by decoupling or supporting the source.</li> <li>Support the piping near the device.</li> </ul>                                                                                                    |

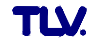

| Symptoms                                                                                    | Remedy                                                                                                    |
|---------------------------------------------------------------------------------------------|----------------------------------------------------------------------------------------------------|
| Faulty or<br>highly-<br>fluctuating flow<br>signal                                          | <ul> <li>The fluid is not sufficiently single-phase or homogeneous. The piping must always be completely filled and the fluid must be single-phase and homogeneous for accurate and reliable flow measurement.</li> <li>In many instances, the following measures can be taken to improve the measurement result even under non-ideal conditions: <ul> <li>For liquids with a low gas content in horizontal pipework, it helps to install the device with the head pointing downwards or to the side. This improves the measuring signal since the sensor is not in the area where gas accumulates when this type of installation is used.</li> <li>For liquids with a low solids content, avoid installing the device with the electronics housing pointing downwards.</li> <li>For steam or gases with a low liquid content, avoid installing the device with the electronics housing pointing downwards.</li> <li>The inlet and outlet runs must be present as per the installation instructions (3.3.1).</li> </ul> </li> <li>Suitable seals with an internal diameter not smaller than the pipe internal diameter must be installed and correctly centered.</li> <li>The static pressure must be large enough to rule out cavitation in the area of the sensor.</li> <li>Check whether the correct fluid was selected in the SELECT FLUID function (8.2.13). The setting in this function determines the filter settings and can thus have an effect on the measuring range.</li> <li>Check whether the data for the K-factor on the nameplate match the data in the K-FACTOR function (8.2.16).</li> <li>Check whether the device is correctly installed in the flow direction.</li> <li>Check whether the operating range of the device (6.1.3, 13.1). The start of measuring range depends on the density and the viscosity of the fluid. Density and viscosity depend on temperature. Density also depends on the process pressure in the case of gases.</li> <li>Check whether the correct engineering unit was selected for the flow or totalizer.</li> <li>Check whether the correct engineering unit was selected</li></ul> |
| The fault<br>cannot be<br>rectified or<br>some other<br>fault not<br>described<br>above has | The following options are available for tackling problems of this nature:<br><b>Request the services of a TLV service technician</b><br>If you contact our service organisation to have a service technician sent out,<br>please be ready with the following information:<br>– A brief description of the error with information on the application.<br>– Nameplate specifications: order code and serial number                                                                                                    |
| (Contact TLV)                                                                               | The proper procedures (1.5) must be carried out before you return a measuring device requiring repair or calibration to TLV.                                                                                                    |
| The display<br>shows<br>""                                                                  | If an unassignable option is selected in the ASSIGN LINE 1 or ASSIGN LINE 2 function for the fluid selected (e.g. corrected volume flow option for saturated steam), " $$ " appears on the display. Select an option to suit the fluid in the ASSIGN LINE 1 or ASSIGN LINE 2 function (8.2.5).                                                                                                    |

## 11.5 Response of Outputs to Errors

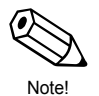

Note! The failsafe mode of the totalizers and the current, pulse and frequency outputs can be configured by means of various functions in the function matrix.

## Positive zero return and error response:

You can use positive zero return to set the signals of the current, pulse and frequency outputs to their fallback value, for example when operation has to be interrupted while a pipe is being cleaned. This function has priority over all other device functions; simulations are suppressed, for example.

| Response of Outputs and Totalizers to Errors |                                                                                                    |                                              |  |  |  |  |  |  |  |  |  |  |
|----------------------------------------------|----------------------------------------------------------------------------------------------------|----------------------------------------------|--|--|--|--|--|--|--|--|--|--|
|                                              | Process/system error present                                                                                                    | Positive zero return activated               |  |  |  |  |  |  |  |  |  |  |
| Caut<br>Syste<br>what<br>secti               | Caution!<br>System or process errors defined as "notice messages" have<br>whatsoever on the inputs and outputs. Please refer also to the<br>section 10.                                                                        |                                              |  |  |  |  |  |  |  |  |  |  |
| Current<br>Output                            | MIN. CURRENT: Depends on the setting selected in<br>the CURRENT RANGE function. If the current range is:<br>4-20 mA HART NAMUR $\rightarrow$ output current = 3.6 mA<br>4-20 mA HART US $\rightarrow$ output current = 3.75 mA | Output signal<br>corresponds to<br>Zero flow |  |  |  |  |  |  |  |  |  |  |
|                                              | MAX. CURRENT: 22.6 mA                                                                                                    |                                              |  |  |  |  |  |  |  |  |  |  |
|                                              | HOLD VALUE: Measured value output is based on the last measured value saved before the error occurred.                                                                                                    |                                              |  |  |  |  |  |  |  |  |  |  |
|                                              | ACTUAL VALUE: Measured value output is based on the current flow measurement. The fault is ignored.                                                                                                    |                                              |  |  |  |  |  |  |  |  |  |  |
| Frequency                                    | FALLBACK VALUE: 0 Hz is output.                                                                                                    | Output signal                                |  |  |  |  |  |  |  |  |  |  |
| Output                                       | FAILSAFE VALUE: The frequency specified in the FAILSAFE VALUE function is output.                                                                                                    | corresponds to Zero flow                     |  |  |  |  |  |  |  |  |  |  |
|                                              | HOLD VALUE: Measured value output is based on the last measured value saved before the error occurred.                                                                                                    |                                              |  |  |  |  |  |  |  |  |  |  |
|                                              | ACTUAL VALUE: Measured value output is based on the current flow measurement. The fault is ignored.                                                                                                    |                                              |  |  |  |  |  |  |  |  |  |  |
| Pulse                                        | FALLBACK VALUE: Signal output $\rightarrow$ output 0 pulse                                                                                                    | Output signal                                |  |  |  |  |  |  |  |  |  |  |
| Output                                       | HOLD VALUE: Measured value output is based on the last valid flow data before the error occurred.                                                                                                    | Zero flow                                    |  |  |  |  |  |  |  |  |  |  |
|                                              | ACTUAL VALUE: Measured value output is based on the current flow measurement. The fault is ignored.                                                                                                    |                                              |  |  |  |  |  |  |  |  |  |  |
| Status<br>Output                             | In the event of a fault or power supply failure: Status output $\rightarrow$ not conductive                                                                                                    | No effect on the status output               |  |  |  |  |  |  |  |  |  |  |
| Totalizers<br>1 & 2                          | <i>STOP:</i> The totalizers stop at the last value before the alarm condition occurred.                                                                                                    | The totalizers stop.                         |  |  |  |  |  |  |  |  |  |  |
|                                              | HOLD VALUE: The totalizers continue to count the flow<br>on the basis of the last valid flow data (before the fault<br>occurred).                                                                                              |                                              |  |  |  |  |  |  |  |  |  |  |
|                                              | ACTUAL VALUE: The totalizers continue to count the flow on the basis of the current flow data. The fault is ignored.                                                                                                    |                                              |  |  |  |  |  |  |  |  |  |  |

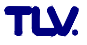

# **12 Factory Settings**

## System Units (see 8.2.2)

| System Unit       | Metric            | US (North America) |
|-------------------|-------------------|--------------------|
| Temperature       | °C                | °F                 |
| Density           | kg/m <sup>3</sup> | lb/ft <sup>3</sup> |
| Specific Enthalpy | kWh/kg            | Btu/lb             |
| Length            | mm                | Inch               |

## Language (see 8.2.4)

| Country        | Language | Country         | Language   |
|----------------|----------|-----------------|------------|
| Australia      | English  | Malaysia        | English    |
| Austria        | Deutsch  | The Netherlands | Nederlands |
| Belgium        | English  | Norway          | Norsk      |
| Canada         | English  | Poland          | Polski     |
| China          | English  | Portugal        | Portugues  |
| Czech Republic | Ceski    | Sweden          | Svenska    |
| Denmark        | English  | Switzerland     | Deutsch    |
| Finland        | Suomi    | Singapore       | English    |
| France         | Francais | Spain           | Espanol    |
| Germany        | Deutsch  | South Africa    | English    |
| Hungary        | English  | Thailand        | English    |
| India          | English  | United Kingdom  | English    |
| Italy          | Italiano | USA             | English    |
| Luxemburg      | Francais | Other Countries | English    |

## Unit for Totalizers 1 + 2 (see 8.2.6)

| Totalizer Assignment  | Metric          | US (North America) |
|-----------------------|-----------------|--------------------|
| Volume Flow           | m <sup>3</sup>  | US gal             |
| Calculated Mass Flow  | kg              | lb                 |
| Corrected Volume Flow | Nm <sup>3</sup> | scf                |
| Heat Flow             | kWh             | KBtu               |

## Switch-on point and Switch-off Point (see 8.2.9)

The factory settings in the table are given in the unit dm<sup>3</sup>/s and US gal/min. If another unit is selected in the UNIT VOLUME FLOW function (8.2.2), the corresponding value is converted and displayed in the selected unit.

| Nominal |       |                      | G            | as                   |              | Liquid               |              |                      |              |  |  |  |  |
|---------|-------|----------------------|--------------|----------------------|--------------|----------------------|--------------|----------------------|--------------|--|--|--|--|
| Diam    | neter | Switch               | -on Point    | Switch               | -off Point   | Switch               | -on Point    | Switch               | -off Point   |  |  |  |  |
| (mm)    | (in)  | (dm <sup>3</sup> /s) | (US gal/min) | (dm <sup>3</sup> /s) | (US gal/min) | (dm <sup>3</sup> /s) | (US gal/min) | (dm <sup>3</sup> /s) | (US gal/min) |  |  |  |  |
| 15      | 1⁄2   | 7.7                  | 120          | 6.3                  | 100          | 1.5                  | 24           | 1.2                  | 19           |  |  |  |  |
| 25      | 1     | 38                   | 610          | 31                   | 500          | 4.6                  | 73           | 3.8                  | 60           |  |  |  |  |
| 40      | 11⁄2  | 94                   | 1,500        | 77                   | 1,200        | 11                   | 180          | 9.2                  | 150          |  |  |  |  |
| 50      | 2     | 160                  | 2,500        | 130                  | 2,000        | 19                   | 300          | 15                   | 240          |  |  |  |  |
| 80      | 3     | 350                  | 5,600        | 290                  | 4,600        | 42                   | 6,700        | 35                   | 550          |  |  |  |  |
| 100     | 4     | 610                  | 9,700        | 500                  | 7,900        | 73                   | 1,200        | 60                   | 950          |  |  |  |  |
| 150     | 6     | 1400                 | 22,000       | 1100                 | 18,000       | 170                  | 2,600        | 140                  | 2,200        |  |  |  |  |
| 200     | 8     | 2700                 | 42,000       | 2200                 | 35,000       | 320                  | 5,100        | 260                  | 4,100        |  |  |  |  |
| 250     | 10    | 4200 67,000          |              | 3400                 | 54,000       | 500                  | 8,000        | 410                  | 6,500        |  |  |  |  |
| 300     | 12    | 6000 95,000          |              | 4900                 | 78,000       | 720                  | 11,000       | 590                  | 9,400        |  |  |  |  |

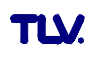

# **13 Flow Rate Data**

# 13.1 Flow Rate for Saturated Steam

# Metric Tables (kg/h)

1 MPa = 10 bar

|                  | EF73 - Flangeless        |     |     |      |     |      |     |      |     |       |       |       |       |       |       |
|------------------|--------------------------|-----|-----|------|-----|------|-----|------|-----|-------|-------|-------|-------|-------|-------|
| Size             | 1                        | 5   |     | 25   | 4   | 0    | 5   | 50   |     | 80    | 1     | 00    | 1     | 50    | Temp  |
| Press.<br>(MPaG) | Min                      | Max | Min | Max  | Min | Max  | Min | Max  | Min | Max   | Min   | Max   | Min   | Max   | (°C)  |
| 0.05             | 4.4                      | 30  | 13  | 140  | 33  | 325  | 53  | 527  | 119 | 1187  | 203   | 2023  | 454   | 4531  | 111.6 |
| 0.1              | 5.0                      | 40  | 14  | 183  | 38  | 424  | 61  | 689  | 136 | 1551  | 232   | 2643  | 519   | 5919  | 120.4 |
| 0.2              | 6.0                      | 58  | 17  | 267  | 45  | 620  | 73  | 1006 | 165 | 2263  | 280   | 3856  | 627   | 8636  | 133.7 |
| 0.3              | 0.3 6.9 76 20 350 52 811 |     | 84  | 1316 | 188 | 2962 | 320 | 5047 | 717 | 11303 | 143.7 |       |       |       |       |
| 0.4              | 4 7.6 94 22 432 58       |     | 58  | 1000 | 93  | 1623 | 209 | 3652 | 356 | 6223  | 796   | 13936 | 151.9 |       |       |
| 0.5              | 8.3                      | 112 | 24  | 512  | 63  | 1187 | 101 | 1927 | 228 | 4336  | 387   | 7388  | 867   | 16545 | 158.9 |
| 0.6              | 8.9                      | 130 | 25  | 593  | 67  | 1373 | 109 | 2229 | 245 | 5015  | 417   | 8545  | 932   | 19136 | 165.0 |
| 0.7              | 9.5                      | 147 | 27  | 673  | 72  | 1558 | 116 | 2529 | 261 | 5691  | 444   | 9697  | 993   | 21714 | 170.5 |
| 0.8              | 10                       | 165 | 28  | 752  | 76  | 1743 | 123 | 2828 | 276 | 6364  | 469   | 10843 | 1050  | 24282 | 175.4 |
| 0.9              | 11                       | 182 | 30  | 832  | 80  | 1927 | 129 | 3127 | 290 | 7035  | 493   | 11987 | 1104  | 26843 | 179.9 |
| 1.0              | 11                       | 199 | 31  | 911  | 83  | 2110 | 135 | 3424 | 303 | 7705  | 516   | 13128 | 1156  | 29398 | 184.1 |
| 1.1              | 12                       | 217 | 33  | 990  | 87  | 2293 | 141 | 3721 | 316 | 8374  | 538   | 14268 | 1205  | 31950 | 188.0 |
| 1.2              | 12                       | 234 | 34  | 1069 | 90  | 2476 | 146 | 4018 | 328 | 9042  | 559   | 15406 | 1252  | 34499 | 191.6 |
| 1.3              | 13                       | 251 | 35  | 1148 | 94  | 2659 | 152 | 4315 | 340 | 9710  | 580   | 16544 | 1297  | 37047 | 195.1 |
| 1.4              | 13                       | 269 | 36  | 1227 | 97  | 2842 | 157 | 4612 | 352 | 10378 | 599   | 17682 | 1341  | 39595 | 198.3 |
| 1.5              | 14                       | 286 | 37  | 1306 | 100 | 3025 | 162 | 4909 | 363 | 11046 | 618   | 18820 | 1384  | 42143 | 201.4 |
| 1.6              | 14                       | 303 | 38  | 1385 | 103 | 3208 | 166 | 5206 | 374 | 11714 | 637   | 19959 | 1425  | 44693 | 204.3 |
| 1.7              | 14                       | 321 | 39  | 1464 | 106 | 3391 | 171 | 5503 | 384 | 12383 | 654   | 21098 | 1464  | 47245 | 207.1 |
| 1.8              | 15                       | 338 | 40  | 1543 | 108 | 3575 | 176 | 5801 | 395 | 13052 | 672   | 22239 | 1504  | 49799 | 209.8 |
| 1.9              | 15                       | 355 | 41  | 1623 | 111 | 3758 | 180 | 6099 | 405 | 13723 | 689   | 23381 | 1542  | 52357 | 212.4 |
| 2.0              | 15                       | 373 | 42  | 1702 | 114 | 3942 | 184 | 6397 | 414 | 14394 | 706   | 24525 | 1579  | 54918 | 214.9 |
| 2.1              | 16                       | 390 | 43  | 1782 | 116 | 4126 | 189 | 6696 | 424 | 15066 | 722   | 25570 | 1626  | 57483 | 217.3 |
| 2.2              | 16                       | 408 | 44  | 1861 | 119 | 4311 | 193 | 6995 | 433 | 15740 | 738   | 26818 | 1651  | 60052 | 219.6 |
| 2.3              | 17                       | 425 | 45  | 1941 | 122 | 4496 | 197 | 7295 | 442 | 16414 | 753   | 27967 | 1686  | 62627 | 221.8 |
| 2.4              | 17                       | 443 | 46  | 2021 | 124 | 4681 | 201 | 7596 | 451 | 17091 | 769   | 29119 | 1721  | 65206 | 224.0 |
| 2.5              | 17                       | 460 | 47  | 2101 | 126 | 4866 | 205 | 7897 | 460 | 17768 | 784   | 30274 | 1755  | 67791 | 226.1 |
| 3.0              | 19                       | 549 | 51  | 2505 | 137 | 5801 | 224 | 9413 | 502 | 21180 | 856   | 36087 | 1916  | 80810 | 235.7 |

|                  |     |     |     |      |     |      |     |      |     | EF7   | 3 - F | lang  | ed   |       |      |        |      |        |      |        |       |
|------------------|-----|-----|-----|------|-----|------|-----|------|-----|-------|-------|-------|------|-------|------|--------|------|--------|------|--------|-------|
| Size             | 1   | 5   | 2   | 25   | 4   | 10   | 5   | 50   | 8   | 30    | 1     | 00    | 1    | 50    | 2    | 200    | 2    | 250    | 3    | 800    | Temn  |
| Press.<br>(MPaG) | Min | Max | Min | Max  | Min | Max  | Min | Max  | Min | Max   | Min   | Max   | Min  | Max   | Min  | Max    | Min  | Max    | Min  | Max    | (°C)  |
| 0.05             | 3.1 | 21  | 9.4 | 108  | 27  | 267  | 45  | 446  | 101 | 1001  | 174   | 1735  | 396  | 3947  | 759  | 7577   | 1196 | 11945  | 1715 | 17133  | 111.6 |
| 0.1              | 3.5 | 28  | 11  | 142  | 31  | 349  | 52  | 583  | 115 | 1308  | 199   | 2266  | 452  | 5156  | 867  | 9897   | 1367 | 15603  | 1960 | 22380  | 120.4 |
| 0.2              | 4.3 | 41  | 13  | 207  | 37  | 510  | 62  | 850  | 139 | 1909  | 240   | 3307  | 546  | 7523  | 1047 | 14442  | 1651 | 22767  | 2368 | 32655  | 133.7 |
| 0.3              | 4.9 | 54  | 15  | 271  | 43  | 667  | 71  | 1113 | 159 | 2498  | 275   | 4328  | 624  | 9846  | 1198 | 18901  | 1889 | 29796  | 2709 | 42738  | 143.7 |
| 0.4              | 5.4 | 66  | 17  | 334  | 47  | 823  | 79  | 1372 | 176 | 3080  | 305   | 5336  | 693  | 12140 | 1330 | 23304  | 2097 | 36737  | 3008 | 52694  | 151.9 |
| 0.5              | 5.9 | 79  | 18  | 397  | 52  | 977  | 86  | 1629 | 192 | 3657  | 332   | 6335  | 755  | 14412 | 1450 | 27667  | 2285 | 43614  | 3277 | 62558  | 158.9 |
| 0.6              | 6.3 | 91  | 20  | 459  | 56  | 1130 | 92  | 1885 | 207 | 4230  | 357   | 7328  | 812  | 16669 | 1559 | 32000  | 2457 | 50445  | 3524 | 72356  | 165.0 |
| 0.7              | 6.7 | 103 | 21  | 521  | 59  | 1282 | 98  | 2139 | 220 | 4800  | 381   | 8315  | 865  | 18915 | 1661 | 36311  | 2618 | 57241  | 3754 | 82103  | 170.5 |
| 0.8              | 7.1 | 116 | 22  | 583  | 63  | 1434 | 104 | 2392 | 233 | 5368  | 403   | 9298  | 915  | 21152 | 1756 | 40605  | 2768 | 64010  | 3970 | 91813  | 175.4 |
| 0.9              | 7.5 | 128 | 23  | 645  | 66  | 1585 | 109 | 2644 | 245 | 5934  | 423   | 10279 | 962  | 23383 | 1846 | 44887  | 2910 | 70761  | 4174 | 101496 | 179.9 |
| 1.0              | 7.8 | 140 | 24  | 706  | 69  | 1736 | 114 | 2896 | 256 | 6499  | 443   | 11257 | 1007 | 25609 | 1932 | 49160  | 3046 | 77497  | 4368 | 111158 | 184.1 |
| 1.1              | 8.2 | 152 | 25  | 767  | 72  | 1887 | 119 | 3147 | 267 | 7063  | 462   | 12235 | 1050 | 27832 | 2014 | 53427  | 3175 | 84224  | 4554 | 120806 | 188.0 |
| 1.2              | 8.5 | 164 | 26  | 829  | 74  | 2038 | 124 | 3398 | 277 | 7626  | 480   | 13211 | 1091 | 30053 | 2093 | 57690  | 3299 | 90944  | 4732 | 130446 | 191.6 |
| 1.3              | 8.8 | 177 | 27  | 890  | 77  | 2188 | 128 | 3649 | 287 | 8189  | 497   | 14187 | 1130 | 32272 | 2169 | 61951  | 3419 | 97661  | 4904 | 140080 | 195.1 |
| 1.4              | 9.1 | 189 | 28  | 951  | 80  | 2339 | 133 | 3900 | 297 | 8753  | 514   | 15162 | 1168 | 34492 | 2242 | 66212  | 3534 | 104377 | 5069 | 149713 | 198.3 |
| 1.5              | 9.4 | 201 | 29  | 1012 | 82  | 2489 | 137 | 4151 | 306 | 9316  | 530   | 16138 | 1205 | 36712 | 2313 | 70473  | 3646 | 111095 | 5230 | 159349 | 201.4 |
| 1.6              | 9.6 | 213 | 30  | 1074 | 85  | 2640 | 141 | 4403 | 315 | 9880  | 546   | 17114 | 1241 | 38933 | 2382 | 74737  | 3755 | 117816 | 5386 | 168990 | 204.3 |
| 1.7              | 9.9 | 225 | 31  | 1135 | 87  | 2791 | 145 | 4654 | 324 | 10444 | 561   | 18092 | 1276 | 41155 | 2449 | 79004  | 3861 | 124543 | 5537 | 178638 | 207.1 |
| 1.8              | 11  | 237 | 31  | 1196 | 89  | 2942 | 149 | 4906 | 333 | 11009 | 576   | 19070 | 1310 | 43381 | 2515 | 83275  | 3964 | 131276 | 5685 | 188296 | 209.8 |
| 1.9              | 11  | 250 | 32  | 1258 | 92  | 3093 | 152 | 5158 | 341 | 11574 | 591   | 20049 | 1343 | 45608 | 2578 | 87552  | 4064 | 138018 | 5829 | 197966 | 212.4 |
| 2.0              | 11  | 262 | 33  | 1319 | 94  | 3244 | 156 | 5410 | 350 | 12140 | 605   | 21030 | 1376 | 47839 | 2641 | 91835  | 4162 | 144769 | 5970 | 207649 | 214.9 |
| 2.1              | 11  | 274 | 34  | 1381 | 96  | 3396 | 160 | 5663 | 358 | 12707 | 619   | 22012 | 1408 | 50074 | 2702 | 96124  | 4258 | 151531 | 6108 | 217348 | 217.3 |
| 2.2              | 12  | 286 | 34  | 1443 | 98  | 3547 | 163 | 5916 | 365 | 13275 | 633   | 22996 | 1439 | 52312 | 2761 | 100421 | 4353 | 158305 | 6243 | 227064 | 219.6 |
| 2.3              | 12  | 299 | 35  | 1505 | 100 | 3699 | 167 | 6169 | 373 | 13844 | 646   | 23982 | 1469 | 54555 | 2820 | 104726 | 4445 | 165091 | 6375 | 236798 | 221.8 |
| 2.4              | 12  | 311 | 36  | 1567 | 102 | 3852 | 170 | 6424 | 381 | 14414 | 659   | 24970 | 1499 | 56802 | 2877 | 109040 | 4536 | 171891 | 6505 | 246551 | 224.0 |
| 2.5              | 12  | 323 | 37  | 1629 | 104 | 4005 | 173 | 6678 | 388 | 14986 | 672   | 25960 | 1529 | 59054 | 2934 | 113363 | 4625 | 178705 | 6633 | 256326 | 226.1 |
| 30               | 13  | 386 | 40  | 1942 | 114 | 4774 | 189 | 7961 | 424 | 17864 | 734   | 30945 | 1669 | 70394 | 3203 | 135132 | 5049 | 213023 | 7242 | 305549 | 2357  |

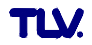

# US Tables (lb/h)

|                    |      |                 |      |      |      | EF7   | ′3 - Fl | angele | ss   |       |      |       |      |        |      |
|--------------------|------|-----------------|------|------|------|-------|---------|--------|------|-------|------|-------|------|--------|------|
| Size (in)          | 1    | /2 <sup>"</sup> |      | 1"   | 1    | 1/2"  |         | 2"     | :    | 3"    | 4    | 4"    |      | 5"     | Tama |
| Pressure<br>(psig) | Min. | Max.            | Min. | Max. | Min. | Max.  | Min.    | Max.   | Min. | Max.  | Min. | Max.  | Min. | Max.   | (°F) |
| 10                 | 10.1 | 54.5            | 28.1 | 321  | 75.9 | 760   | 124     | 1252   | 277  | 2756  | 472  | 4753  | 1057 | 10785  | 239  |
| 20                 | 11.8 | 74.9            | 32.9 | 442  | 88.9 | 1045  | 145     | 1721   | 325  | 3789  | 554  | 6535  | 1239 | 14828  | 259  |
| 30                 | 13.3 | 95.0            | 37.1 | 560  | 101  | 1324  | 163     | 2182   | 366  | 4805  | 623  | 8286  | 1395 | 18802  | 274  |
| 40                 | 14.6 | 114             | 40.8 | 677  | 111  | 1601  | 179     | 2638   | 402  | 5807  | 685  | 10015 | 1534 | 22726  | 287  |
| 50                 | 15.8 | 134             | 44.2 | 793  | 120  | 1875  | 194     | 3089   | 435  | 6801  | 742  | 11728 | 1660 | 26612  | 298  |
| 60                 | 16.9 | 153             | 47.2 | 907  | 128  | 2146  | 207     | 3537   | 466  | 7786  | 794  | 13428 | 1776 | 30470  | 307  |
| 80                 | 18.9 | 192             | 52.8 | 1136 | 143  | 2685  | 232     | 4424   | 521  | 9741  | 888  | 16799 | 1987 | 38119  | 324  |
| 100                | 20.7 | 230             | 57.8 | 1362 | 157  | 3220  | 254     | 5305   | 571  | 11680 | 972  | 20143 | 2175 | 45706  | 338  |
| 150                | 24.6 | 326             | 68.7 | 1923 | 186  | 4545  | 302     | 7489   | 678  | 16489 | 1155 | 28436 | 2585 | 64524  | 366  |
| 200                | 27.9 | 420             | 78.1 | 2481 | 211  | 5865  | 342     | 9664   | 770  | 21276 | 1311 | 36692 | 2936 | 83258  | 388  |
| 250                | 30.9 | 515             | 86.4 | 3039 | 234  | 7186  | 379     | 11839  | 852  | 26067 | 1451 | 44954 | 3249 | 102004 | 406  |
| 300                | 33.6 | 610             | 94.0 | 3600 | 254  | 8511  | 412     | 14023  | 927  | 30875 | 1580 | 53246 | 3536 | 120820 | 422  |
| 350                | 36.2 | 706             | 101  | 4164 | 274  | 9844  | 443     | 16220  | 9977 | 35712 | 1699 | 61587 | 3803 | 139746 | 436  |
| 400                | 39.0 | 1115            | 108  | 5091 | 292  | 11789 | 473     | 19129  | 1063 | 43041 | 1811 | 73333 | 4054 | 164214 | 448  |

|                  |      |      |      |      |      |      |      |       | EF7  | 73 - F | lang | ged   |      |        |      |        |       |        |       |        |      |
|------------------|------|------|------|------|------|------|------|-------|------|--------|------|-------|------|--------|------|--------|-------|--------|-------|--------|------|
| Size             | 1    | 2"   |      | 1"   | 1    | 1⁄2" |      | 2"    | ;    | 3"     | 4    | 4"    | (    | 6"     | 8"   |        | 10"   |        | 12"   |        | Tomp |
| Press.<br>(psig) | Min. | Max. | Min. | Max. | Min. | Max. | Min. | Max.  | Min. | Max.   | Min. | Max.  | Min. | Max.   | Min. | Max.   | Min.  | Max.   | Min.  | Max.   | (°F) |
| 10               | 7.2  | 53.3 | 21.8 | 268  | 62.5 | 659  | 105  | 1099  | 234  | 2466   | 405  | 4271  | 921  | 9717   | 1767 | 18654  | 2786  | 29404  | 3995  | 41903  | 239  |
| 20               | 8.4  | 73.2 | 25.6 | 368  | 73.2 | 906  | 123  | 1510  | 274  | 3390   | 475  | 5872  | 1080 | 13359  | 2072 | 25645  | 3266  | 40428  | 4683  | 57635  | 259  |
| 30               | 9.5  | 92.9 | 28.8 | 467  | 82.5 | 1148 | 138  | 1915  | 309  | 4298   | 535  | 7446  | 1216 | 16939  | 2333 | 32517  | 3678  | 51260  | 5275  | 73135  | 274  |
| 40               | 10.4 | 112  | 31.6 | 564  | 90.7 | 1388 | 152  | 2315  | 340  | 5195   | 588  | 9000  | 1336 | 20474  | 2565 | 39304  | 4043  | 61959  | 5799  | 88400  | 287  |
| 50               | 11.2 | 131  | 34.2 | 661  | 98.1 | 1626 | 164  | 2711  | 367  | 6084   | 636  | 10540 | 1446 | 23976  | 2776 | 46026  | 4375  | 72556  | 6274  | 103450 | 298  |
| 60               | 12.0 | 150  | 36.6 | 757  | 105  | 1861 | 175  | 3104  | 393  | 6966   | 681  | 12067 | 1547 | 27452  | 2970 | 52698  | 4682  | 83074  | 6715  | 118508 | 307  |
| 80               | 13.4 | 188  | 41.0 | 947  | 118  | 2329 | 196  | 3884  | 440  | 8715   | 761  | 15097 | 1731 | 34344  | 3322 | 65929  | 5236  | 103932 | 7511  | 148117 | 324  |
| 100              | 14.7 | 225  | 44.9 | 1136 | 129  | 2792 | 215  | 4657  | 481  | 10450  | 833  | 18103 | 1895 | 41181  | 3638 | 79053  | 5734  | 124621 | 8224  | 177643 | 338  |
| 150              | 17.5 | 318  | 53.3 | 1603 | 153  | 3942 | 255  | 6574  | 572  | 14753  | 990  | 25556 | 2252 | 58136  | 4322 | 111601 | 6813  | 175928 | 9772  | 250844 | 366  |
| 200              | 19.8 | 411  | 60.5 | 2069 | 174  | 5087 | 290  | 8483  | 649  | 19036  | 1125 | 32975 | 2558 | 75011  | 4909 | 143996 | 7738  | 226995 | 11099 | 323588 | 388  |
| 250              | 21.9 | 504  | 67.0 | 2535 | 192  | 6232 | 321  | 10392 | 719  | 23320  | 1245 | 40396 | 2831 | 91894  | 5433 | 176404 | 8565  | 278085 | 12285 | 396732 | 406  |
| 300              | 23.9 | 597  | 72.9 | 3002 | 209  | 7381 | 349  | 12309 | 782  | 27620  | 1355 | 47845 | 3081 | 108838 | 5913 | 208930 | 9321  | 329359 | 13370 | 469782 | 422  |
| 350              | 25.7 | 690  | 78.4 | 3472 | 225  | 8537 | 375  | 14236 | 841  | 31945  | 1457 | 55336 | 3313 | 125880 | 6359 | 241645 | 10024 | 380930 | 14378 | 538924 | 436  |
| 400              | 28.0 | 784  | 84.0 | 3946 | 240  | 9701 | 400  | 16178 | 897  | 36302  | 1553 | 62883 | 3532 | 143049 | 6779 | 274601 | 10686 | 432883 | 15327 | 620905 | 448  |

# 13.2 Flow Rate for Air or Water

L.

|        |      |                     |                          | EF7                 | 77 - FI     | ange                | less                 |                       | EF77 - Flanged |                     |                          |                     |              |                                |         |                     |         |  |
|--------|------|---------------------|--------------------------|---------------------|-------------|---------------------|----------------------|-----------------------|----------------|---------------------|--------------------------|---------------------|--------------|--------------------------------|---------|---------------------|---------|--|
| Si     | ze   | Ai<br>Atmo          | <b>r</b> (0 °C<br>spheri | C / 32 °<br>c Pres  | F,<br>sure) |                     | <b>Wa</b><br>(20 °C, | i <b>ter</b><br>68 °F | )              | Ai<br>Atmo          | <b>r</b> (0 °C<br>spheri | C / 32 °<br>c Pres  | 'F,<br>sure) | <b>Water</b><br>(20 °C, 68 °F) |         |                     |         |  |
| (mm)   | (in) | Minir               | num                      | Maximum             |             | Minimum             |                      | Maxi                  | mum            | Minii               | num                      | Maximum             |              | Minimum                        |         | Maxi                | mum     |  |
| (1111) | (11) | (m <sup>3</sup> /h) | (scfm)                   | (m <sup>3</sup> /h) | (scfm)      | (m <sup>3</sup> /h) | (Gal/m)              | (m <sup>3</sup> /h)   | (Gal/m)        | (m <sup>3</sup> /h) | (scfm)                   | (m <sup>3</sup> /h) | (scfm)       | (m <sup>3</sup> /h)            | (Gal/m) | (m <sup>3</sup> /h) | (Gal/m) |  |
| 15     | 1⁄2" | 4.1                 | 2.5                      | 35                  | 20.6        | 0.19                | 0.9                  | 6.9                   | 30.3           | 2.9                 | 1.8                      | 24                  | 14.1         | 0.16                           | 0.7     | 4.9                 | 21.5    |  |
| 25     | 1"   | 12                  | 7.1                      | 161                 | 94.7        | 0.41                | 1.9                  | 19                    | 83.6           | 8.9                 | 5.3                      | 125                 | 73.5         | 0.32                           | 1.4     | 15                  | 66.0    |  |
| 40     | 1½"  | 31                  | 18.3                     | 374                 | 220         | 1.11                | 4.9                  | 44                    | 193            | 26                  | 15.3                     | 307                 | 180          | 0.91                           | 4.1     | 36                  | 158     |  |
| 50     | 2"   | 50                  | 29.5                     | 606                 | 356         | 1.80                | 7.9                  | 72                    | 317            | 43                  | 25.4                     | 513                 | 301          | 1.52                           | 6.7     | 61                  | 268     |  |
| 80     | 3"   | 113                 | 66.6                     | 1365                | 803         | 4.04                | 17.8                 | 163                   | 717            | 95                  | 56.0                     | 1151                | 677          | 3.41                           | 15.0    | 138                 | 607     |  |
| 100    | 4"   | 191                 | 113                      | 2326                | 1368        | 6.88                | 30.3                 | 279                   | 1228           | 164                 | 96.6                     | 1995                | 1174         | 5.90                           | 26.0    | 239                 | 1052    |  |
| 150    | 6"   | 428                 | 252                      | 5210                | 3066        | 15.40               | 67.8                 | 625                   | 2752           | 373                 | 220                      | 4538                | 2670         | 13.5                           | 59.5    | 544                 | 2395    |  |
| 200    | 8"   |                     | -                        | _                   |             |                     | -                    | _                     |                | 715                 | 421                      | 8712                | 5127         | 25.8                           | 114     | 1045                | 4601    |  |
| 250    | 10"  |                     | _                        | _                   |             |                     | _                    | _                     |                | 1127                | 664                      | 13735               | 8083         | 40.6                           | 179     | 1648                | 7256    |  |
| 300    | 12"  |                     | _                        | _                   |             |                     | _                    | _                     |                | 1617                | 952                      | 19700               | 11593        | 58.3                           | 257     | 2364                | 10409   |  |

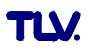

.

TLV

# **14 Product Warranty**

- 1. Warranty Period One year following product delivery.
- 2. Warranty Coverage

TLV CO., LTD. warrants this product to the original purchaser to be free from defective materials and workmanship. Under this warranty, the product will be repaired or replaced at our option, without charge for parts or labor.

- 3. This product warranty will not apply to cosmetic defects, nor to any product whose exterior has been damaged or defaced; nor does it apply in the following cases:
  - 1) Malfunctions due to improper installation, use, handling, etc., by other than TLV CO., LTD. authorized service representatives.
  - 2) Malfunctions due to dirt, scale, rust, etc.
  - Malfunctions due to improper disassembly and reassembly, or inadequate inspection and maintenance by other than TLV CO., LTD. authorized service representatives.
  - 4) Malfunctions due to disasters or forces of nature.
  - 5) Accidents or malfunctions due to any other cause beyond the control of TLV CO., LTD.
- 4. Under no circumstances will TLV CO., LTD. be liable for consequential economic loss damage or consequential damage to property.

# **15 Service**

For Service or Technical Assistance:

Contact your **TLX** representative or your **TLX** office.

## In North America:

## TLM CORPORATION

13901 South Lakes Drive, Charlotte, NC 28273-6790 **U.S.A.** Tel: [1]-704-597-9070 Fax: [1]-704-583-1610

### In Mexico:

#### TLV. ENGINEERING S. A. DE C. V. San Andrés Atoto No. 12, Col. San Andrés Atoto 53500,

San Andrés Atoto No. 12, Col. San Andrés Atoto 53500, Naucalpan, Edo. de México, **Mexico** Tel: [52]-55-5359-7949 Fax: [52]-55-5359-7585

#### In Argentina:

## TLM ENGINEERING S.A.

Av. Mitre 775, B1603CQH Villa Martelli, Pcia. Buenos Aires, **Argentina** Tel: [54]-(0)11-4760-8401 Fax: [54]-(0)11-4761-6793

## In Europe:

# TLV: EURO ENGINEERING GmbH

Daimler Benz-Straße 16-18, 74915 Waibstadt, Germany

# Tel: [49]-(0)7263-9150-0 Fax: [49]-(0)7263-9150-50

Star Lodge, Montpellier Drive, Cheltenham, Gloucestershire GL50 1TY U.K. Tel: [44]-(0)1242-227223 Fax: [44]-(0)1242-223077

## TLV. EURO ENGINEERING FRANCE SARL

Parc d'Ariane 2, bât. C, 290 rue Ferdinand Perrier, 69800 Saint Priest, **FRANCE** Tel: [33]-(0)4-72482222 Fax: [33]-(0)4-72482220

In Oceania:

## TLV PTY LIMITED

Unit 22, 137-145 Rooks Road, Nunawanding, Victoria 3131 Australia Tel: [61]-(0)3-9873 5610 Fax: [61]-(0) 3-9873 5010

## In East Asia:

## TLV: PTE LTD

66 Tannery Lane, #03-10B Sindo Building, **Singapore** 347805 Tel: [65]-6747 4600 Fax: [65]-6742 0345

## TLV. PTE LTD

Room 1306, No. 103 Cao Bao Road, Shanghai, **China** 200233 Tel: [86]-21-6482-8622 Fax: [86]-21-6482-8623

## **TLV.** ENGINEERING SDN. BHD.

8 & 8A, Jalan BP 6/6, Bandar Bukit Puchong, 47120 Puchong, Selangor, Malaysia

Tel: [60]-3-8065-2928 Fax: [60]-3-8065-2923

## **TLV.** INC.

#302-1 Bundang Technopark B Yatap, Budang, Seongnam, Gyeonggi, 463-760 **Korea** Tel: [82]-(0)31-726-2105 Fax: [82]-(0)31-726-2195

#### Or:

# TLM INTERNATIONAL, INC.

881 Nagasuna, Noguchi, Kakogawa, Hyogo 675-8511 **Japan** Tel: [81]-(0)79-427-1818 Fax: [81]-(0)79-425-1167

#### **Head Office:**

# Γ**LV**<sub>®</sub> co., ltd.

881 Nagasuna, Noguchi Kakogawa, Hyogo 675-8511 **Japan** Tel: [81]-(0)79-422-1122 Fax: [81]-(0)79-422-0112